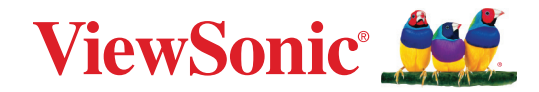

# Série IFP34

Écran tactile commercial Guide d'utilisation

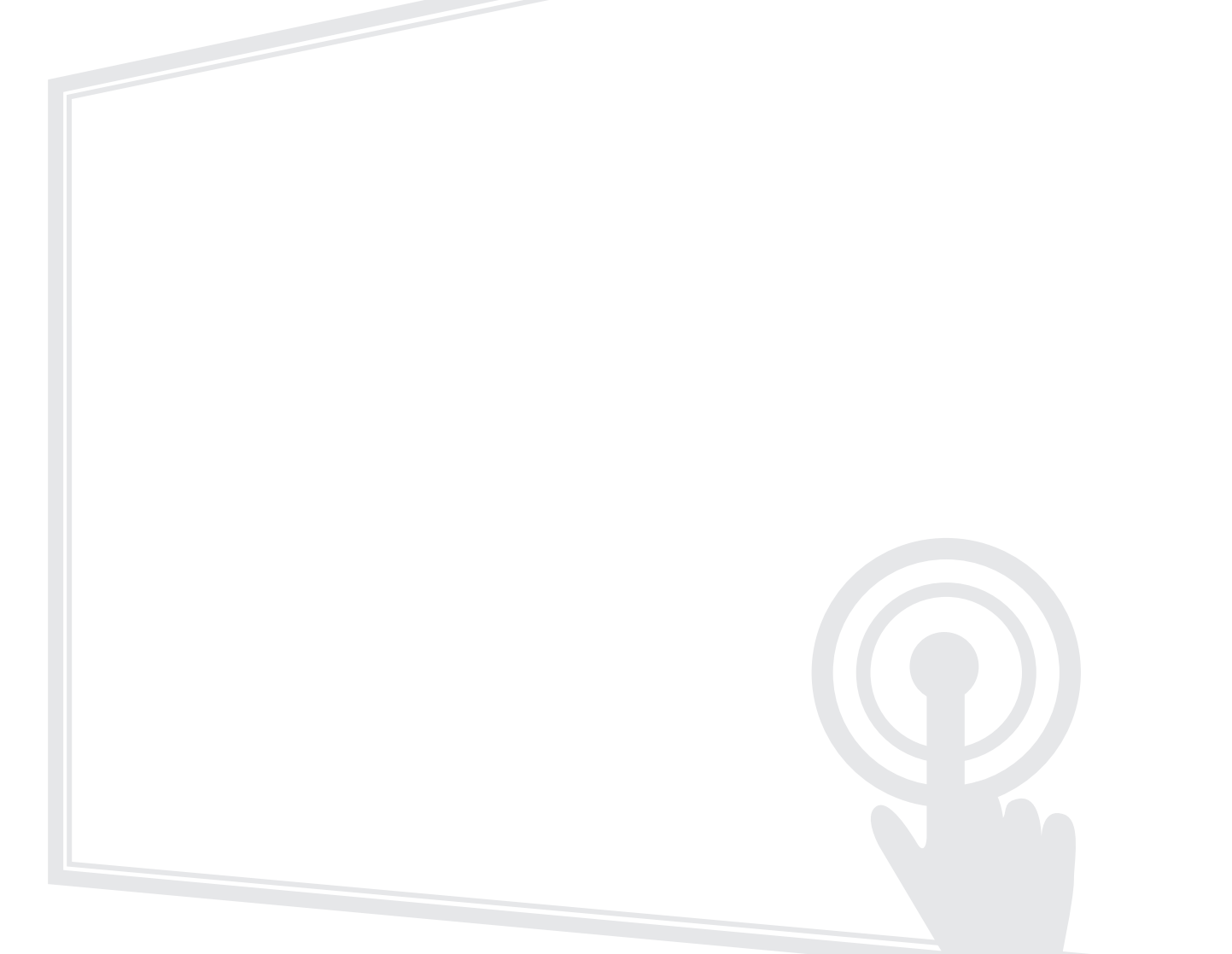

Modèle n° VS20436 | VS20437 | VS20438 P/N : IFP6534 | IFP7534 | IFP8634

## Merci d'avoir choisi ViewSonic®

En tant que leader mondial de solutions visuelles, ViewSonic<sup>®</sup> se consacre à dépasser les attentes du monde en matière d'évolution technologique, d'innovation et de simplicité. Chez ViewSonic<sup>®</sup>, nous pensons que nos produits peuvent avoir un impact positif dans le monde et nous sommes convaincus que le produit ViewSonic<sup>®</sup> que vous avez choisi vous servira correctement.

Une fois de plus, merci d'avoir choisi ViewSonic® !

# Précautions relatives à la sécurité

Veuillez lire les **Précautions de sécurité** qui suivent avant de commencer à utiliser l'appareil.

- Conservez ce guide d'utilisation dans un endroit sûr pour pouvoir vous y reporter ultérieurement.
- Lisez tous les avertissements et suivez toutes les instructions.
- N'utilisez pas cet appareil près de l'eau. Pour réduire les risques d'incendie ou d'électrocution, ne pas exposer l'appareil à l'humidité.
- N'enlevez jamais le couvercle arrière. Cet écran contient des pièces sous haute tension. Vous risquez des blessures graves si vous les touchez.
- Évitez d'exposer l'appareil au rayonnement direct du soleil ou à d'autres sources de chaleur soutenues.
- N'installez pas l'appareil près d'une source de chaleur quelconque tel qu'un radiateur, un convecteur, une cuisinière ou tout autre appareil susceptible de produire de la chaleur (y-compris des amplificateurs), qui puisse augmenter la température de l'appareil à des niveaux dangereux.
- Utilisez un chiffon doux et sec pour nettoyer l'extérieur du boîtier. Pour plus d'informations, reportez-vous à la section « Entretien ».
- Lorsque vous déplacez l'appareil, veillez à ne pas le faire chuter et à ne pas le cogner contre quoi que ce soit.
- Ne placez pas l'appareil sur une surface instable ou irrégulière. L'appareil peut tomber et provoquer des blessures ou un dysfonctionnement.
- Ne placez aucun objet lourd sur l'appareil ni sur les câbles de connexion.
- Si de la fumée, un bruit anormal ou une odeur inhabituelle se manifeste, éteignez immédiatement l'appareil et appelez votre revendeur ou ViewSonic<sup>®</sup>. Il est dangereux de continuer à utiliser l'appareil.
- Cet appareil est un moniteur avec un rétroéclairage LED destiné à un usage général de bureau.
- N'essayez jamais de contourner le dispositif de sécurité de la fiche polarisée ou de mise à la terre. Une fiche polarisée comporte deux broches dont une plus large que l'autre. Une fiche du type terre contient 2 broches normales et une troisième pour la terre. La broche large ou la broche de terre sont pour votre sécurité. Si la fiche n'entre pas dans votre prise, procurez-vous un adaptateur et ne tentez pas de forcer la fiche dans la prise.
- Lors du branchement sur une prise de courant, NE retirez PAS la broche de mise à la terre. Veuillez vous assurer que les broches de mise à la terre ne sont JAMAIS RETIRÉES.

- Protégez le cordon d'alimentation de manière à ne pas risquer d'être piétiné ni pincé, particulièrement au niveau de la prise électrique et de la sortie de l'appareil. Assurez-vous que la prise de courant est aussi proche que possible de l'appareil et dans un endroit accessible.
- Utilisez seulement les pièces/accessoires spécifiés par le fabricant.
- Si l'appareil est installé sur une table roulante, celle-ci doit être déplacée avec soin afin d'éviter des accidents ou de faire tomber l'appareil.
- Débrancher la fiche d'alimentation de la prise de courant si le produit ne doit pas être utilisé pendant une longue période.
- Placez l'appareil dans une zone bien ventilée. Ne placez rien sur l'appareil qui empêche la dissipation thermique.

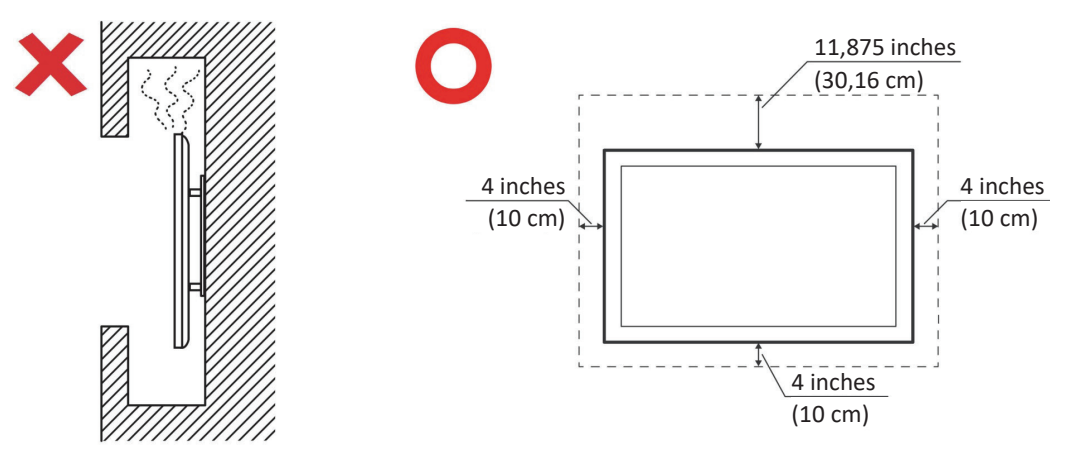

- Pour tout entretien, veuillez vous adresser à du personnel qualifié.
   Faites toujours réparer l'appareil lorsqu'il est endommagé ou lorsque :
  - » Le cordon d'alimentation ou la fiche sont endommagés
  - » Du liquide est renversé ou des objets tombent dans l'appareil
  - » L'appareil est exposé à l'humidité
  - » Si l'appareil ne fonctionne pas normalement ou s'il a chuté

### IMPORTANT

Pour assurer une performance et une longévité optimales de votre écran, il est essentiel de suivre les procédures de manipulation, de montage et de stockage recommandées. Placer l'écran dans une position horizontale peut entraîner une série de problèmes potentiels, notamment:

- Tension excessive des composants structurels de l'écran, entraînant la formation de fissures ou de distorsions le long des bords.
- Une répartition inégale du poids, qui peut provoquer une distorsion de l'écran, des dommages internes ou des fissures au fil du temps.
- Dommages liés à la chaleur, car les composants internes peuvent ne pas être en mesure de dissiper la chaleur comme prévu, entraînant une défaillance potentielle ou des dommages permanents.

En outre, modifier la forme de l'écran peut également compromettre l'intégrité de ses composants internes, y compris les cellules LCD sensibles, ce qui peut entraîner une dégradation permanente de la qualité de l'écran.

Pour prévenir de tels problèmes et maintenir l'état optimal de l'écran, il est recommandé de toujours le monter, le manipuler, le transporter et le ranger en position verticale. Ne pas le faire peut annuler la garantie et compromettre les performances et la durée de vie de l'écran.

**REMARQUE :** Tout dommage résultant d'une mauvaise utilisation ou d'une mauvaise manipulation de l'écran n'est pas couvert par la garantie.

## Contenu

| P | réca | utions | relatives | à la | sécurité |
|---|------|--------|-----------|------|----------|
|   |      |        |           |      | 00001100 |

| Introduction                                              | 10 |
|-----------------------------------------------------------|----|
| Contenu de la boîte                                       |    |
| Spécifications du kit de montage mural (VESA)             |    |
| IFP6552-2                                                 |    |
| Présentation du produit                                   | 12 |
| IFP6534                                                   | 12 |
| IFP7534                                                   | 13 |
| IFP8634                                                   |    |
| Panneau d'E/S                                             | 15 |
| Panneau de commande et E/S avant                          | 16 |
| E/S arrière                                               |    |
| E/S latérale                                              |    |
| Télécommande                                              | 21 |
| Utilisation des gestes                                    |    |
| Branchements                                              |    |
| Branchement sur l'alimentation                            | 26 |
| Connexion des périphériques externes et connexion tactile | 27 |
| Connexion USB Type C                                      | 28 |
| Branchement HDMI                                          |    |
| Branchement DisplayPort                                   |    |
| Branchement VGA                                           | 28 |
| Connexion RS-232                                          | 29 |
| Connexions USB et au réseau                               | 30 |
| Périphériques USB                                         | 30 |
| Câbles réseau et modem                                    |    |
| Connexion réseau                                          |    |
| Connexion d'un lecteur multimédia                         | 31 |
| Branchement audio                                         |    |
| Entrée audio                                              | 32 |
| Audio Out (Sortie audio)                                  |    |
| Connexion SPDIF                                           | 32 |
| Connexion pour la sortie vidéo                            | 33 |
| Connexions optionnelles                                   | 34 |
| Installation d'un PC enfichable (logement OPS)            |    |
| Installation d'une carte Wi-Fi (logement Wi-Fi)           |    |

| Utilisation de votre ViewBoard                            | 36 |
|-----------------------------------------------------------|----|
| Allumer/Éteindre votre ViewBoard                          |    |
| Configuration initiale au démarrage                       |    |
| Écran d'accueil (Schéma du lanceur)                       | 44 |
| Utiliser en tant qu'invité                                | 45 |
| Se connecter                                              |    |
| Message de l'écran d'accueil                              |    |
| Barre d'outils                                            | 47 |
| Icônes de la barre d'outil                                |    |
| Menu d'affichage à l'écran (OSD) – Paramètres généraux    | 50 |
| Input Settings (Paramétrage des entrées)                  | 52 |
| Paramètres d'affichage                                    | 54 |
| Filtre faible émission de lumière bleue et santé oculaire | 56 |
| Applications                                              | 58 |
| Paramètres du ViewBoard                                   | 59 |
| Network & Internet (Réseau & Internet)                    | 59 |
| Connected Devices (Appareils connectés)                   | 60 |
| Apps (Applications)                                       | 61 |
| Notifications                                             | 62 |
| Stockage                                                  | 64 |
| Sound (Son)                                               | 65 |
| Display (Écran)                                           | 66 |
| Fond d'écran et style                                     | 67 |
| Avancé                                                    | 68 |
| Accessibility (Accessibilité)                             | 69 |
| Sécurité et confidentialité                               | 71 |
| Location (Emplacement)                                    | 72 |
| Passwords & Accounts (Mots de passe et comptes)           | 73 |
| Digital Wellbeing (Bien-être numérique)                   | 74 |
| Google                                                    | 75 |
| System (Système)                                          | 76 |
| About Device (À propos de l'appareil)                     | 77 |
| Tips & Support (Conseils & Support)                       | 78 |
| Arbre de menu des paramètres de ViewBoard                 | 79 |

| Applications préinstallées et paramètres                                       | 107 |
|--------------------------------------------------------------------------------|-----|
| AirSync                                                                        | 107 |
| myViewBoard Manager                                                            | 108 |
| myViewBoard Whiteboard                                                         | 109 |
| vCast                                                                          | 112 |
| Réglages du groupe d'affichage                                                 | 114 |
| Écran de groupe synchronisé en permanence                                      | 116 |
| Partager un écran avec le groupe d'affichage (diffusion d'un vers plusieurs) . | 116 |
| Mode modérateur                                                                | 117 |
| Diffusion                                                                      | 118 |
| Partage d'écrans multiples                                                     | 118 |
| Écran de prévisualisation                                                      | 118 |
| Tactile                                                                        | 118 |
| Casting à partir d'appareils Windows, MacBook et Chrome                        | 119 |
| Casting à partir d'appareils Android                                           | 121 |
| Casting à partir d'appareils Apple iOS                                         | 124 |
| Connexion à un ViewBoard à partir d'un appareil mobile                         | 127 |
| Diffusion avec Chromecast                                                      | 128 |
| Diffusion avec Miracast                                                        | 130 |
| Protocole RS-232                                                               | 132 |
| Description                                                                    | 132 |
| Spécification du matériel RS-232                                               | 132 |
| Spécification du matériel LAN                                                  | 133 |
| Réglage de la communication RS232                                              | 133 |
| Réglage de la communication LAN                                                | 133 |
| Référence de message de commande                                               | 133 |
| Protocole                                                                      | 134 |
| Listing Set-Function                                                           | 134 |
| Listing Get-Function                                                           | 142 |
| Mode télécommande traversant                                                   | 150 |
|                                                                                |     |

| Annexe                 | 153 |
|------------------------|-----|
| Modes d'affichage      | 153 |
| DisplayPort            | 153 |
| HDMI                   | 154 |
| USB type C             | 154 |
| VGA                    | 155 |
| HDMI Out (Sortie HDMI) | 155 |
| Dépannage              | 156 |
| Entretien              | 158 |
| Précautions générales  | 158 |
| Nettoyage de l'écran   | 158 |
| Nettoyage du boîtier   | 158 |

## Informations relatives à la règlementation et aux

| services                                              | 159 |
|-------------------------------------------------------|-----|
| Informations de conformité                            | 159 |
| Déclaration de conformité FCC                         | 159 |
| Déclaration Industry Canada                           | 159 |
| Conformité à la CE pour les pays européens            | 159 |
| Déclaration de conformité RoHS2                       | 160 |
| Déclaration ENERGY STAR                               |     |
| Restrictions indiennes sur les substances dangereuses | 162 |
| Mise au rebut en fin de vie du produit                | 162 |
| Informations de copyright                             | 163 |
| Assistance client                                     |     |
| Garantie limitée                                      | 165 |
|                                                       |     |

## Introduction

### Contenu de la boîte

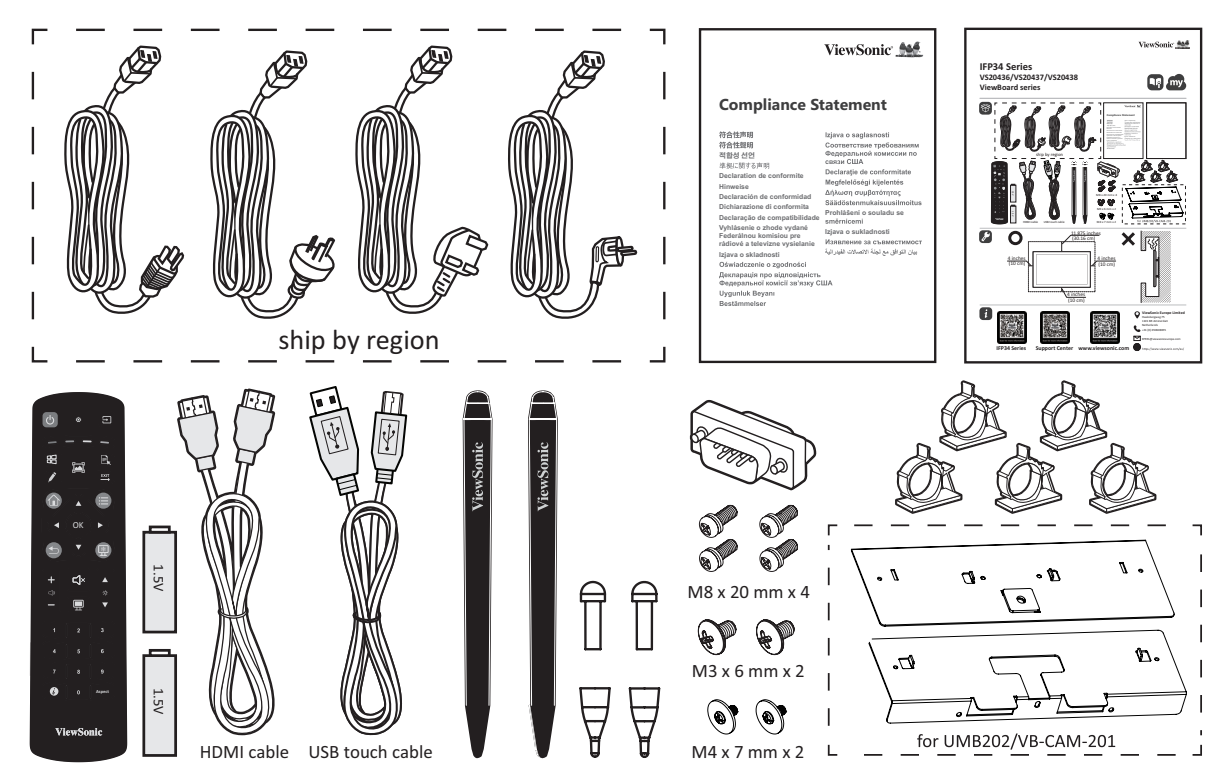

- Pile AAA
- Plaque de caméra
- Colliers x 5
- Déclaration de conformité
- Câble HDMI (3m)
- Cordon d'alimentation (3 m)

- Guide de démarrage rapide
- Télécommande
- Adaptateur RS-232
- Vis x 8
- Stylet tactile x 2
- Câble tactile USB (3m)
- **REMARQUE :** Le cordon d'alimentation et les câbles vidéo inclus dans votre emballage peut différer selon votre pays. Veuillez contacter votre revendeur régional pour plus d'informations.

## Spécifications du kit de montage mural (VESA)

**REMARQUE :** Veuillez suivre les instructions d'installation dans le Guide d'installation pour montage mural pour installer le support mural ou le support amovible. Pour une fixation à d'autres matériaux de construction, veuillez contacter votre revendeur.

### IFP6552-2

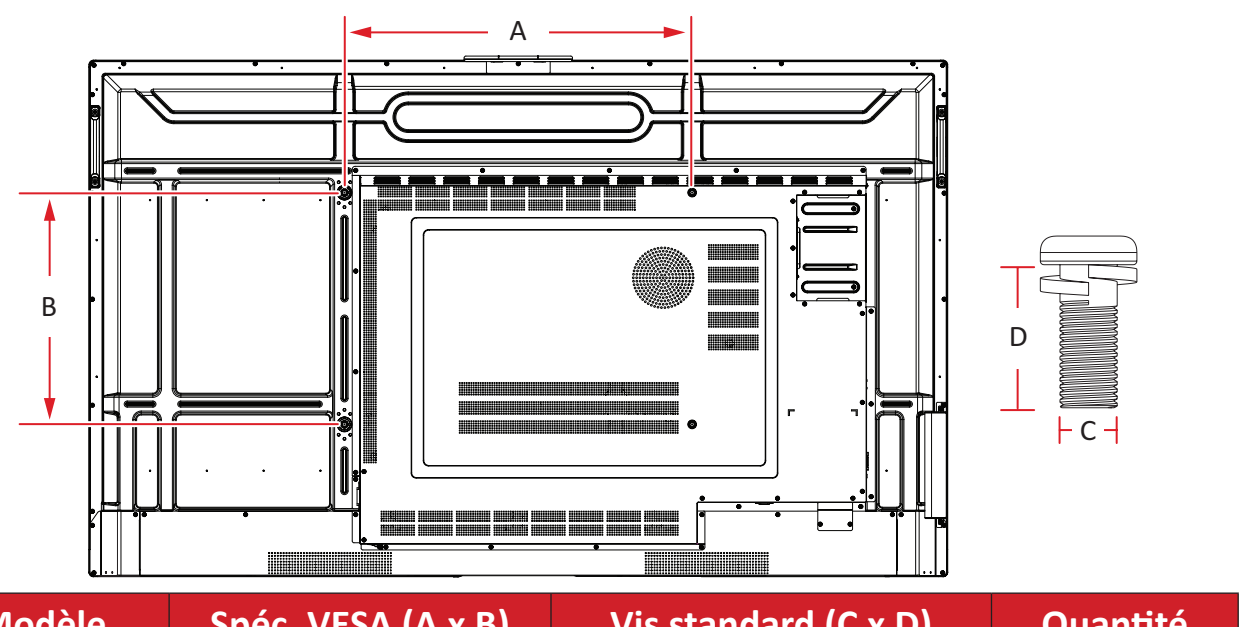

| Modèle  | Spéc. VESA (A x B) | Vis standard (C x D) | Quantité |
|---------|--------------------|----------------------|----------|
| IFP6534 | 600 x 400 mm       |                      |          |
| IFP7534 | 800 x 400 mm       | M8 x 25 mm           | 4 Pieces |
| IFP8634 | 800 x 600 mm       |                      |          |

### **REMARQUE** :

- N'utilisez pas des vis plus longues que la taille recommandée, car elles pourraient endommager l'intérieur de l'écran.
- Montez uniquement l'affichage en orientation paysage. Ne jamais monter dans une orientation portrait.

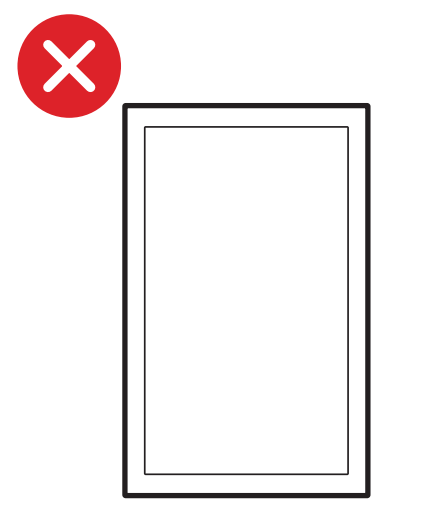

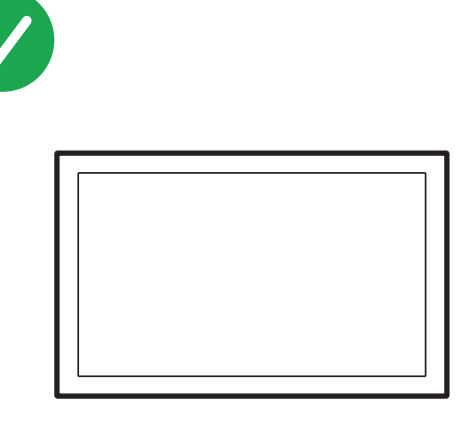

### Présentation du produit

### IFP6534

Panneau frontal

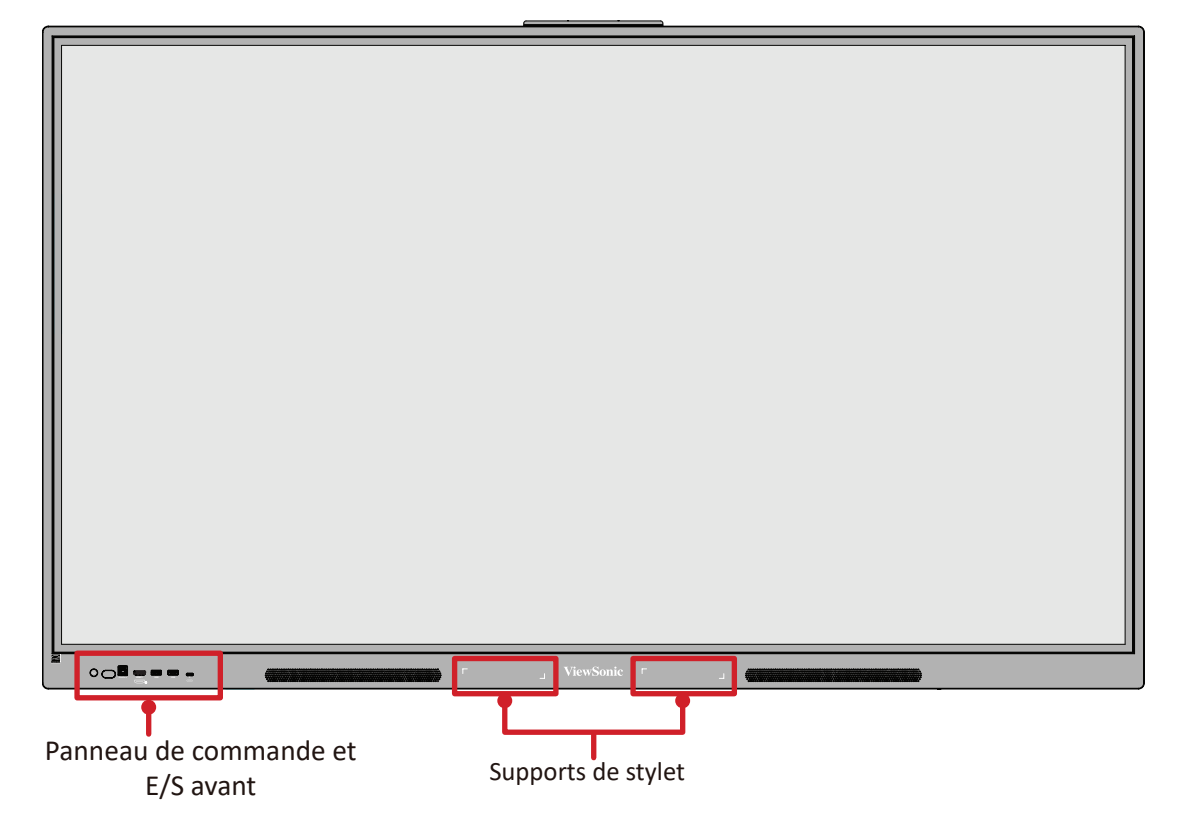

Panneau arrière

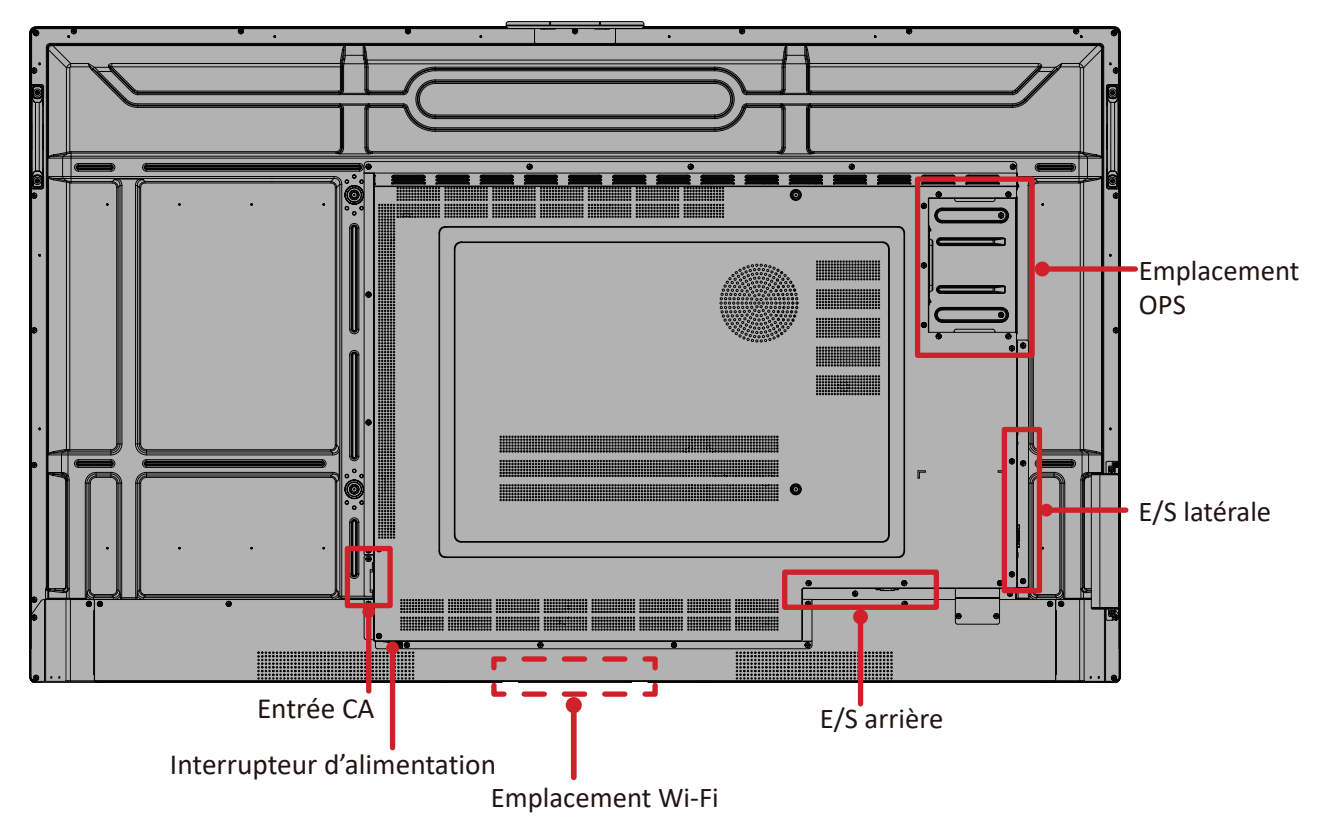

### IFP7534

Panneau frontal

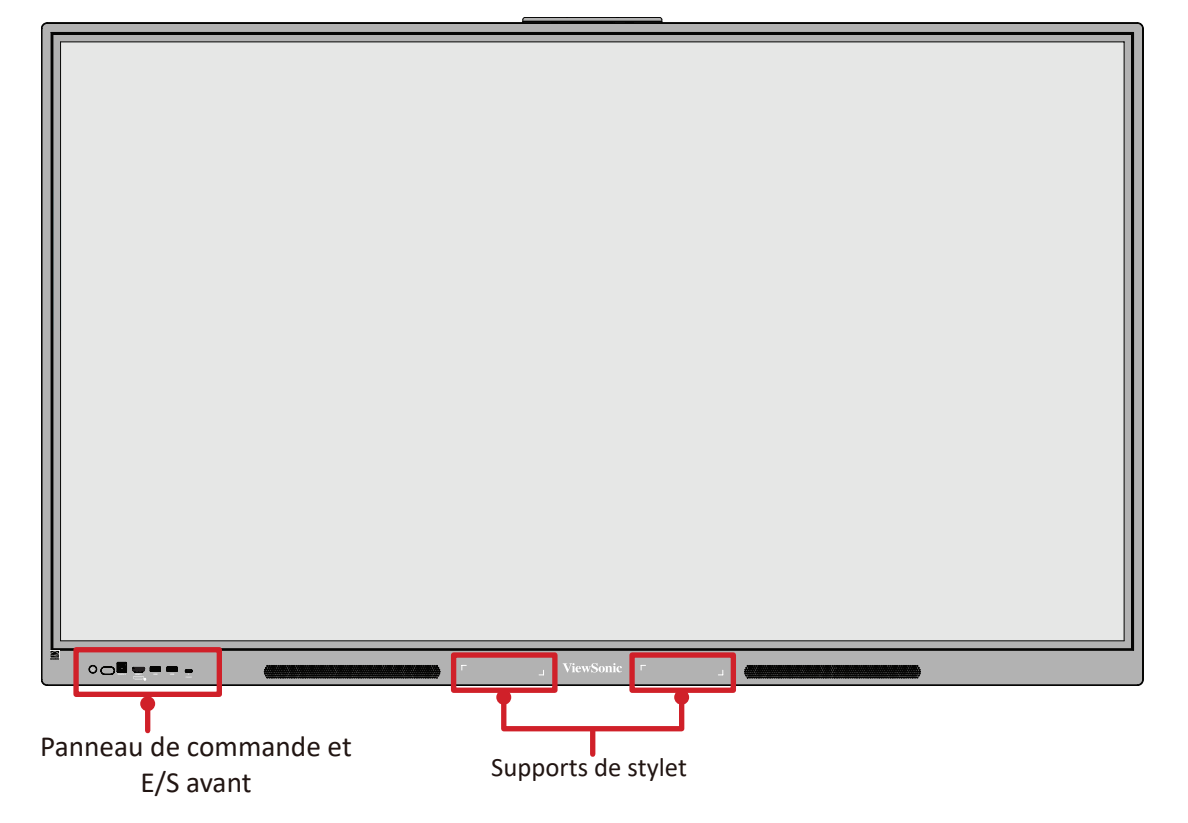

Panneau arrière

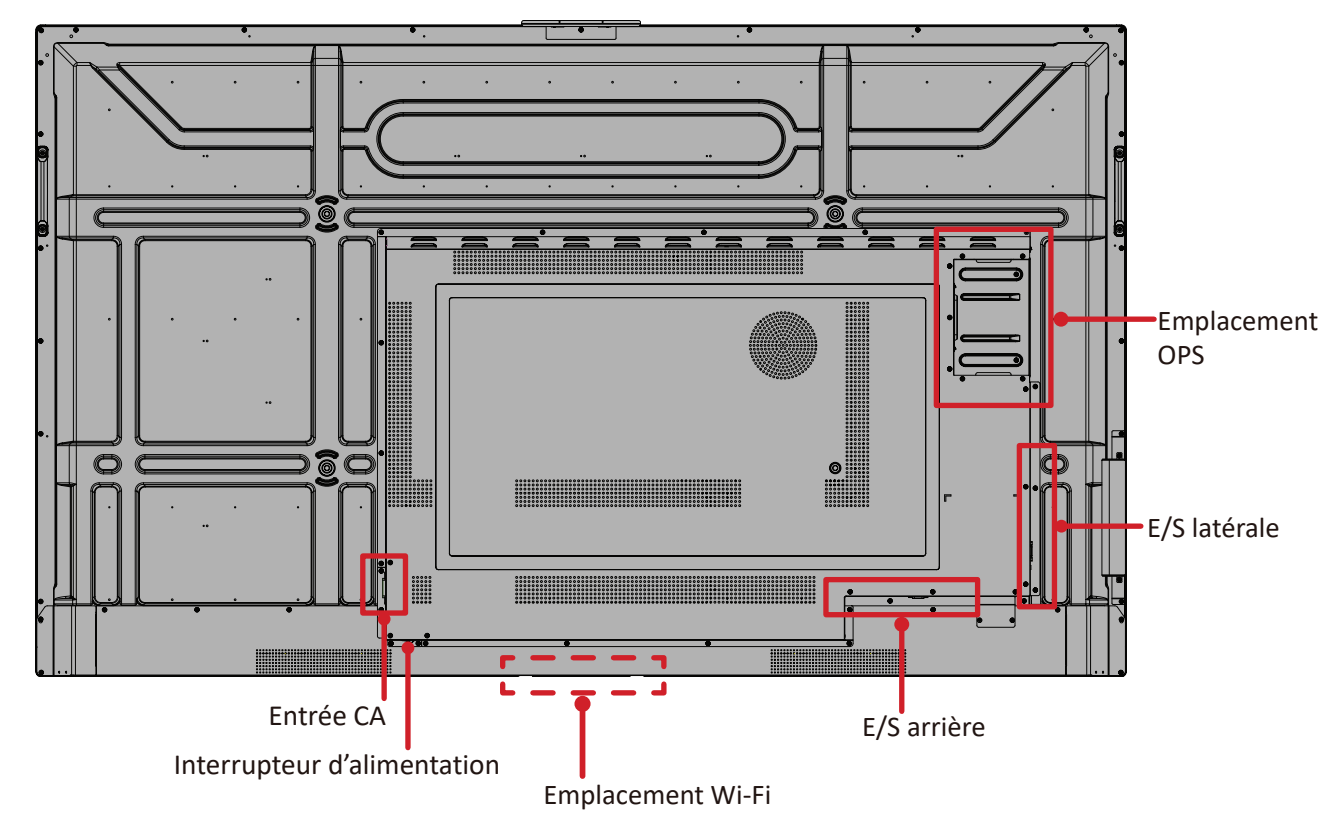

### IFP8634

Panneau frontal

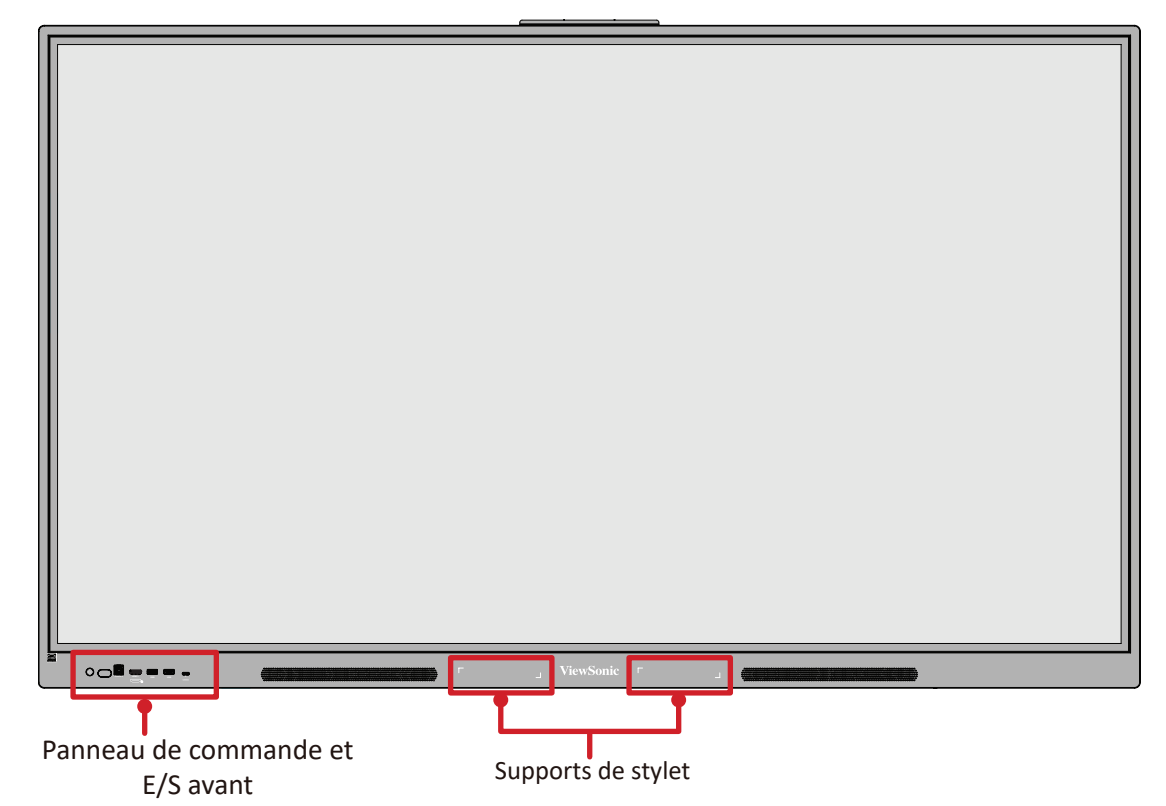

Panneau arrière

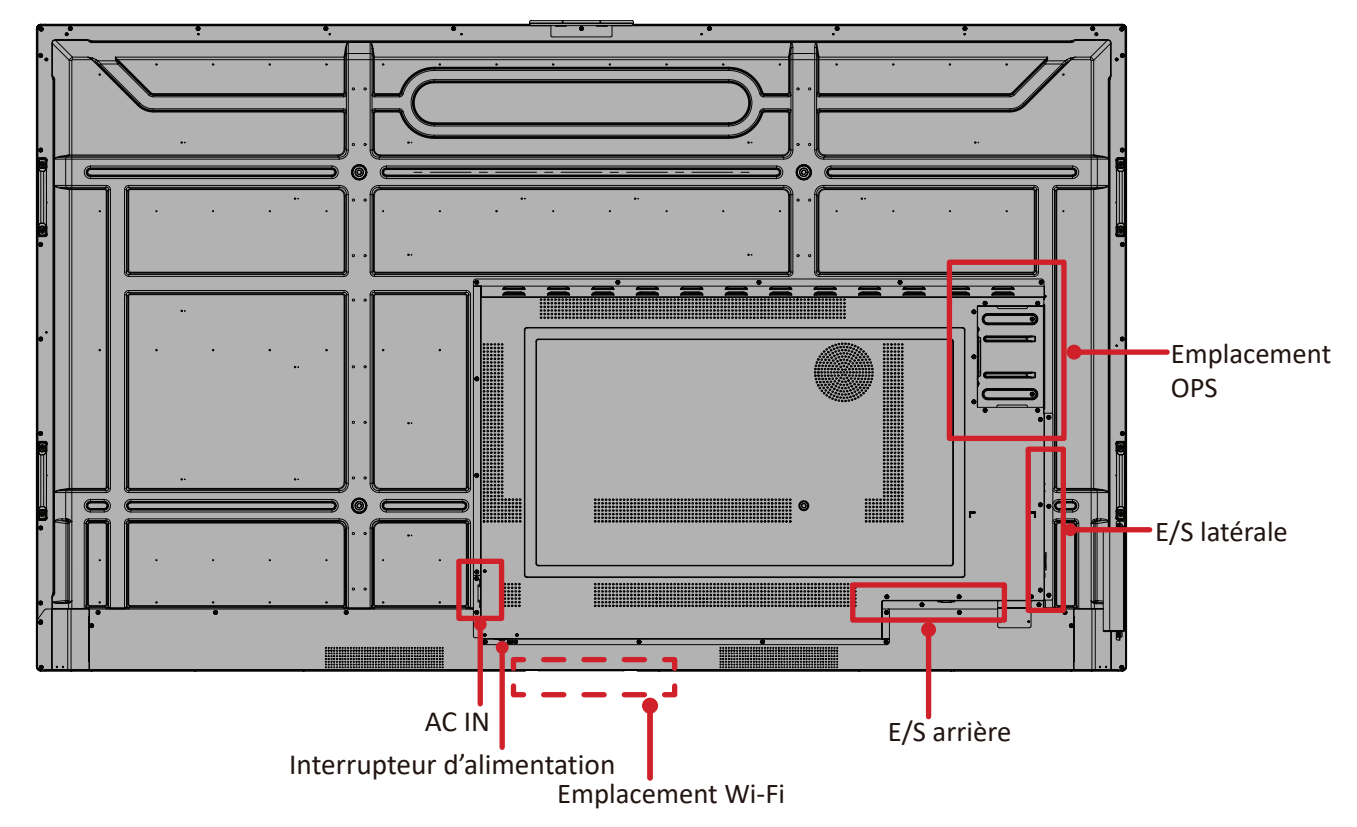

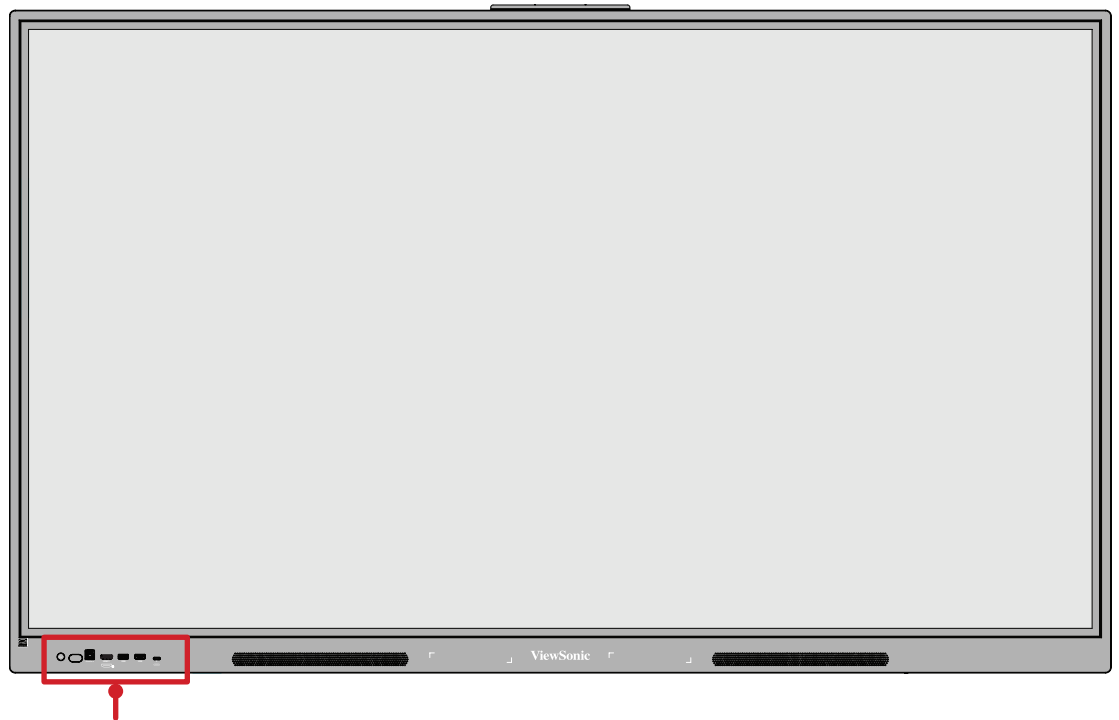

Panneau de commande et E/S avant

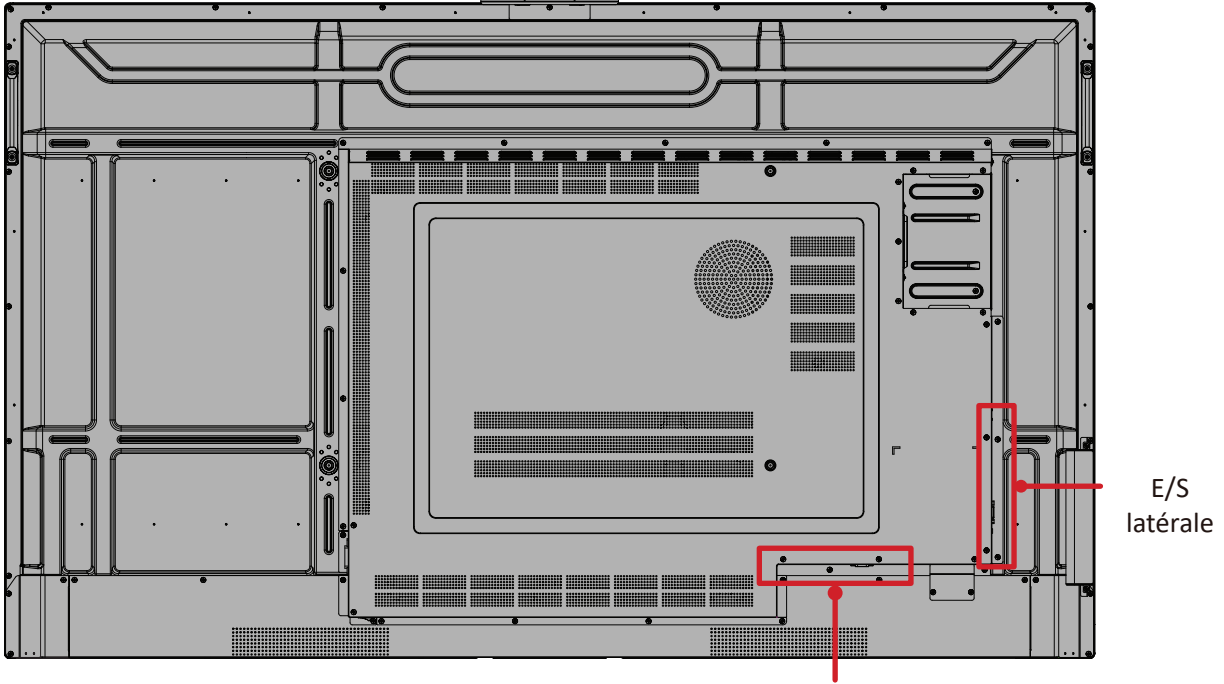

Emplacement Wi-Fi

### Panneau de commande et E/S avant

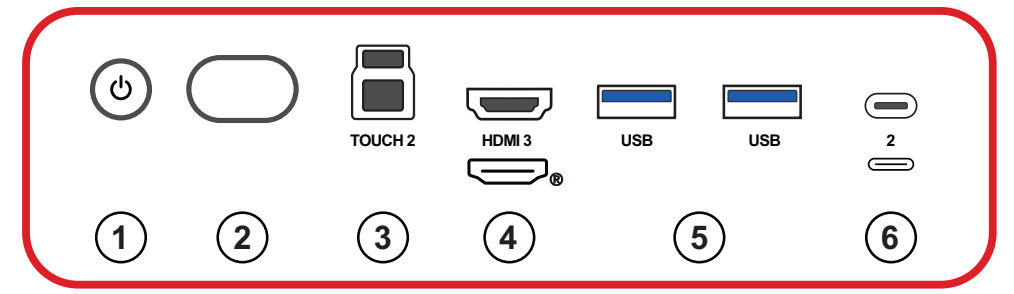

| Numéro | Élément    | Description                                                                                                    |
|--------|------------|----------------------------------------------------------------------------------------------------|
| 1      | ٢          | <ul> <li>Voyant indicateur d'alimentation</li> <li>Appuyez pour allumer l'appareil</li> <li>Appuyez pour désactiver/activer uniquement le<br/>rétroéclairage de l'écran</li> <li>Appuyez et maintenez enfoncé pour éteindre l'appareil</li> </ul>                                          |
| 2      | $\bigcirc$ | <ul><li>Capteur de lumière ambiante</li><li>Récepteur infrarouge de la télécommande</li></ul>                                                                                                    |
| 3      | TOUCH 2    | <ul> <li>USB Type B</li> <li>Sortie du signal tactile vers un ordinateur externe</li> <li>Après la connexion (à un ordinateur externe), l'appareil connecté au port USB peut être utilisé avec un ordinateur externe.</li> <li>REMARQUE : Appairez avec le port HDMI 3.</li> </ul>         |
| 4      | (HDMI 3)   | <ul> <li>Entrée HDMI</li> <li>Connectez à un ordinateur avec une sortie HDMI, un décodeur ou un autre périphérique vidéo.</li> <li>Prise en charge de l'affichage 4K; HDMI v. 2.1; CEC 2.0; HDCP 2.2</li> </ul>                                                                            |
| 5      | USB        | <ul> <li>Entrée USB Type A</li> <li>Norme USB 3.0</li> <li>Connectez des périphériques USB tels que des disques durs, un clavier, une souris, etc.</li> <li>Change automatiquement entre l'ordinateur externe et ViewBoard</li> <li>Charge électrique prise en charge : 5V/0.9A</li> </ul> |

| Numéro | Élément    | Description                                                                                                    |
|--------|------------|----------------------------------------------------------------------------------------------------|
| 6      | (TYPE C 2) | <ul> <li>Entrée USB Type C</li> <li>Norme USB 3.0</li> <li>Prise en charge de DP v. 1.2 avec audio, vidéo et tactile</li> <li>Prise en charge du réseau local LAN avec 10M/100M</li> <li>Prise en charge des alimentations de recharge jusqu'à 65W<sup>1</sup> Alimentation de recharge prise en charge: 5V/3A, 9V/3A, 15V/3A, 20V/3.25A</li> </ul> |

<sup>1 -</sup> Uniquement lorsque le module PC OPS (vendu séparément) est connecté.

### E/S arrière

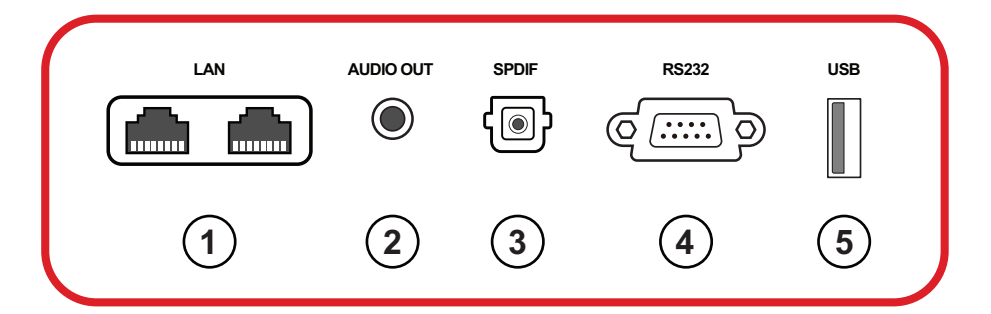

| Numéro | Élément                     | Description                                                                                                    |
|--------|-----------------------------|----------------------------------------------------------------------------------------------------|
| 1      | LAN                         | <ul> <li>Interface de connexion Internet standard RJ45<br/>(10M/100M/1000M).</li> <li>Contient un support de concentrateur pour le partage<br/>de réseau.</li> </ul> |
| 2      | AUDIO OUT<br>(SORTIE AUDIO) | Sortie audio vers un haut-parleur/casque externe.                                                                                                    |
| 3      | SPDIF                       | Son multicanal avec signaux optiques.                                                                                                    |
| 4      | RS232                       | <ul><li>Interface série</li><li>Utilisée pour le transfert de données entre appareils</li></ul>                                                                      |
| 5      | USB                         | <ul><li>Entrée USB Type A</li><li>Pour la mise à jour du système</li></ul>                                                                                           |

### E/S latérale

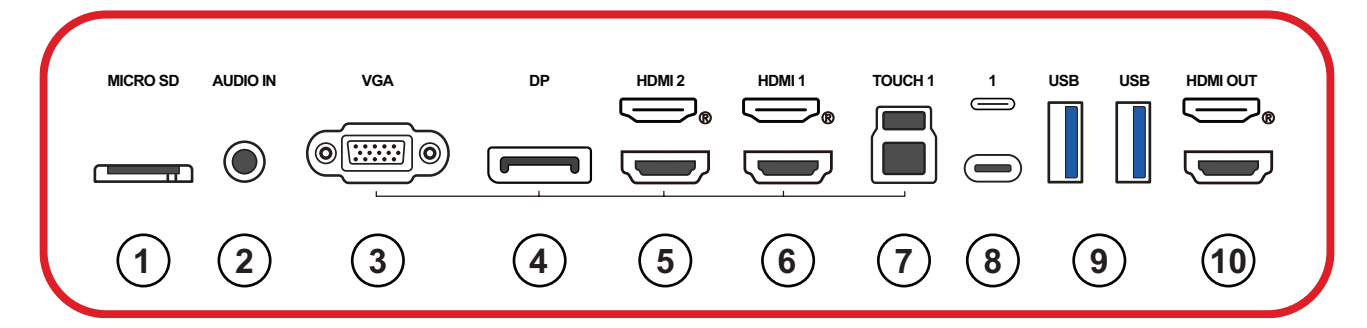

| Numéro | Élément                    | Description                                                                                                    |
|--------|----------------------------|----------------------------------------------------------------------------------------------------|
| 1      | MICRO SD                   | Données uniquement, jusqu'à 512 Go                                                                                                    |
| 2      | AUDIO IN<br>(ENTRÉE AUDIO) | Entrée audio de l'ordinateur externe.                                                                                                    |
| 3      | VGA                        | Entrée vidéo de l'ordinateur externe                                                                                                    |
| 4      | DP                         | <ul><li>Entrée DisplayPort, v. 1.2</li><li>Prise en charge de l'affichage 4K</li></ul>                                                                                                    |
| 5      | (HDMI 2)                   | <ul> <li>Entrée HDMI</li> <li>Connectez à un ordinateur avec une sortie HDMI, un décodeur ou un autre périphérique vidéo.</li> <li>Prise en charge de l'affichage 4K; HDMI v. 2.1; HDCP 2.2; CEC 2.0</li> </ul>                                                                                                    |
| 6      | (HDMI 1)                   | <ul> <li>Entrée HDMI</li> <li>Connectez à un ordinateur avec une sortie HDMI, un décodeur ou un autre périphérique vidéo.</li> <li>Prise en charge de l'affichage 4K; HDMI v. 2.1; HDCP 2.2; CEC 2.0; ARC</li> </ul>                                                                                                    |
| 7      | TOUCH 1                    | <ul> <li>USB Type B</li> <li>Sortie du signal tactile vers un ordinateur externe</li> <li>Après la connexion (à un ordinateur externe), l'appareil connecté au port USB peut être utilisé avec un ordinateur externe.</li> <li>REMARQUE: À utiliser avec le port HDMI (HDMI 1/HDMI 2), DisplayPort (DP) ou VGA adjacent.</li> </ul> |
| 8      | (Type C 1)                 | <ul> <li>USB Type C</li> <li>Norme USB 2.0</li> <li>Uniquement pour la lecture/écriture de données</li> </ul>                                                                                                    |

| Numéro | Élément  | Description                                                                                                    |
|--------|----------|----------------------------------------------------------------------------------------------------|
| 9      | USB      | <ul> <li>Entrée USB Type A</li> <li>Norme USB 3.0</li> <li>Connectez des périphériques USB tels que des disques<br/>durs, un clavier, une souris, etc.</li> <li>Change automatiquement entre l'ordinateur externe et<br/>ViewBoard</li> <li>Charge électrique prise en charge : 5V/0.9A</li> </ul> |
| 10     | HDMI OUT | <ul> <li>Connectez à un ordinateur avec sortie HDMI, un<br/>décodeur ou un autre appareil vidéo</li> <li>Prend en charge le format YUV444</li> </ul>                                                                                                    |

### Télécommande

| Numéro | Description                                                                                                    |  |  |  |  |  |
|--------|----------------------------------------------------------------------------------------------------|--|--|--|--|--|
| 1      | Marche/Arrêt                                                                                                    |  |  |  |  |  |
| 2      | Capture d'écran                                                                                                    |  |  |  |  |  |
| 3      | Démarrage Écriture                                                                                                    |  |  |  |  |  |
| 4      | Retour à l'écran d'accueil du lecteur<br>ViewBoard                                                                                                    |  |  |  |  |  |
| 5      | Retour/Retourne à la page précédente                                                                                                    |  |  |  |  |  |
| 6      | Augmente/Réduit le volume.                                                                                                    |  |  |  |  |  |
| 7      | Clavier numérique                                                                                                    |  |  |  |  |  |
| 8      | Information (Informations)                                                                                                    |  |  |  |  |  |
| 9      | Sélection de la source d'entrée                                                                                                    |  |  |  |  |  |
| 10     | <ul> <li>Bouton de commande multimédia :</li> <li>Rouge : Lecture/Pause</li> <li>Vert : Arrêter</li> <li>Jaune : Avance</li> <li>Bleu : Arrière</li> </ul> |  |  |  |  |  |
| 11     | Menu de réglages                                                                                                    |  |  |  |  |  |
| 12     | Haut/Bas/Droite/Gauche/OK                                                                                                    |  |  |  |  |  |
| 13     | Écran figé                                                                                                    |  |  |  |  |  |
| 14     | Muet/Son                                                                                                    |  |  |  |  |  |
| 15     | Augmente/réduit la luminosité                                                                                                    |  |  |  |  |  |
| 16     | Écran vide                                                                                                    |  |  |  |  |  |
| 17     | Ajuste le rapport d'aspect                                                                                                    |  |  |  |  |  |

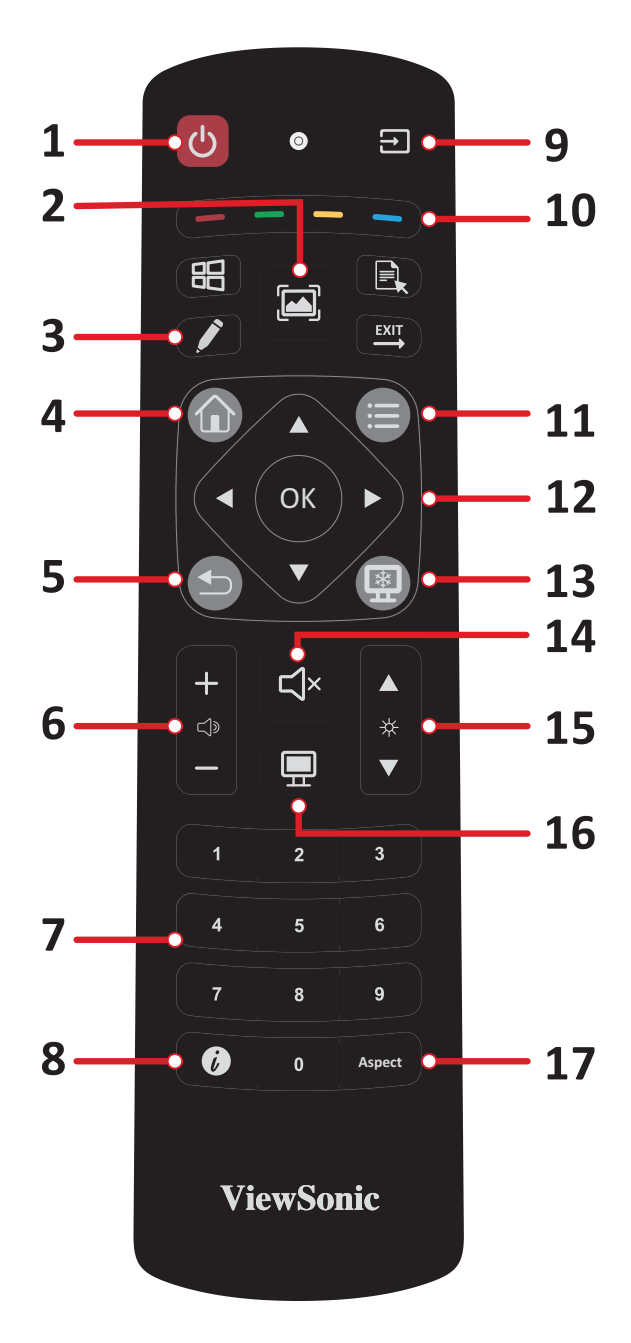

### Insertion des piles de la télécommande

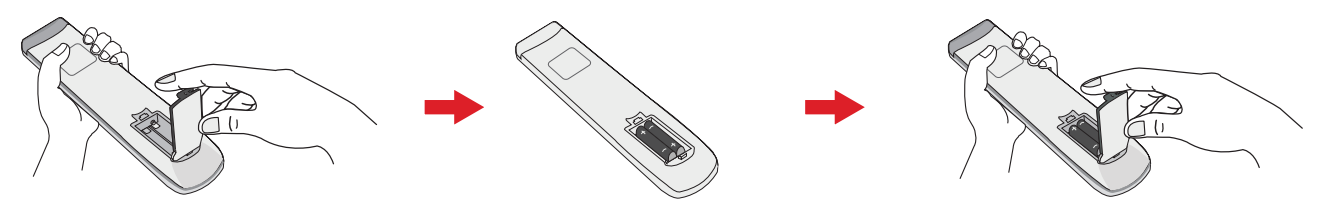

Pour insérer les piles dans la télécommande :

- **1.** Retirez le couvercle à l'arrière de la télécommande.
- 2. Insérez deux piles « AAA » en veillant à ce que le signe « + » sur la pile corresponde au signe « + » dans le logement de la pile.
- **3.** Remettez le couvercle en place en l'alignant dans la fente située au dos de la télécommande puis en le faisant pivoter pour le fermer avec un clic.

**AVERTISSEMENT :** Il existe un risque d'explosion si les piles sont remplacées par un type incorrect.

### **REMARQUE :**

- Il est recommandé de ne pas mélanger les types de piles.
- Éliminez toujours les piles usagées d'une manière qui ne nuit pas à l'environnement. Pour obtenir plus d'informations sur la façon de se débarrasser des piles usagées en toute sécurité, veuillez contacter les autorités locales de votre région.

### Plage du récepteur de la télécommande

La plage de fonctionnement de la télécommande est indiquée ci-dessous. Elle fonctionne jusqu'à une distance de 8 mètres et à un angle de 30° à gauche et à droite. Assurez-vous que rien ne bloque le signal de la télécommande vers le récepteur.

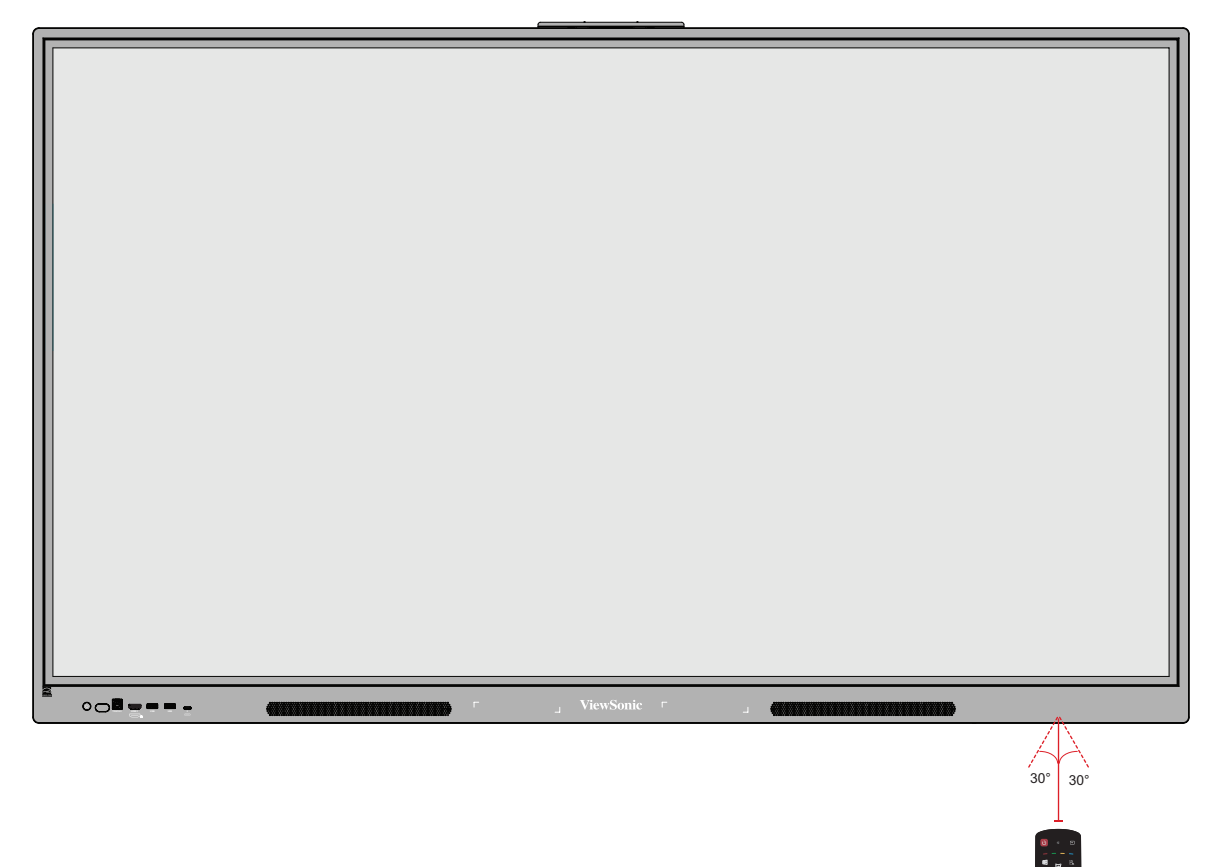

### Utilisation des gestes

Les gestes tactiles permettent à l'utilisateur d'utiliser des commandes prédéterminées sans utiliser un clavier ou une souris. En utilisant des gestes sur le ViewBoard, l'utilisateur peut sélectionner / annuler la sélection des objets, changer l'emplacement d'un objet, accéder aux réglages, effacer de l'encre numérique, et plus.

### Sélectionner et annuler la sélection des objets (clic)

Appuyez et relâchez le ViewBoard pour sélectionner/annuler la sélection des objets ou des options. C'est comme un clic gauche standard de la souris.

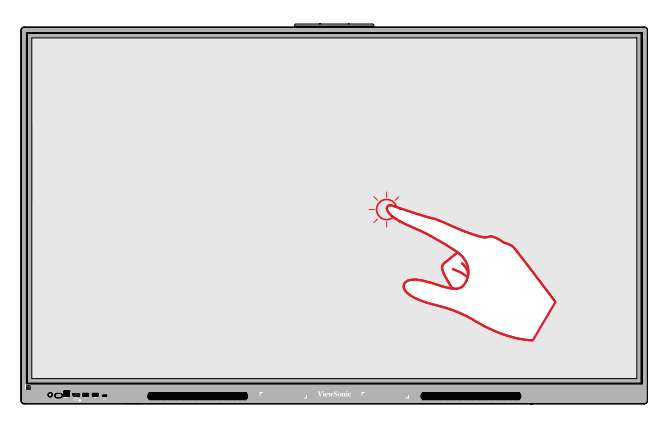

### Afficher les options du menu (clic droit)

Appuyez et maintenez le ViewBoard avec votre doigt. C'est comme un clic droit standard de la souris.

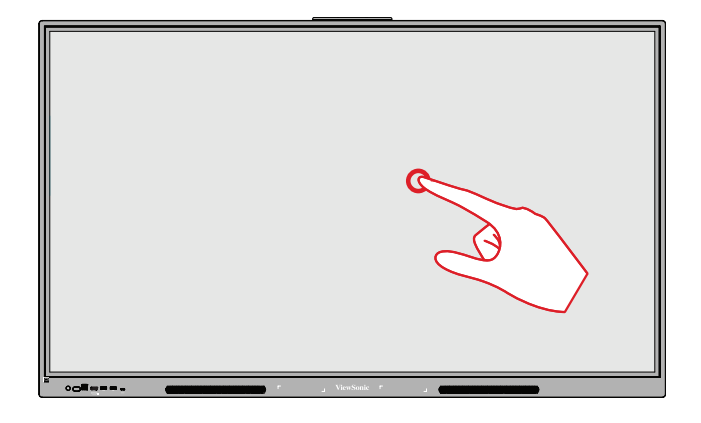

#### **Double-cliquer**

Appuyez et relâchez rapidement deux fois au même endroit sur le ViewBoard. C'est comme un double clic gauche standard de la souris.

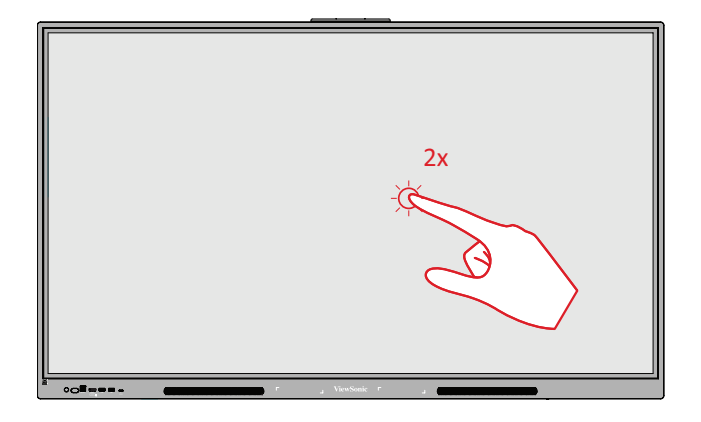

### Déplacer un objet

Appuyez et maintenez l'objet enfoncé sur le ViewBoard et faites-le glisser lentement avec votre doigt jusqu'à l'endroit désiré.

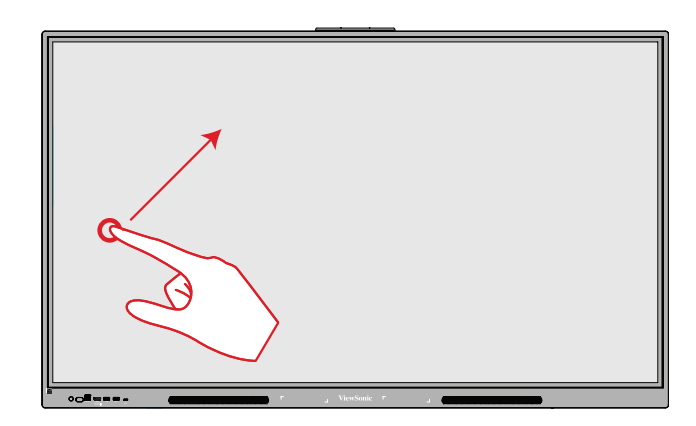

#### Effacer de l'encre numérique

Utilisez votre main, paume ou poing aplati sur le ViewBoard et déplacez votre main sur la zone que vous souhaitez effacer.

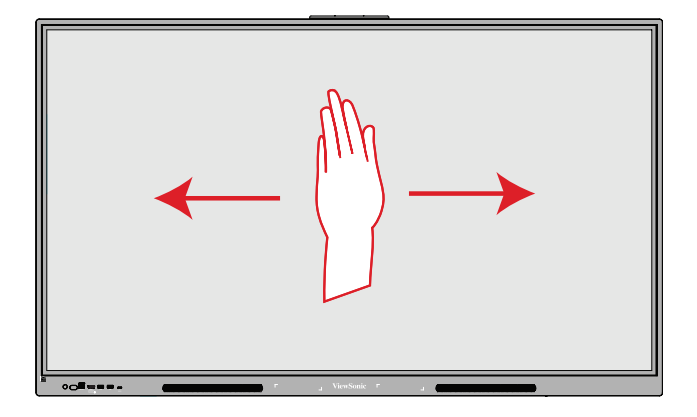

### Glisser vers le haut pour les paramètres système

Glissez vers le haut à partir du bas du ViewBoard pour ouvrir General Settings (Paramètres système).

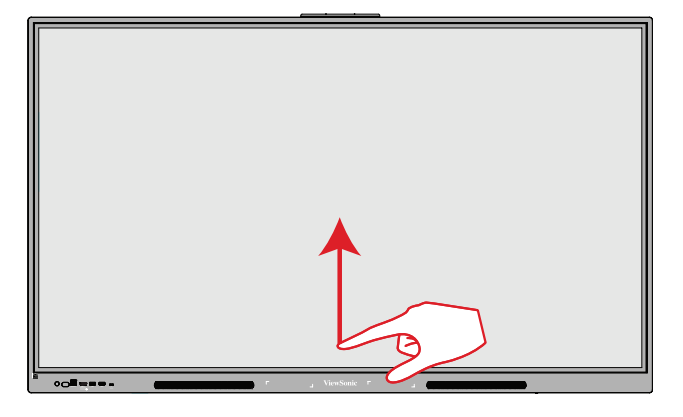

## **Branchements**

**Branchement sur l'alimentation** 

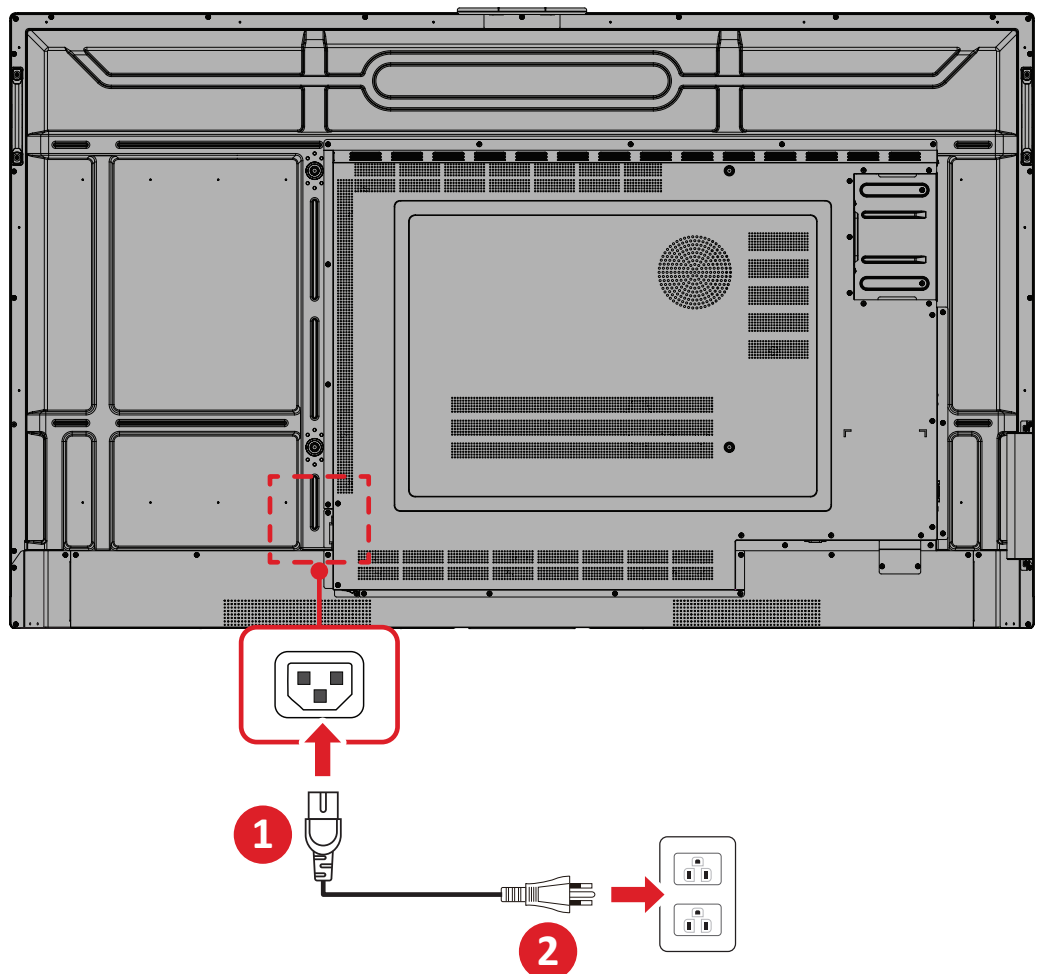

- **1.** Branchez le cordon d'alimentation sur la prise ENTRÉE CA située à l'arrière de l'appareil.
- **2.** Branchez la fiche du cordon d'alimentation sur une prise de courant.

### Connexion des périphériques externes et connexion tactile

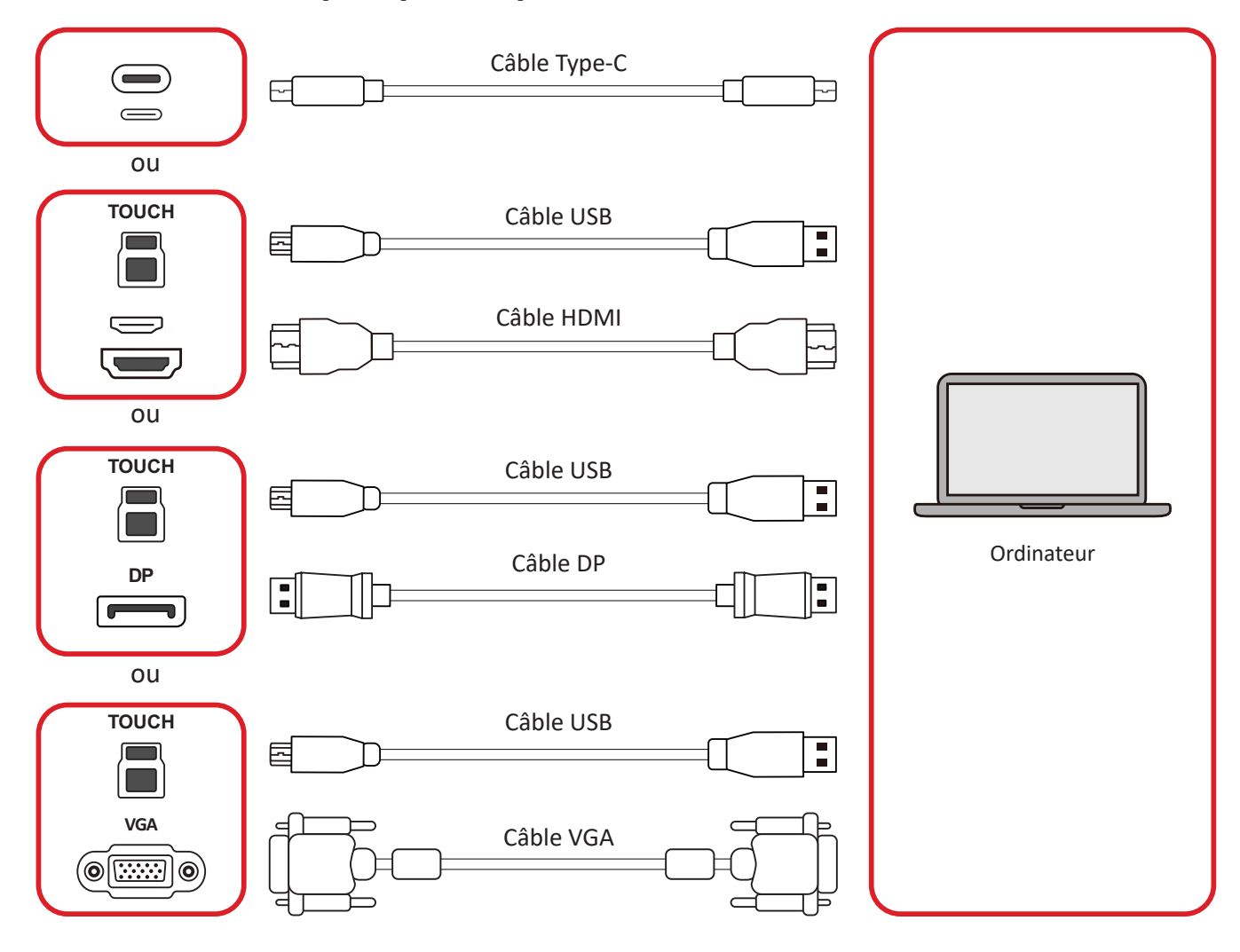

Votre périphérique(s) externe(s) peut être connecté avec les configurations suivantes :

### **Connexion USB Type C**

Connectez un câble de type C de votre périphérique externe au port **Type C** du ViewBoard.

### **Branchement HDMI**

- Connectez un câble HDMI de votre périphérique externe au port HDMI 1/2/3 du ViewBoard.
- Connectez un câble USB type B vers A au périphérique externe et au port TOUCH approprié du ViewBoard

### **REMARQUE** :

- Le port TOUCH 1 est destiné aux ports HDMI 1 / HDMI 2 / DP / VGA.
- Le port TOUCH 2 est destiné au port HDMI 3.

### **Branchement DisplayPort**

- Connectez un câble DisplayPort de votre périphérique externe au port DP du ViewBoard.
- 2. Connectez un câble USB type B vers A au périphérique externe et au port TACTILE
  1 du ViewBoard.

### **REMARQUE :**

- Le port TOUCH 1 est destiné aux ports HDMI 1 / HDMI 2 / DP / VGA.
- Le port TOUCH 2 est destiné au port HDMI 3.

### **Branchement VGA**

- 1. Connectez un câble VGA de votre périphérique externe au port VGA de l'écran.
- Connectez un câble USB type B vers A au périphérique externe et au port TOUCH du ViewBoard.

### **REMARQUE** :

- Le port TOUCH 1 est destiné aux ports HDMI 1 / HDMI 2 / DP / VGA.
- Le port TOUCH 2 est destiné au port HDMI 3.

### **Connexion RS-232**

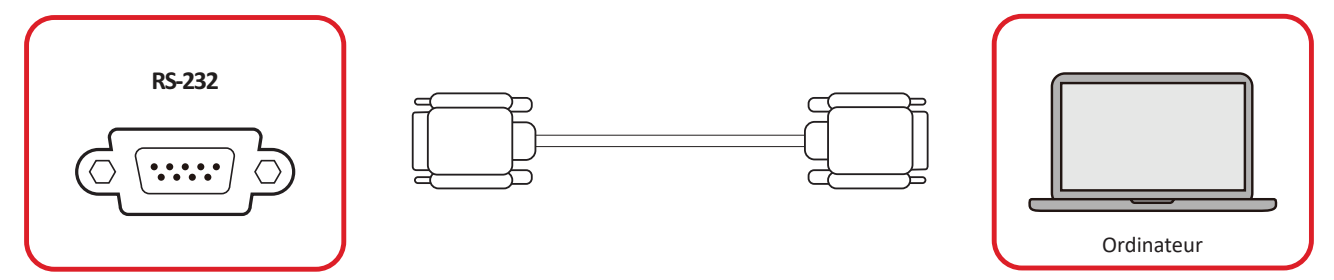

Lorsque vous utilisez un câble de port série RS-232 pour connecter votre écran à un ordinateur externe, certaines fonctions peuvent être contrôlées à distance par le PC, y compris la mise sous tension/hors tension, le réglage du volume, la sélection de l'entrée, la luminosité, etc.

## **Connexions USB et au réseau**

Comme n'importe quel PC, il est facile de connecter divers périphériques USB ou d'autres périphériques à votre ViewBoard.

### Périphériques USB

Branchez le périphérique USB dans un port USB.

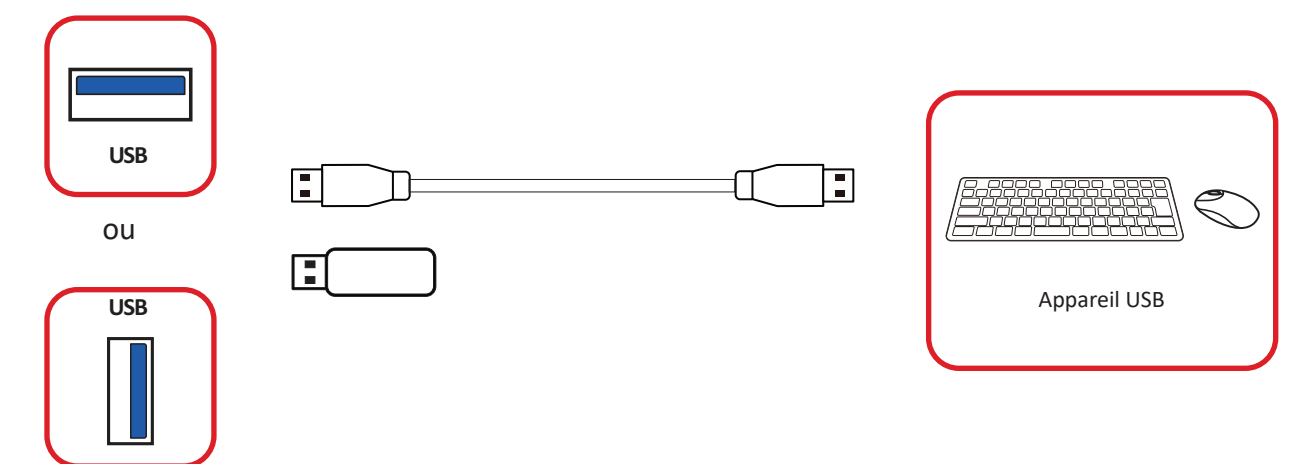

### Câbles réseau et modem

Branchez le câble réseau dans un port LAN.

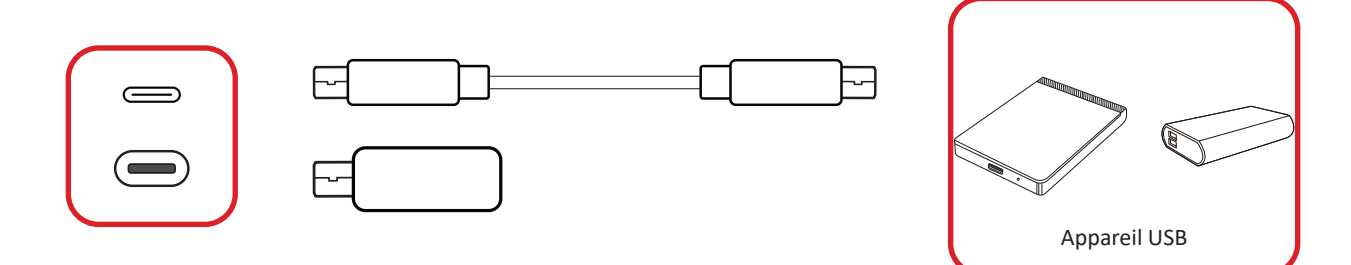

## **Connexion réseau**

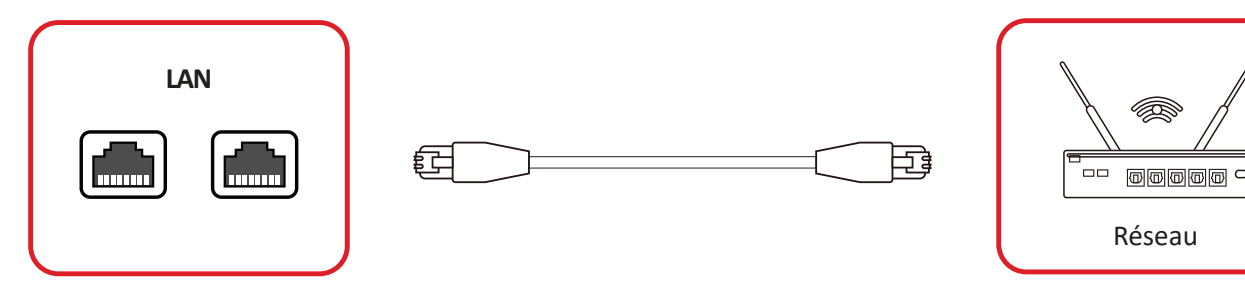

Pour se connecter à un réseau local, branchez un câble Ethernet à votre réseau, puis connectez l'autre extrémité au port LAN du ViewBoard.

## Connexion d'un lecteur multimédia

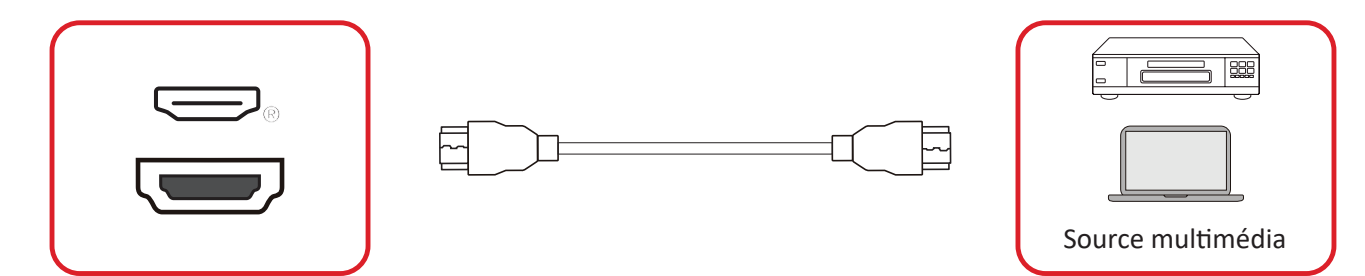

Pour connecter un lecteur multimédia :

- **1.** Connectez le câble HDMI au port **HDMI** de votre ViewBoard et de votre périphérique.
- **2.** Branchez le cordon d'alimentation de votre ViewBoard et allumez l'interrupteur d'alimentation.
- 3. Appuyez sur le bouton Alimentation du ViewBoard pour allumer l'écran.
- Appuyez sur le bouton INPUT de la télécommande et passez à la source d'entrée « HDMI ».

## **Branchement audio**

Le ViewBoard prend en charge Audio In (Entrée audio), Audio Out (Sortie audio) et SPDIF.

### Entrée audio

Pour lire l'audio de votre appareil externe via les haut-parleurs du ViewBoard, connectez une extrémité d'un câble audio à votre appareil externe et l'autre extrémité au port **AUDIO IN** du ViewBoard.

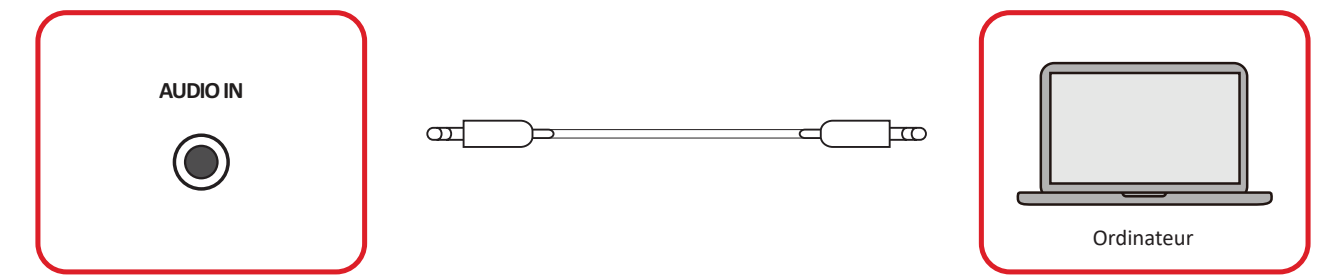

### Audio Out (Sortie audio)

Pour entendre le son du ViewBoard via une enceinte externe, connectez une extrémité d'un câble audio à l'enceinte externe et l'autre extrémité au port **AUDIO OUT** du ViewBoard.

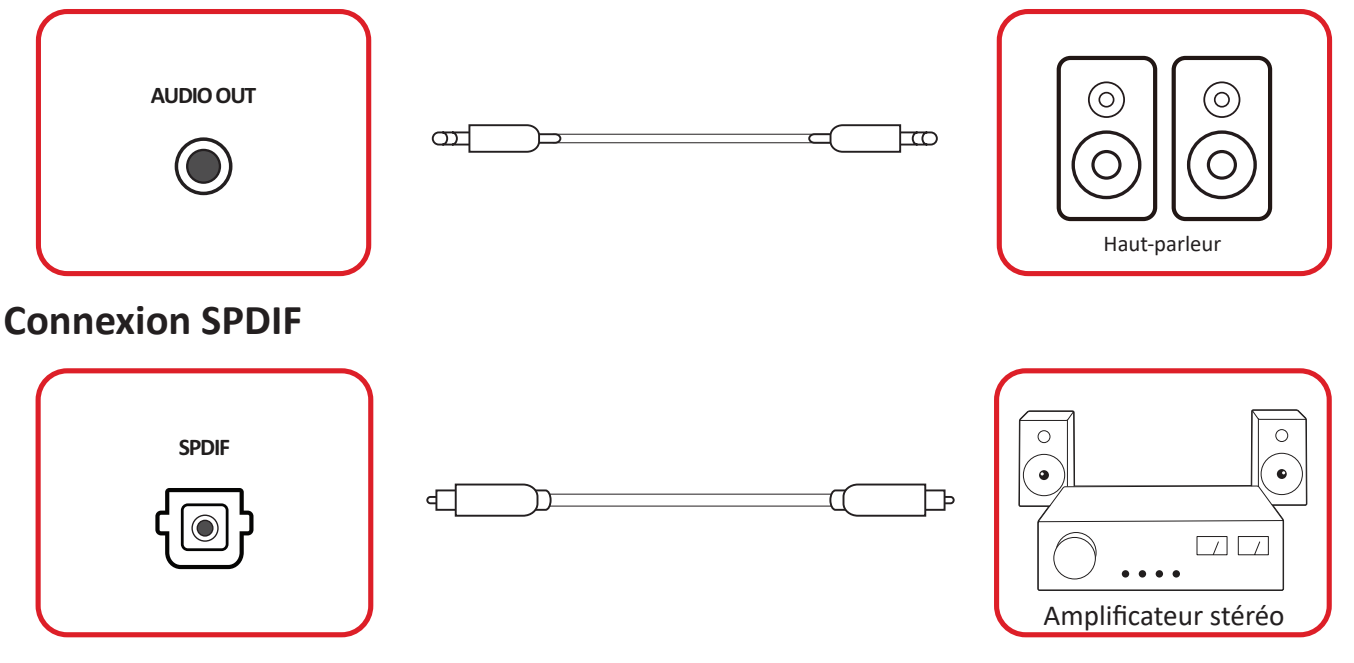

Pour connecter un système de son externe :

- 1. Connectez un câble optique du port SPDIF au connecteur optique de votre système de son.
- **2.** Branchez le cordon d'alimentation de votre ViewBoard et allumez l'interrupteur d'alimentation.
- 3. Appuyez sur le bouton 🛈 Alimentation du ViewBoard pour allumer l'écran.

## Connexion pour la sortie vidéo

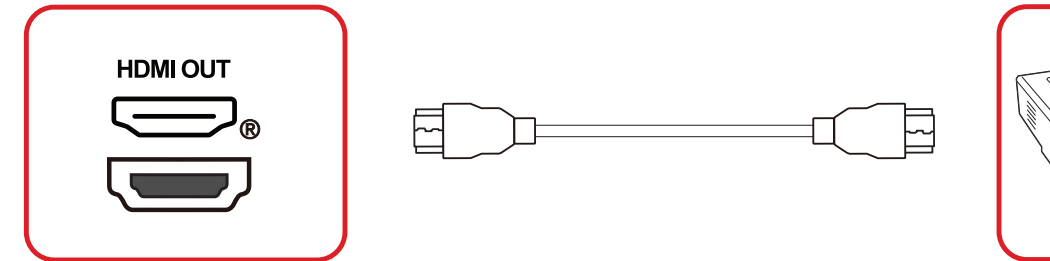

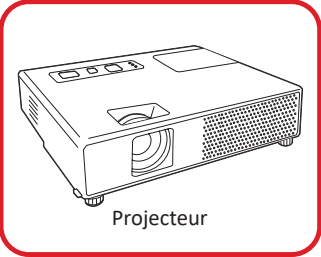

Pour afficher la vidéo sur un appareil d'affichage :

- **1.** Connectez un câble HDMI entre le port **HDMI IN** de votre appareil d'affichage et le port **HDMI OUT** de votre ViewBoard.
- **2.** Branchez le cordon d'alimentation de votre ViewBoard et allumez l'interrupteur d'alimentation.
- 3. Appuyez sur le bouton Alimentation du ViewBoard pour allumer l'écran.
- **4.** Appuyez sur le bouton **INPUT** de la télécommande et passez à la source d'entrée "HDMI IN".

## **Connexions optionnelles**

Le tableau ViewBoard est doté d'un **logement OPS** et d'un **logement Wi-Fi** pour les ajouts optionnels tels qu'un PC enfichable (par exemple, VPC-25-O) ou une carte Wi-Fi (par exemple, VB-WIFI-001).

### Installation d'un PC enfichable (logement OPS)

1. Retirez le couvercle du logement OPS de l'écran.

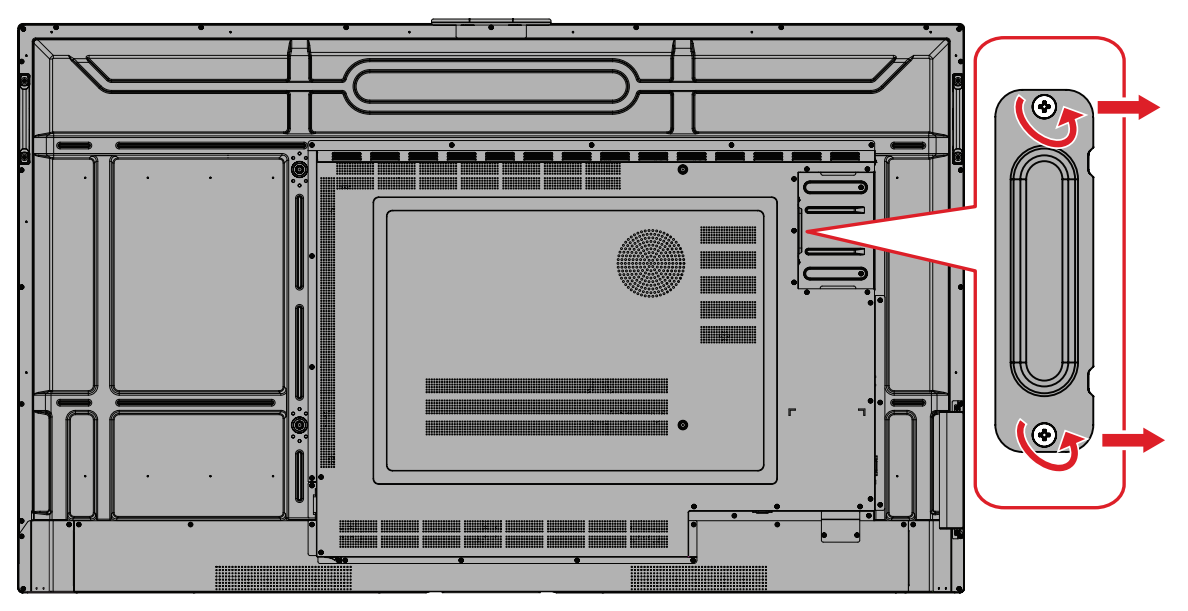

2. Insérez doucement le PC enfichable dans le logement OPS de l'écran.

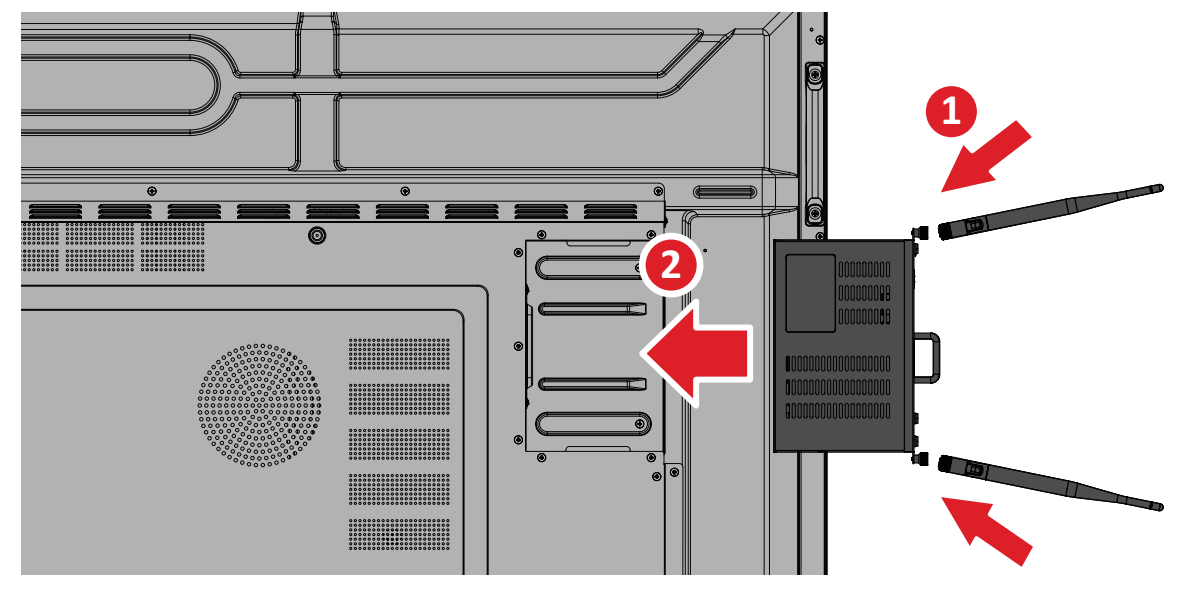

3. Fixez le PC enfichable sur l'écran.

### Installation d'une carte Wi-Fi (logement Wi-Fi)

1. Retirez le couvercle du logement Wi-Fi de l'écran.

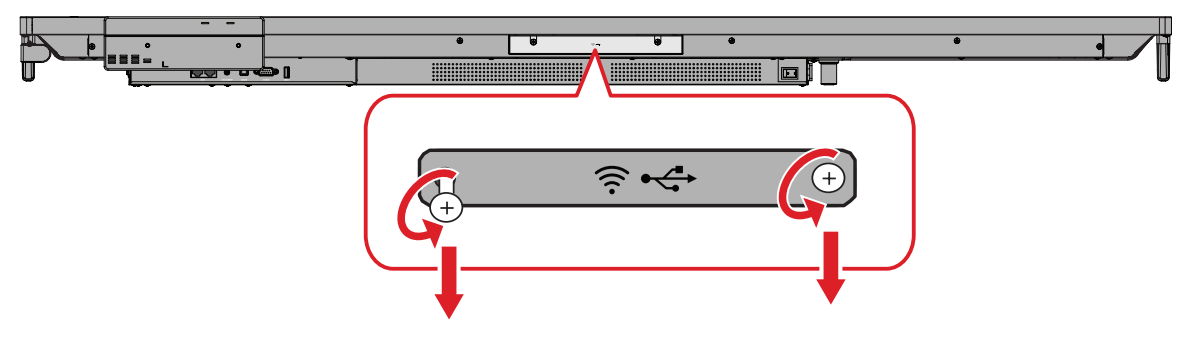

2. Insérez doucement la carte Wi-Fi enfichable dans le logement Wi-Fi de l'écran.

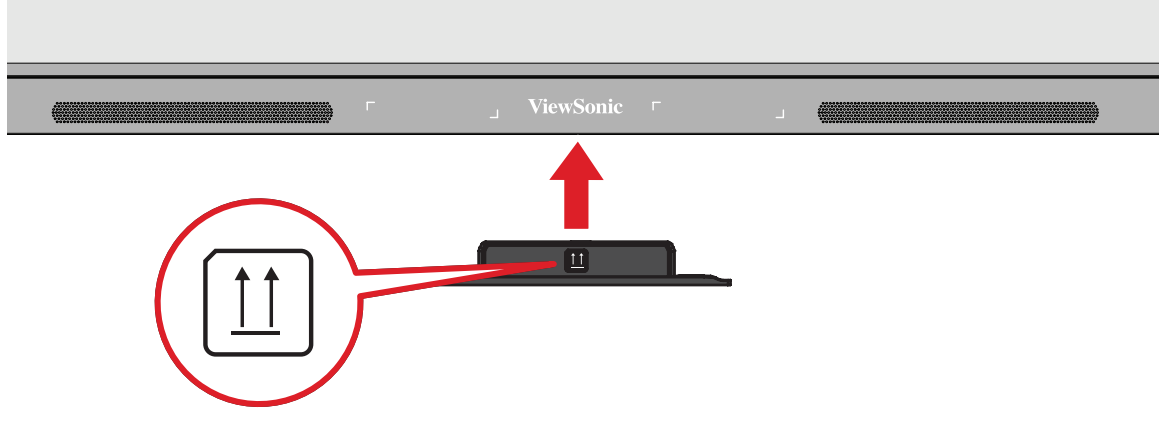

3. Fixez la carte Wi-Fi enfichable sur l'écran.

| г   | _ | ViewSonic | г |  |
|-----|---|-----------|---|--|
|     |   |           | - |  |
| - I |   |           | 1 |  |
| I   |   |           |   |  |
| I   |   |           | 1 |  |
| I   |   |           |   |  |
|     |   |           | 1 |  |
| Ļ   | Ļ |           | ļ |  |

# **Utilisation de votre ViewBoard**

## Allumer/Éteindre votre ViewBoard

**1.** Assurez-vous que le cordon d'alimentation est branché, branché sur une prise de courant et que l'interrupteur d'alimentation est en position « On » (Allumé).

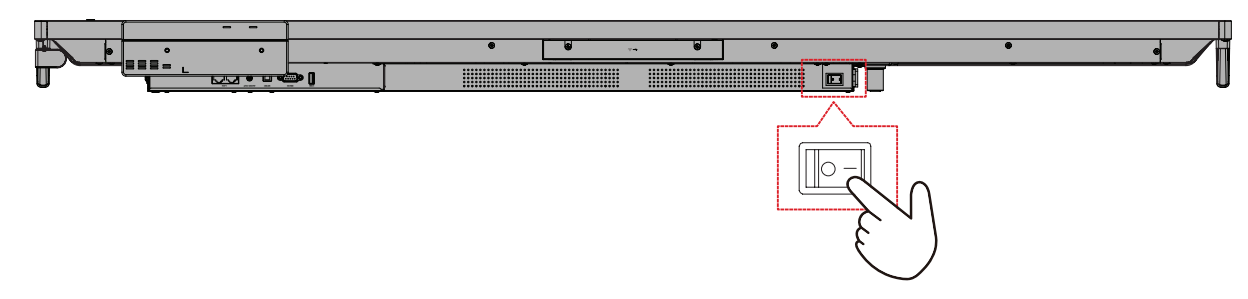

2. Appuyez sur le bouton Alimentation pour allumer le ViewBoard.

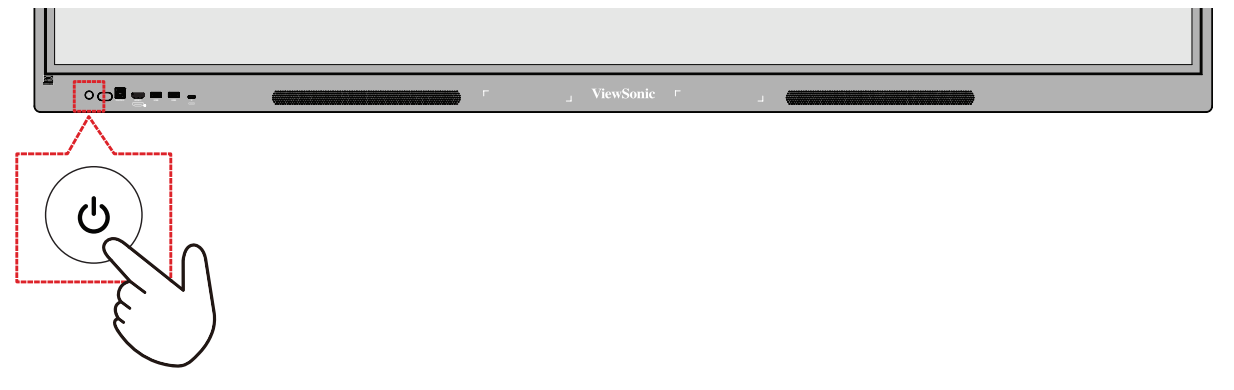

**3.** Pour éteindre le ViewBoard, appuyez et maintenez le bouton **U** Alimentation enfoncé.
### Configuration initiale au démarrage

Lorsque vous allumez votre ViewBoard pour la première fois, un assistant d'installation se lance.

| Hi there | <ul> <li>English (United States)</li> <li>Vision settings</li> </ul> |
|----------|----------------------------------------------------------------------|

1. Choisissez votre langue préférée.

|          | Choose your language     |  |
|----------|--------------------------|--|
|          | Suggested                |  |
|          | English (United States)  |  |
|          | Español (Estados Unidos) |  |
|          | All languages            |  |
|          | Čeština                  |  |
|          | Dansk                    |  |
|          | Deutsch                  |  |
| Hi there | English                  |  |
|          | Español                  |  |
|          | Français                 |  |
|          | Cancel                   |  |

2. Réglez les fonctions d'accessibilité si nécessaire.

| -                                                                                                    |                                                                              |
|----------------------------------------------------------------------------------------------------|------------------------------------------------------------------------------|
| Vision Settings                                                                                                    | Display size and text                                                        |
| You can customize this device to fit your needs. These accessibility features<br>can be changed later in Settings. | A Magnification<br>Zoom in on screen                                         |
|                                                                                                    | Select to Speak<br>Tap items on your screen to hear them read aloud          |
|                                                                                                    | TalkBack<br>Screen reader primarily for people with blindness and low vision |
|                                                                                                    |                                                                              |
|                                                                                                    |                                                                              |
|                                                                                                    |                                                                              |
|                                                                                                    |                                                                              |

3. Configurez et connectez à un réseau.

| <b>?</b>                             |                                          |
|--------------------------------------|------------------------------------------|
| Connect to Wi-Fi<br>Select a network | Searching for Wi-Fi networks             |
|                                      | See all WI+1 network     Add new network |
|                                      |                                          |
|                                      |                                          |
|                                      |                                          |
|                                      |                                          |
|                                      | Set up offline                           |
| *                                    |                                          |

4. Réglez et ajustez la date et l'heure si nécessaire.

| Adjust if needed. | GMT+01:00<br>London       | , |
|-------------------|---------------------------|---|
|                   | Date<br>Wed, Sep 13, 2023 |   |
|                   | Time<br>02:48             |   |
|                   |                           |   |
|                   |                           |   |
|                   |                           |   |

**5.** Copiez vos applications et données d'un autre appareil sur le ViewBoard ou appuyez sur **Don't copy (Ne pas copier)** pour continuer sans les copier.

| -st-             |                                                                                  |
|------------------|----------------------------------------------------------------------------------|
| Copy apps & data | You can choose to transfer your apps, photos, contacts, Google Account, and more |
|                  |                                                                                  |
| •                |                                                                                  |

- Si vous souhaitez repartir de zéro, appuyez sur « Ne pas copier ».
- Pour commencer à copier et transférer vos applications et données, appuyez sur « Suivant ».
  - » Si vous utilisez un câble USB pour copier et transférer des données, connectez le câble à vos appareils et suivez les instructions à l'écran pour commencer le transfert.
  - » Si vous n'avez pas de câble, appuyez sur « Pas de câble ? » pour commencer le transfert sans fil.
- **REMARQUE :** Avant de commencer, assurez-vous que votre autre appareil est connecté à une source d'alimentation, allumé et déverrouillé.

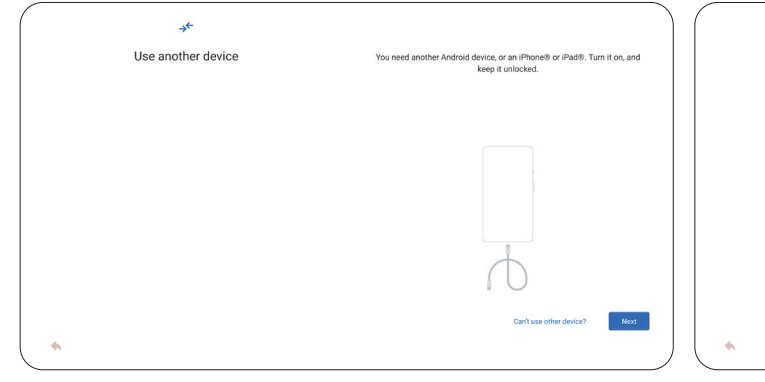

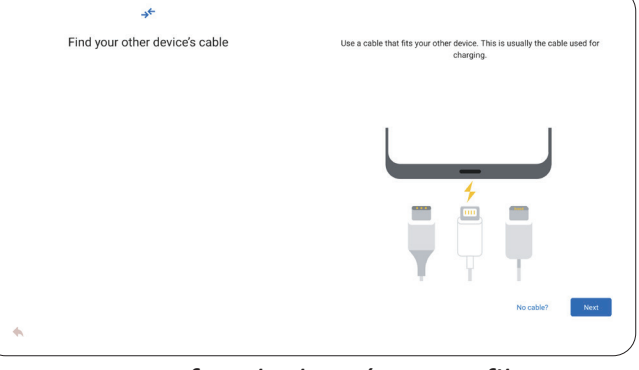

Transfert de données avec un câble USB

Transfert de données sans fil

6. Connectez-vous avec un compte Google ou appuyez sur Skip (Ignorer) pour continuer sans vous connecter.

| Sign in<br>Use your Google Account. The account will be added to this device and available<br>to other Google apps.<br>Learn more about using your account |  |
|----------------------------------------------------------------------------------------------------|--|
| Email or phone<br>Forgot email?                                                                                                    |  |
| Create account Skip Next                                                                                                    |  |
|                                                                                                    |  |

7. Acceptez ou refusez les services de Google.

| G                                                                                                    |                                                                                                    |  |  |  |  |
|----------------------------------------------------------------------------------------------------|----------------------------------------------------------------------------------------------------|--|--|--|--|
| Google services                                                                                                    |                                                                                                    |  |  |  |  |
| Tap to learn more about each service, such as how to turn it on or off later.<br>Data will be used according to Google's <u>Privacy Policy</u> . |                                                                                                    |  |  |  |  |
|                                                                                                    | Allow apps and services with location permission to use your<br>device's location. Location Accuracy uses information about<br>wireless signals, such as WH access points, cellular network<br>towers, and GPS, along with device sensor data, such as<br>page to the sensor data, such as<br>location, with a pags and services use to provide location based<br>features. To do this, Google periodically processes information<br>about device sensors and wireless signals near you to contribute to<br>crowdsourced wireless signal locations. |  |  |  |  |
|                                                                                                    | Allow scanning      Allow apps and services to scan for Wi-Fi networks and nearby devices at any time, even when Wi-Fi or Bluetooth is off.                                                                                                    |  |  |  |  |
|                                                                                                    | Device maintenance                                                                                                    |  |  |  |  |
|                                                                                                    | O Send usage and diagnostic data ✓<br>Help improve your Android device experience by automatically<br>sending diagnostic, device, and app usage data to Google. This will<br>help batter life, svatem and abort stability, and other improvements.                                                                                                    |  |  |  |  |
|                                                                                                    | Accept                                                                                                    |  |  |  |  |
| *                                                                                                    |                                                                                                    |  |  |  |  |

8. Définir un code PIN pour configurer le verrouillage de l'écran ou appuyez sur Skip (Ignorer) pour continuer sans en définir un.

| 6                                                                                     |   |        |              |        |
|---------------------------------------------------------------------------------------|---|--------|--------------|--------|
| Set a PIN                                                                             |   |        |              |        |
| PIN must be at least 4 digits, but a 6-digit PIN is recommended for added<br>security |   |        |              |        |
| Screen lock options                                                                   |   |        |              |        |
|                                                                                       |   |        |              |        |
|                                                                                       |   | 1      | <b>2</b> ABC | 3 DEF  |
|                                                                                       |   | 4 сні  | 5 јкі        | 6 мло  |
|                                                                                       |   | 7 PQRS | 8 TUV        | 9 wxyz |
|                                                                                       |   | ×      | 0            | →      |
|                                                                                       | * |        |              |        |
|                                                                                       |   |        |              | Next   |
|                                                                                       |   |        |              |        |

**9.** Sélectionnez « Activer les autorisations de propriétaire de l'appareil » pour confirmer la propriété et accéder aux fonctionnalités avancées de myViewBoard Manager. Ensuite, appuyez sur « Suivant »

|                         | Manager Pe                                                                                       | rmissior                                               | ۱ <sub>.</sub>     |                                                                                                    |  |      |
|-------------------------|--------------------------------------------------------------------------------------------------|--------------------------------------------------------|--------------------|----------------------------------------------------------------------------------------------------|--|------|
| En Salecting            | able Device Owner Pe                                                                             | rmissions                                              | within Man         | nger.                                                                                                 |  |      |
| 21 ≡<br>21<br>01<br>101 | Manager weard<br>All Devices Groups                                                              | e   8 8 0                                              |                    |                                                                                                    |  |      |
|                         | Device     Classroen-10F     Classroen-7F     Classroen-7F     XvwsBaard-FP34     VvwsBaard-FP53 | Model<br>IFP7552-1C<br>CDE7530_CT2<br>IFP24<br>IFP8653 | Status 🕈<br>O<br>O | Last Seen<br>2025/01/07 16:00:35<br>2025/01/07 16:01:04<br>2024/12/30 13:56 27<br>2025/01/07 16:02:33 |  |      |
| -                       |                                                                                                  |                                                        |                    |                                                                                                    |  |      |
|                         |                                                                                                  | *                                                      |                    |                                                                                                    |  | Next |

10. Sélectionnez le mode de démarrage préféré, puis appuyez sur « Suivant »..

| Boot mode & Advanced settings                                                                                        |
|----------------------------------------------------------------------------------------------------|
| Normal mode                                                                                                    |
| Start all configured services, launch startup programs, and load installed hardware<br>drivers normally  Secure mode |
| Hemoves embodied some infanning spoke, and cost, ArkHey, and Chromecast.                                             |
|                                                                                                    |
|                                                                                                    |
|                                                                                                    |
| <b>▲</b> (mo)                                                                                                    |

11. Sélectionnez le lanceur du système d'exploitation (OS) préféré.

- Sélectionnez « Activer le lanceur ViewBoard » pour utiliser le schéma de lanceur ViewBoard.
- Désélectionnez « Activer le lanceur ViewBoard » pour utiliser le schéma de lanceur Android.

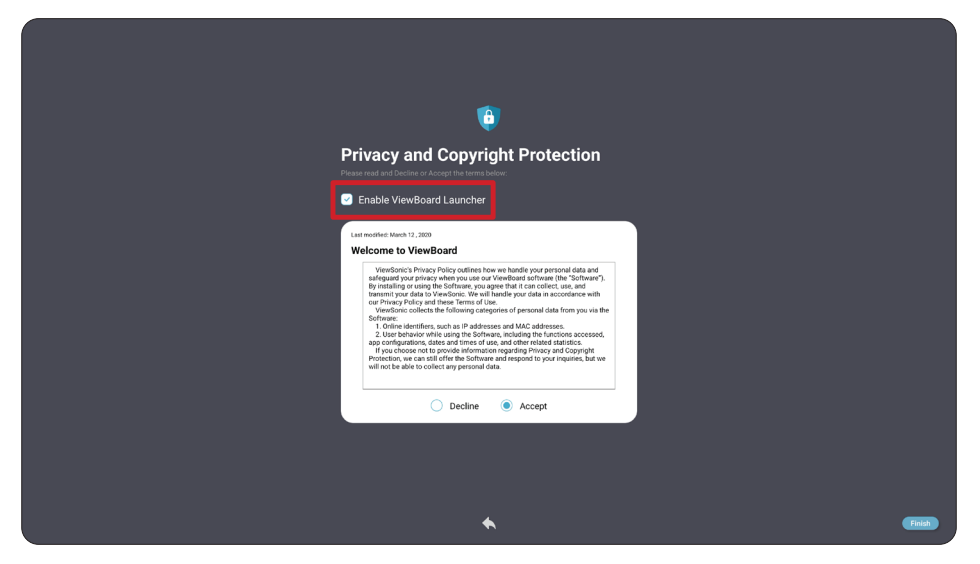

**REMARQUE :** Vous pouvez toujours passer à l'autre schéma de lanceur plus tard dans les paramètres du système. Accédez à « Paramètres ViewBoard » pour plus de détails.

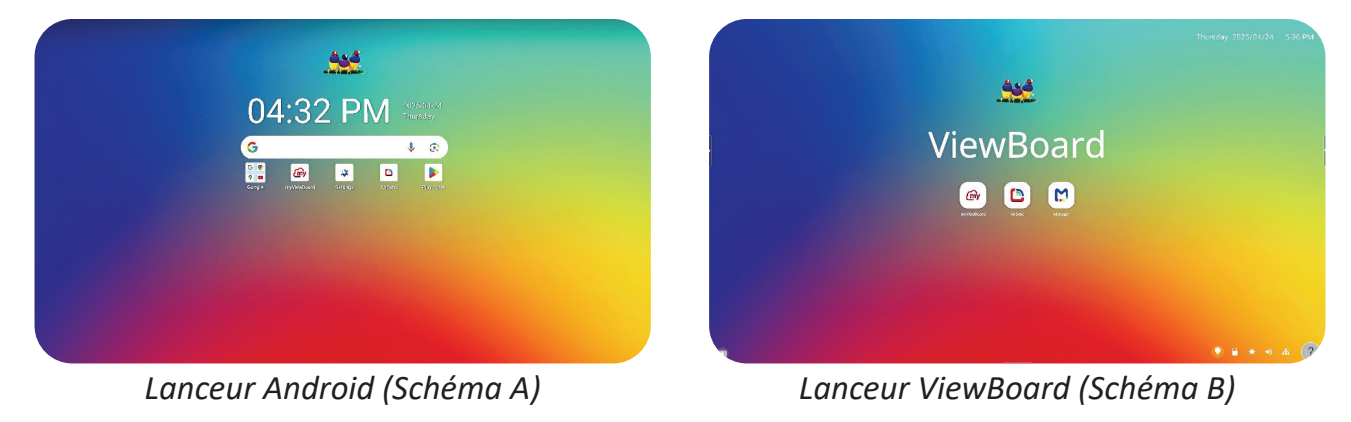

**12.** Acceptez ou refusez les conditions de confidentialité et de protection des droits d'auteur. Ensuite, appuyez sur « Terminer » pour finaliser la configuration initiale.

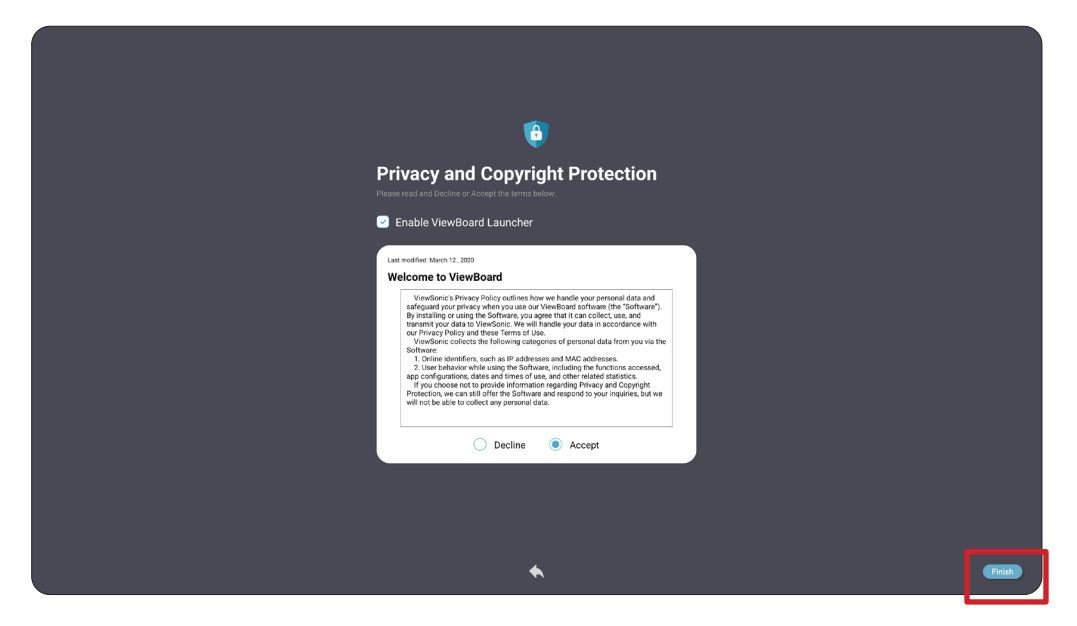

# Écran d'accueil (Schéma du lanceur)

**REMARQUE :** La disposition de l'écran d'accueil varie selon le lanceur utilisé. Utilisez l'exemple suivant du lanceur ViewBoard uniquement comme référence générale.

La disposition de l'écran d'accueil de la série IFP52-2 peut être personnalisée en choisissant entre **Scheme A (Schéma A)** et **Scheme B (Schéma B)**.

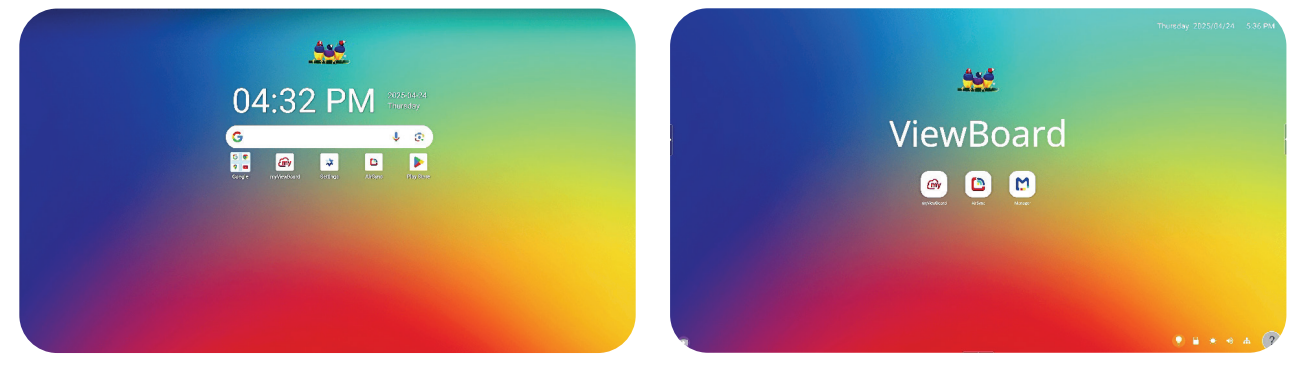

Scheme A (Schéma A)

Scheme B (Schéma B)

Pour modifier un schéma :

- 1. Allez dans : Settings (Paramètres) > System (Système) > Launcher Scheme (Schéma du lanceur)
- 2. Choisissez entre Scheme A (Schéma A) et Scheme B (Schéma B).

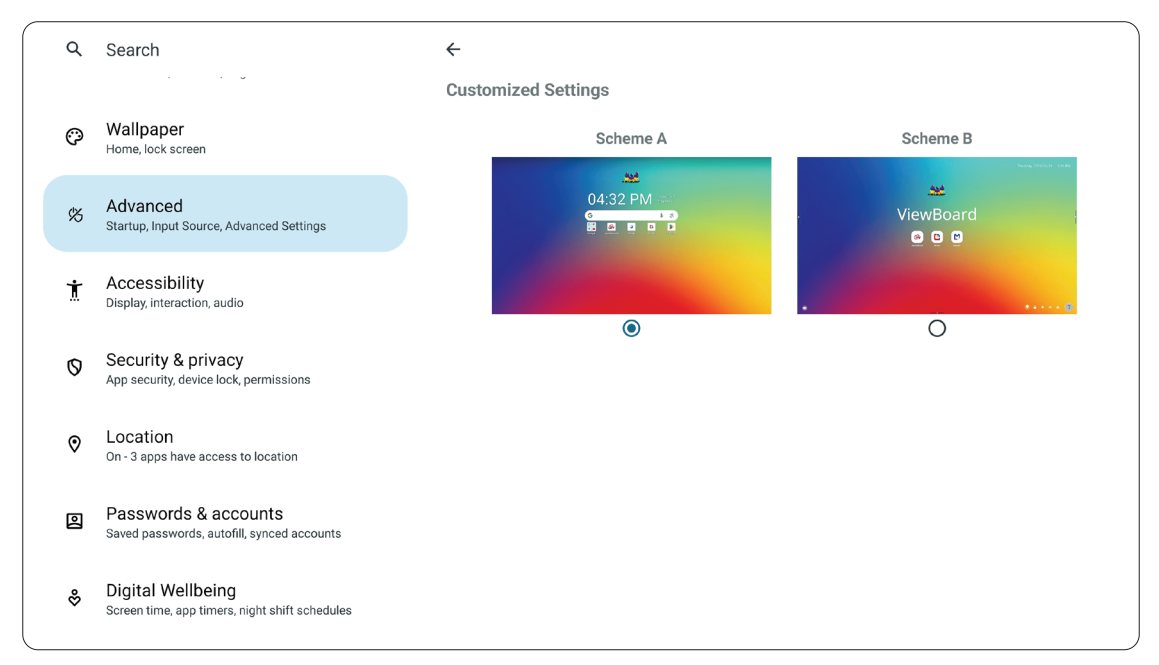

### Utiliser en tant qu'invité

Sélectionnez le bouton « Utiliser en tant qu'invité » pour vous connecter avec un compte invité.

**REMARQUE :** Veuillez noter que les paramètres utilisateur ne peuvent pas être enregistrés lors d'une connexion avec un compte invité.

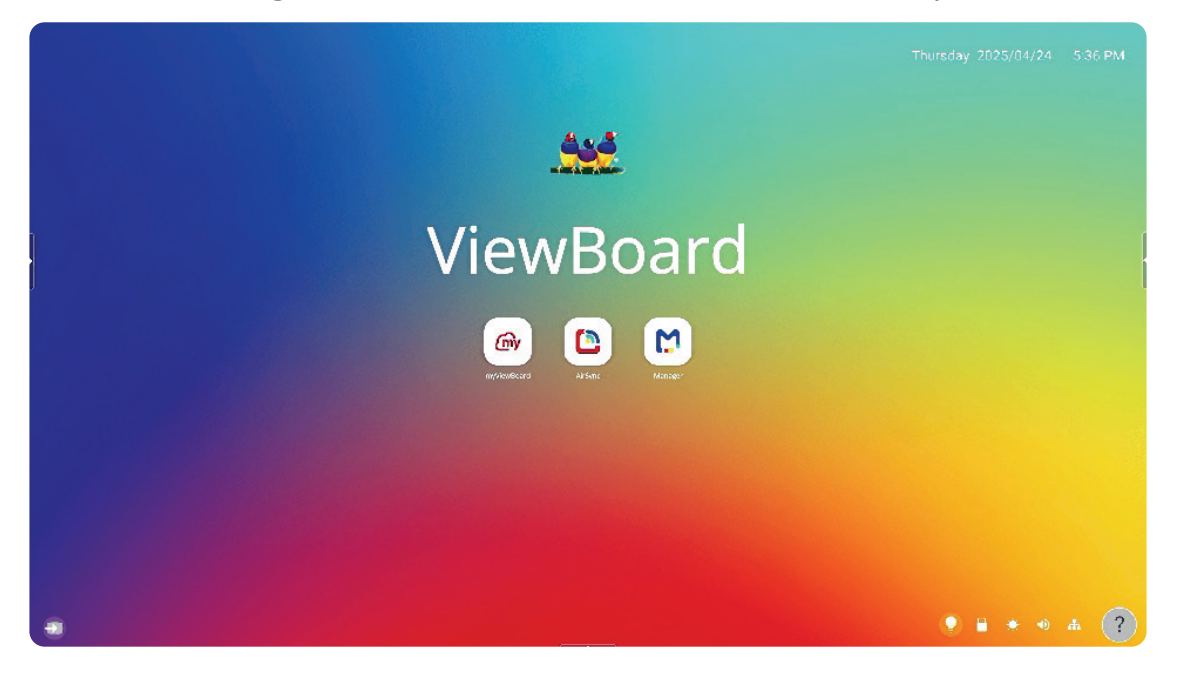

#### Se connecter

Sélectionnez le bouton « Se connecter » pour vous connecter avec différents comptes.

| Sigr                                                                            | n In                                       |
|---------------------------------------------------------------------------------|--------------------------------------------|
| Sign in with Email  I mail Address  Ressord  Forgot Password?  Sign in with SSO | Companion Sign-in                          |
|                                                                                 | D<br>ck<br>Legit Informati<br>v2.17.2 mere |

### Message de l'écran d'accueil

Le message de l'écran d'accueil peut être modifié en le sélectionnant directement sur l'écran d'accueil.

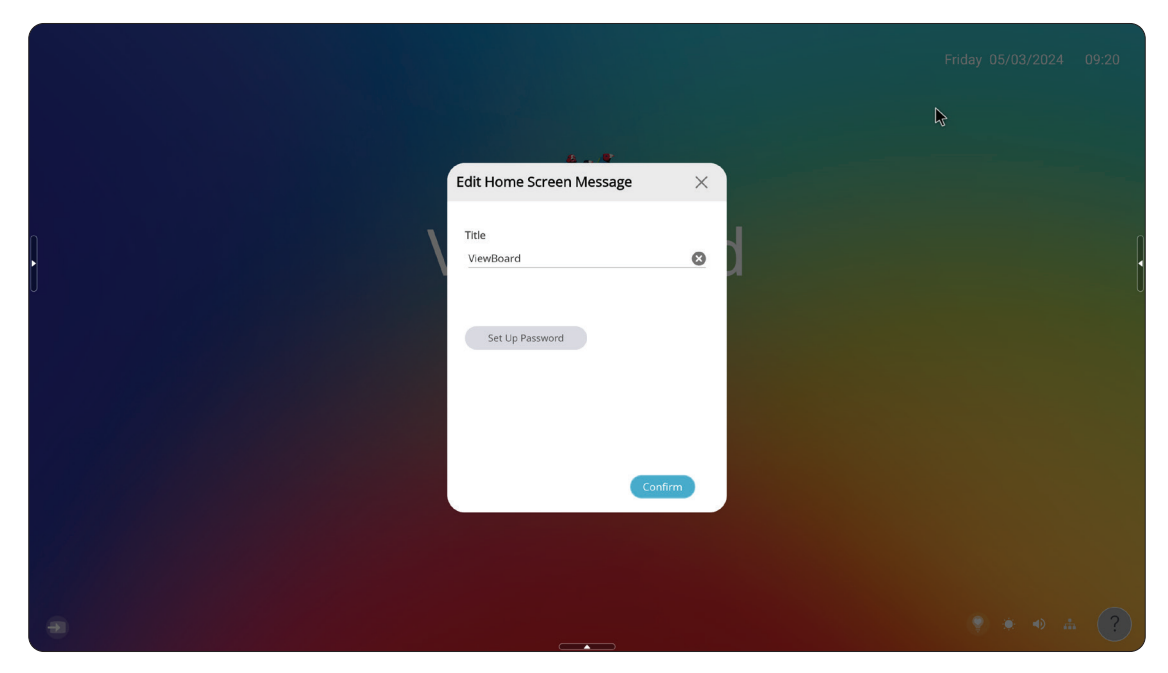

De plus, un mot de passe peut être défini en sélectionnant le bouton « Configurer le mot de passe »..

### **Barre d'outils**

**REMARQUE :** Les illustrations suivantes sont uniquement à des fins pédagogiques. Pour plus de détails, veuillez vous référer à l'appareil réel.

La barre d'outils est l'endroit où se trouvent les applications et les outils. Les icônes de déclenchement se trouvent sur le bord de l'écran pour un accès rapide.

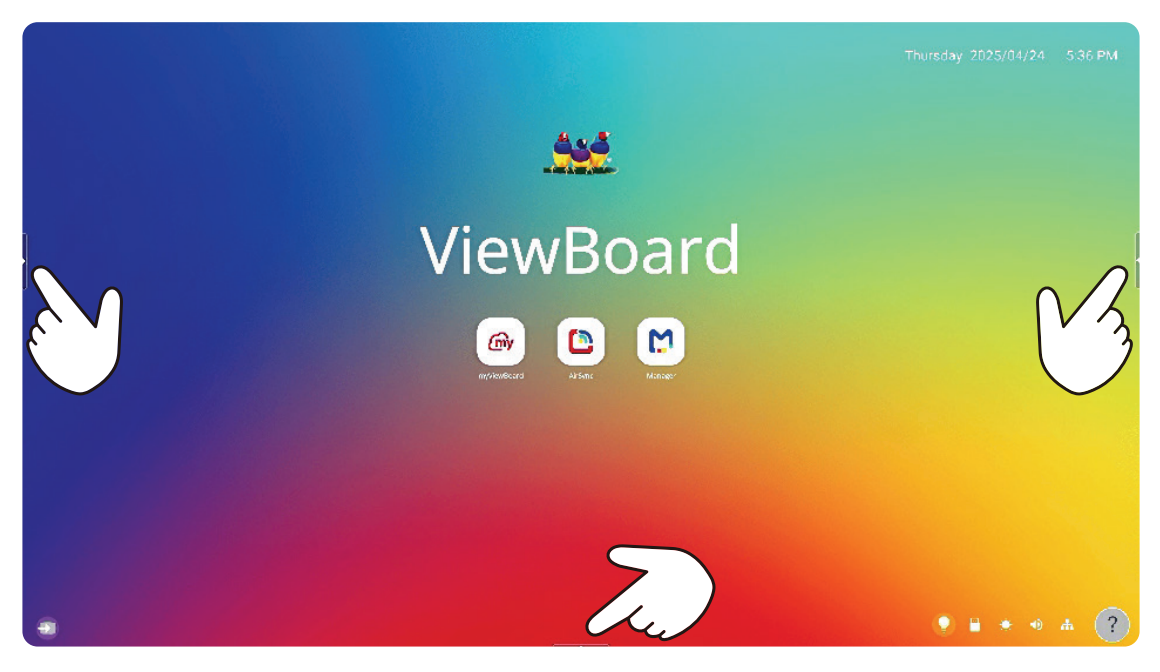

Pour lancer une application ou un outil :

- 1. Appuyez sur l'icône d'ouverture de la barre d'outils.
- 2. Appuyez sur l'outil ou l'application désiré.

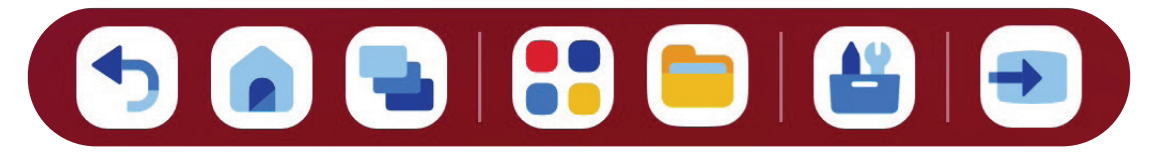

REMARQUE : Le paramètre par défaut de la barre d'outils est qu'elle soit disponible pour toutes les sources d'entrée ; cependant, les utilisateurs peuvent accéder à : Paramètres > Préférences > Paramètres de la barre d'outils pour ajuster les options suivantes : (1) Afficher la barre d'outils latérale, (2)Masquer la barre d'outils latérale, (3) Désactiver pour toutes les sources d'entrée.

### Icônes de la barre d'outil

| Icône              | Description                                                                                               |
|--------------------|----------------------------------------------------------------------------------------------------|
| <b>•</b><br>Retour | Retourne à l'écran d'opération précédent.<br><b>REMARQUE :</b> Uniquement pour le SE source du ViewBoard. |
| Accueil            | Retourne à l'Écran d'accueil du SE source du ViewBoard.                                                   |
| Récent             | <image/>                                                                                                  |
| Applications       | Afficher toutes les applications installées.                                                              |

| Icône                  | Description                                                        |
|------------------------|--------------------------------------------------------------------|
| Dossier de<br>fichiers | Parcourir et ouvrir des fichiers.                                  |
| Outils                 | Afficher et ajuster rapidement divers outils fréquemment utilisés. |
| Source<br>d'entrée     | Sélectionner et changer la source du signal d'entrée.              |

**REMARQUE :** Le marqueur se fermera lorsque le stylet sera remis dans son support.

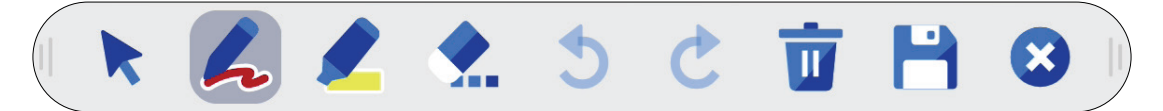

### Menu d'affichage à l'écran (OSD) – Paramètres généraux

Accédez aux paramètres d'entrée, d'affichage et autres paramètres généraux via le menu OSD..

| Ð       | Input Sour | ces    |              |       |        | ÷       | Display         |            |
|---------|------------|--------|--------------|-------|--------|---------|-----------------|------------|
|         |            | θ      | ۲            | 1     | 2      | -       | Auto Brightness |            |
| Display | ViewBoard  | PC     | FRONT HDMI   | HDMI1 | HDMI 2 | Display | Energy Saving   |            |
|         | HDMI 3     | Туре с | FRONT TYPE C | DP    | VGA    |         | Eye Care        |            |
|         | Brightness |        | ÷            |       | *      |         | Picture Mode    | Standard 🔍 |
|         | Volume     |        | •            |       | ۹)     |         | Brightness      | 50         |
|         |            |        |              |       |        |         |                 | <u> </u>   |

Paramètres d'entrée

Paramètres d'affichage

Ouvrez le menu OSD en appuyant sur la touche **INPUT** de la télécommande ou en appuyant sur l'icône de la **source d'entrée** dans le coin inférieur gauche.

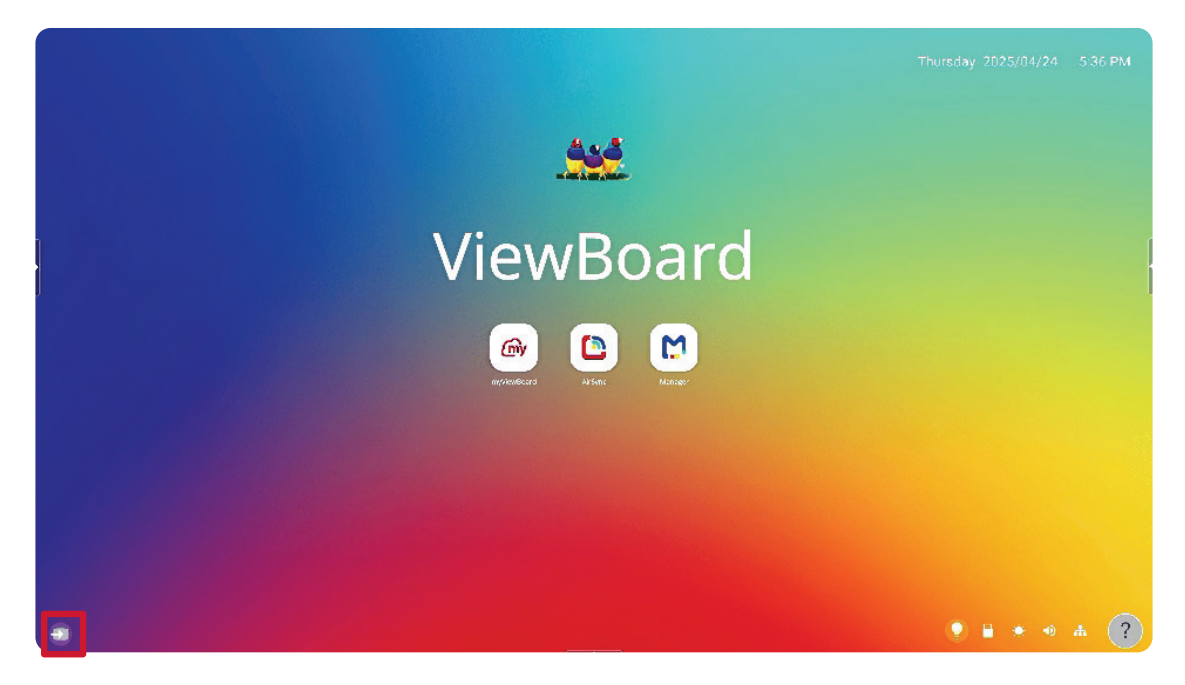

Le paramètre des **sources d'entrée** peut également s'afficher en appuyant sur l'icône de la source du signal..

|              |                       |               |            |       |                                                                                                    | 07:06 |
|--------------|-----------------------|---------------|------------|-------|----------------------------------------------------------------------------------------------------|-------|
| ŀ            | P<br>Input<br>Display | Input Sources | FRONT HOMI | HDM 1 | en la companya de la companya de la | ł     |
|              |                       | HDMI 3 TVPEC  | FRONTTYPEC | DP    | VGA<br>                                                                                                    |       |
| <b>e 6 9</b> |                       |               |            |       |                                                                                                    | ?     |

### Input Settings (Paramétrage des entrées)

| Ð       | Input Sour | ces         |                   |             |             |
|---------|------------|-------------|-------------------|-------------|-------------|
| Input   | ViewBoard  | PC          | FRONT HDMI        | 1<br>HDMI 1 | 2<br>HDMI 2 |
| Display | HDMI 3     | 1<br>TYPE C | 2<br>FRONT TYPE C | DP          | VGA         |
|         | Brightness |             | ÷                 | )           | <b>.</b>    |
|         | Volume     |             | •                 |             | ٩)          |

Sélectionner une source d'entrée :

- Appuyez sur INPUT sur la télécommande ou touchez l'icône Input Source (Source d'entrée) de la barre d'outils pour afficher le menu Input Settings (Paramètres d'entrée).
- Appuyez sur ▼/▲/◀/ ► sur la télécommande pour sélectionner la source d'entrée désirée.

**REMARQUE :** La source PC ne s'affiche que lorsqu'un ordinateur est installé.

- 3. Appuyez sur ENTER sur la télécommande ou appuyez sur la source d'entrée.
- **4.** Appuyez sur **BACK** sur la télécommande ou touchez une zone vide à l'extérieur du menu pour quitter.

Réglage de la luminosité :

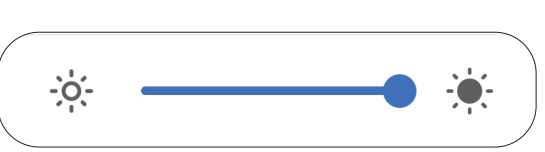

- Appuyez sur ENTER sur la télécommande ou touchez l'icône Input Source (Source d'entrée) de la barre d'outils pour afficher le menu Input Settings (Paramètres d'entrée).
- 2. Faites glisser le curseur de luminosité directement pour régler la valeur du rétroéclairage.
- **3.** Appuyez sur **BACK** sur la télécommande ou touchez une zone vide à l'extérieur du menu pour quitter.

Réglage du volume :

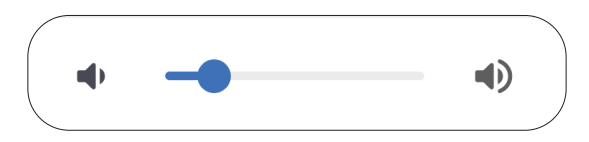

- Appuyez sur INPUT sur la télécommande ou touchez l'icône Input Source (Source d'entrée) de la barre d'outils pour afficher le menu Input Settings (Paramètres d'entrée).
- 2. Faites glisser le curseur de volume directement pour ajuster la valeur, ou appuyez sur +/- sur la télécommande pour ajuster. En outre, une pression sur la touche Mute de la télécommande permet de couper ou de rétablir le volume.
- **3.** Appuyez sur **BACK** sur la télécommande ou touchez une zone vide à l'extérieur du menu pour quitter.

### Paramètres d'affichage

| Ð                  | Display                    |                 | Ð       | Display         |          |
|--------------------|----------------------------|-----------------|---------|-----------------|----------|
| input              | Auto Brightness            | 0               | Input   | Auto Brightness |          |
| - • • •<br>Display | Energy Saving              |                 | Display | Energy Saving   |          |
|                    | Eye Care                   | 0               |         | Eye Care        |          |
|                    | Picture Mode               | Standard        |         | Picture Mode    | Standard |
|                    | Brightness                 | 5               |         | Brightness      | 50       |
| Ð                  | Display                    |                 | Ð       | Display         |          |
| Input              | Auto Brightness            | 0               | Input   | Auto Brightness |          |
| Display            | Energy Saving              |                 | Display | Energy Saving   |          |
|                    | Eye Care                   | 0               |         | Eye Care        |          |
|                    | Picture Mode               | Standard        |         | Picture Mode    | Standard |
|                    | Brightness                 | 5               | _       | Brightness      | 50       |
|                    | Display                    |                 |         |                 |          |
|                    | Brightness                 | 5               | 0       |                 |          |
| Display            | Contrast                   | 5               | 0       |                 |          |
|                    | Saturation                 | •               |         |                 |          |
|                    | Sharpness                  | s               | 0       |                 |          |
|                    | Color Temperature 💿 Defaul | t 🔵 Warm 🔵 Cool |         |                 |          |

Pour ajuster les paramètres d'affichage :

- Appuyez sur INPUT sur la télécommande ou touchez l'icône Input Source (Source d'entrée) de la barre d'outils pour afficher le menu Input Settings (Paramètres d'entrée). Sélectionnez ensuite l'onglet Display (Affichage).
- Appuyez sur ▼/▲/◀/ ► sur la télécommande pour sélectionner l'option de menu désirée.
- **3.** Appuyez sur **ENTER** sur la télécommande pour confirmer ou appuyez sur **◄/**▶ pour ajuster l'option du menu. Par ailleurs, touchez/réglez directement l'option de menu.
- **4.** Appuyez sur **BACK** sur la télécommande ou touchez une zone vide à l'extérieur du menu pour quitter.

### Paramètres d'affichage - Options de menu

| Élément                                                   |                                                                                                    | Description                                                                                                    |  |  |
|-----------------------------------------------------------|----------------------------------------------------------------------------------------------------|----------------------------------------------------------------------------------------------------|--|--|
| Auto Brightness<br>(Luminosité<br>automatique)            | Réglage automatique de la luminosité Règler la luminosité maximale en fonction des niveaux de lumière ambiante. |                                                                                                    |  |  |
| Energy Star                                               | Activer pour rédu                                                                                               | ire la consommation d'énergie.                                                                                                    |  |  |
| Eye Care<br>(Protection des yeux)                         | Ajuste le filtre qu<br>expérience visuel                                                                        | i bloque la lumière bleue à haute énergie pour une<br>le plus confortable.                                                                                                    |  |  |
|                                                           | Sélectionnez un p                                                                                               | paramètre d'image prédéfini.                                                                                                    |  |  |
|                                                           | Mode                                                                                                    | Description                                                                                                    |  |  |
|                                                           | Standard                                                                                                    | Mode image par défaut.                                                                                                    |  |  |
| Picture Mode<br>(Mode Image)                              | Bright<br>(Lumineux)                                                                                            | Maximiser la luminosité de l'écran. Ce mode est<br>adapté aux environnements où une luminosité très<br>élevée est requise(par ex: les pièces bien éclairées).                                                                          |  |  |
|                                                           | Brilliant<br>(Brillant)                                                                                         | Un niveau de luminosité élevé avec un niveau de contraste plus faible.                                                                                                    |  |  |
|                                                           | Custom<br>(Personnalisé)                                                                                        | Personnalisation des réglages de l'image.                                                                                                    |  |  |
| Brightness<br>(Luminosité)                                | Ajuster les niveaux de noir en arrière-plan de l'écran.                                                         |                                                                                                    |  |  |
| Contrast (Contraste)                                      | Règle la différenc<br>plan (niveau de b<br>crête de blanc ap<br>afin de l'adapter a<br>visualisation.           | e entre l'arrière-plan (niveau de noir) et le premier<br>lanc) de l'image. Utilisez-le pour définir le niveau de<br>rès avoir réglé le paramètre <b>Brightness (Luminosité)</b><br>à votre entrée sélectionnée et à l'environnement de |  |  |
| Saturation                                                | Ajuster l'intensité des couleurs présentes.                                                                     |                                                                                                    |  |  |
| Sharpness (Netteté)                                       | Une valeur élevée<br>basse adoucit l'in                                                                         | e permet d'obtenir une image plus nette ; une valeur<br>nage.                                                                                                    |  |  |
| Color Temperature Mode<br>(Mode Température de<br>couleur | Régler la valeur de température des couleurs.                                                                   |                                                                                                    |  |  |

### Filtre faible émission de lumière bleue et santé oculaire

Le filtre de lumière bleue bloque la lumière bleue à énergie élevée pour une expérience de visualisation plus confortable.

|         | Display         |        |
|---------|-----------------|--------|
|         | Auto Brightness |        |
| Display | Energy Saving   |        |
|         | Eye Care        |        |
|         | Picture Mode    | ▼      |
|         | Brightness      | <br>50 |
|         |                 |        |

#### **Calculer les pauses**

Si vous regardez des écrans sur de longues périodes de temps, il est recommandé de faire des pauses régulières en arrêtant la visualisation. De courtes pauses d'au moins 10 minutes sont recommandées après une (1) heure de visualisation continue.

Faire des pauses plus courtes et plus fréquentes est généralement plus bénéfique que des pauses plus longues et moins fréquentes.

#### Fatigue liée à la mise au point oculaire (règle des 20-20-20)

Pour réduire la fatigue oculaire liée au fait de fixer continuellement l'écran, éloignez votre regard de l'écran au moins toutes les 20 minutes et fixez un objet lointain (à au moins 6 mètres de distance) pendant au moins 20 secondes.

#### Regarder des objets distants

Au moment de la pause, les utilisateurs peuvent en profiter pour soulager leur fatigue et la sécheresse oculaire en fixant des objets qui sont loin d'eux pendant 10-15 secondes, puis en observant quelque chose proche d'eux pendant 10-15 secondes. Répétez cet exercice jusqu'à 10 fois. La capacité de vos yeux à fixer un point peut en effet se "verrouiller" après un long travail sur ordinateur. Cet exercice permet de réduire ce risque.

#### Exercices des yeux et du cou

#### Exercices des yeux

Les exercices des yeux peuvent contribuer à réduire la fatigue oculaire. Roulez lentement vos yeux vers la gauche, la droite, en haut et en bas. Répétez autant de fois que nécessaire.

#### Exercices pour les yeux

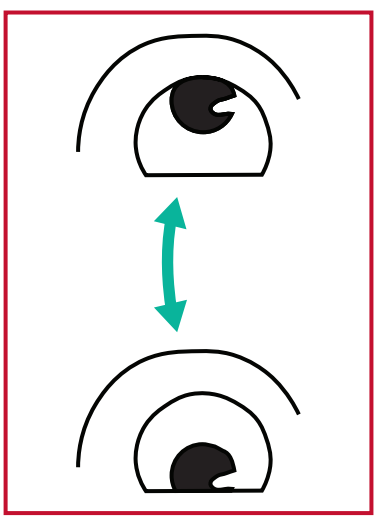

(1) Gardez le corps et votre tête droits. Déplacez les yeux vers le haut et regardez le plafond, puis descendez-les jusqu'au sol.

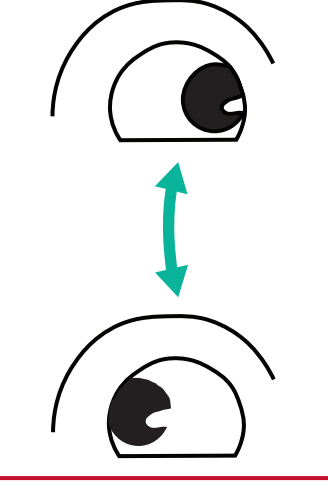

(2) Déplacez vos yeux lentement de gauche à droite pour regarder des objets des deux côtés.

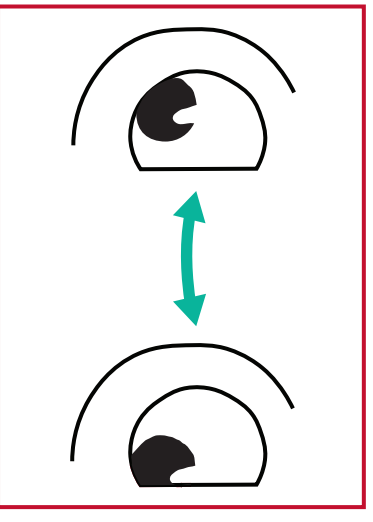

(3) Déplacez les yeux pour regarder des objets en haut à droite puis en bas à droite. Répétez l'exercice du côté gauche, en haut puis en bas.

#### Exercices du cou

Les exercices du cou peuvent également contribuer à réduire la fatigue oculaire. Détendez vos bras et laissez-les pendre sur les côtés, penchez-vous légèrement en avant pour étirer le cou, tournez votre tête à droite et à gauche. Répétez autant de fois que nécessaire.

### Applications

Comme sur n'importe quel téléphone intelligent ou tablette, vous pouvez installer plusieurs applications différentes à partir du Google Play Store.

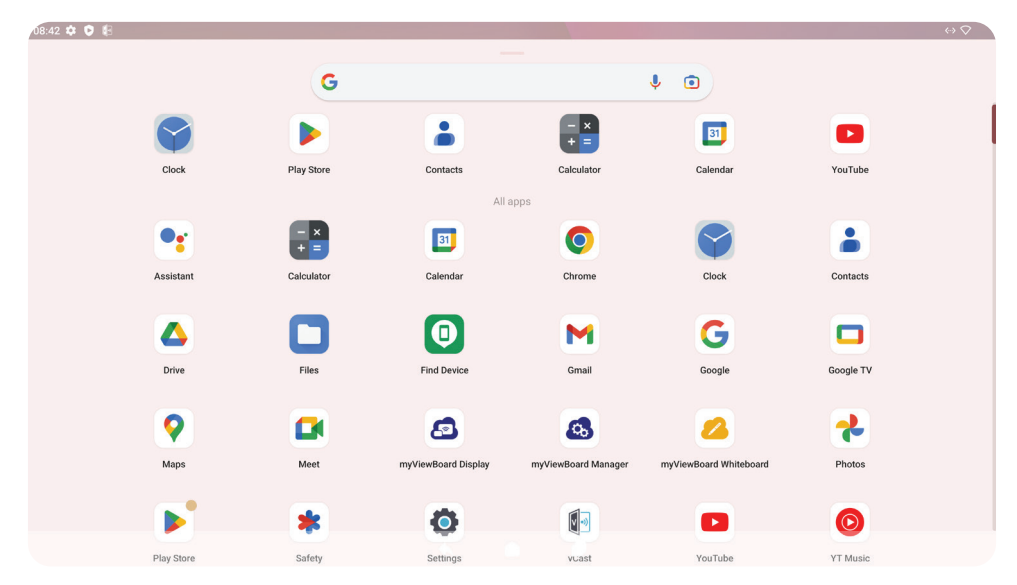

Les applications sont accessibles depuis la barre d'outils, directement dans l'écran d'accueil via des raccourcis, ou en sélectionnant l'icône **All Apps (Toutes les apps)**.

**REMARQUE :** Les descriptions des applications suivantes ne constituent pas une liste exhaustive et varient en fonction de l'utilisateur.

| lcône     | Description                                                                                                    |
|-----------|----------------------------------------------------------------------------------------------------|
|           | <u>AirSync</u><br>Miroir sans fil des écrans sur un écran plus grand.                                                                                                    |
| <b>6</b>  | <u>myViewBoard Manager</u><br>Gérez à distance des installations multiples d'appareils ViewSonic.                                                                                                    |
| 2         | <u>myViewBoard Whiteboard</u><br>Une application de tableau blanc numérique.                                                                                                    |
| Ó         | Paramètres<br>Accède aux paramètres du système.                                                                                                    |
| <b>()</b> | <u>vCast</u><br>Avec le logiciel ViewBoard Cast, recevoir les écrans des ordinateurs<br>portables vCastSender (Windows/Mac/Chrome) et des utilisateurs<br>mobiles (iOS/Android), ainsi que leurs photos, vidéos, annotations<br>et caméras. |

# Paramètres du ViewBoard

### Network & Internet (Réseau & Internet)

Vérifiez l'état actuel de la connexion, configurez et gérez le Wi-Fi, l'Ethernet, le VPN et le point d'accès sans fil.

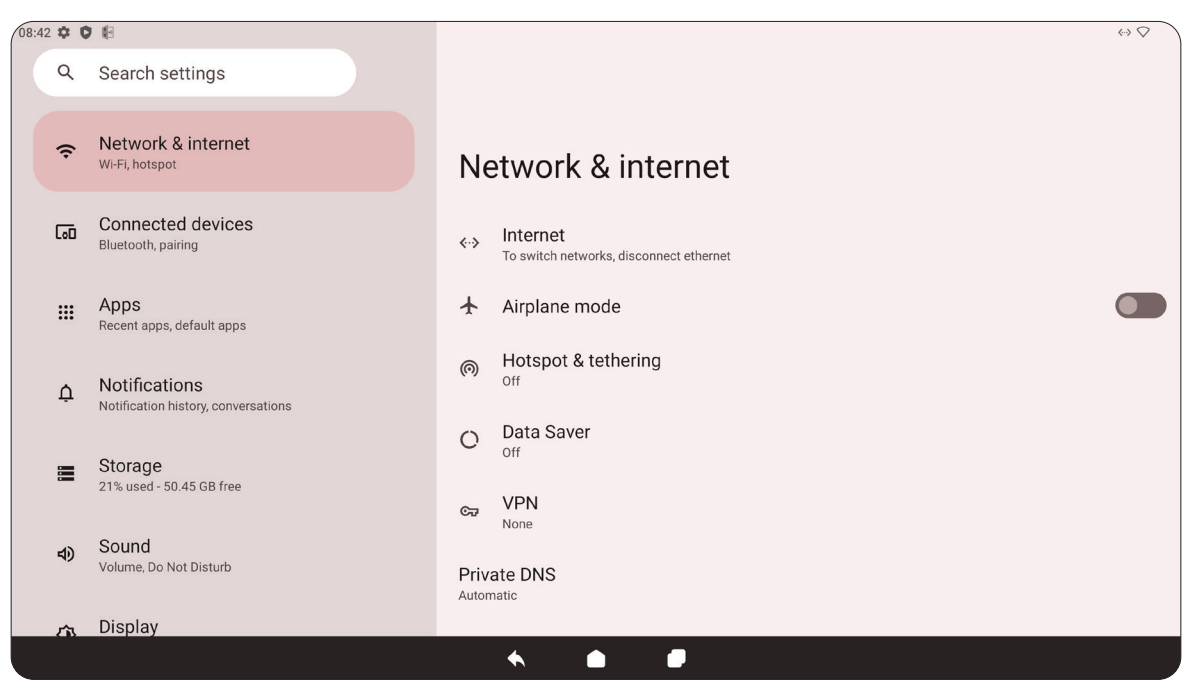

| Élément                                   | Description                                                                                                    |
|-------------------------------------------|----------------------------------------------------------------------------------------------------|
| Internet                                  | Configurez et gérez la connexion Ethernet et Wi-Fi, et les préférences réseau.                                                                                                    |
| Airplane Mode<br>(Mode Avion)             | Lorsque ceci est activé, toutes les communications sans fil sont désactivées.                                                                                                    |
| Hotspot & Tethering                       | Définissez et partagez votre connexion Internet avec d'autres appareils.                                                                                                    |
| Data Saver<br>(Économiseur de<br>données) | Lorsque ceci est activé, la plupart des applications et des services<br>obtiennent des données en arrière-plan via une connexion Internet. Les<br>applications actives ne seront pas affectées. |
| VPN                                       | Configurez et gérez les réseaux virtuels privés.                                                                                                    |
| Private DNS<br>(DNS privé)                | Permet de maintenir un DNS privé automatique ou de configurer un manuellement pour la sécurité et la confidentialité.                                                                           |

#### **REMARQUE** :

- Les paramètres Wi-Fi, Hotspot et Bluetooth s'affichent lorsqu'une carte Wi-Fi optionnelle (par exemple, VB-WIFI-001) a été installée dans le logement Wi-Fi.
- Ethernet est prioritaire lorsque Ethernet et le Wi-Fi sont tous deux activés.
- L'appareil peut se connecter à l'Internet lorsque la fonction Hotspot est activée.

### **Connected Devices (Appareils connectés)**

Configurez et gérez les connexions Bluetooth, les périphériques enregistrés et les préférences de connexion pour Bluetooth, Casting et Services d'impression.

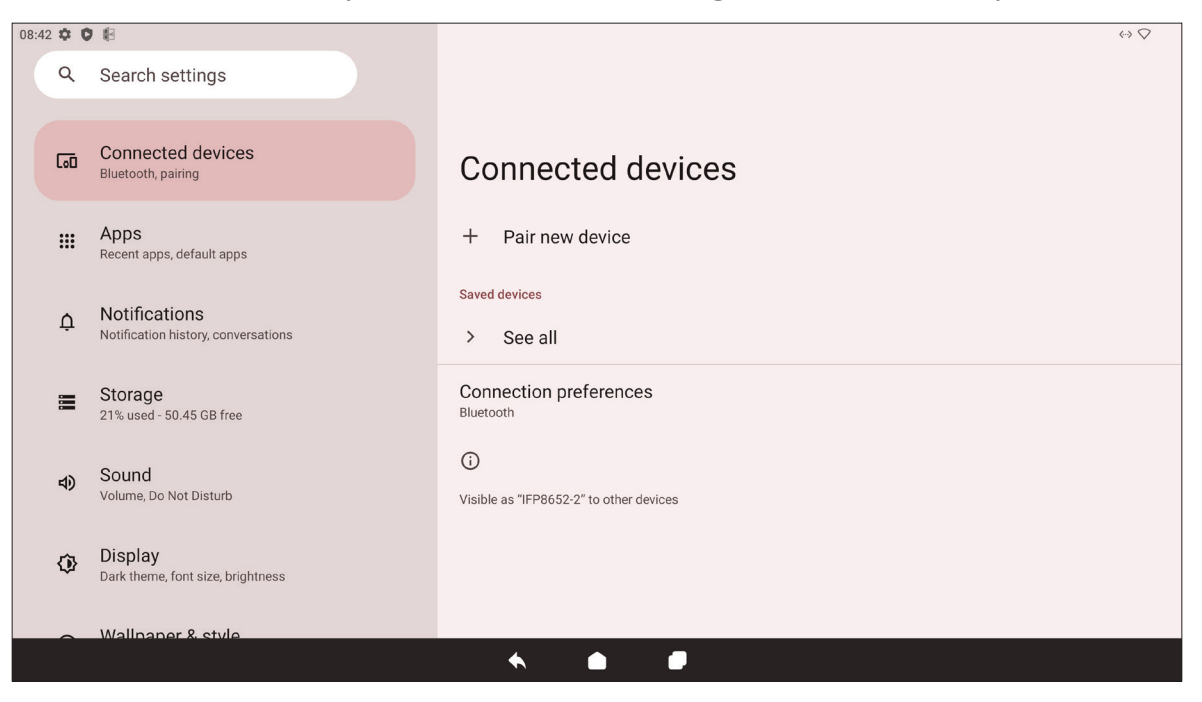

| Élément                                                 | Description                                                                                                    |
|---------------------------------------------------------|----------------------------------------------------------------------------------------------------|
| Pair New Device<br>(Appairer un nouvel<br>appareil)     | Activez Bluetooth pour rechercher et connecter à un périphérique<br>Bluetooth.                                          |
| Saved Devices<br>(Appareils enregistrés)                | Affiche tous les périphériques Bluetooth précédemment connectés.<br><b>REMARQUE :</b> Bluetooth s'activera.             |
| Connection Preferences<br>(Préférences de<br>connexion) | Affiche les préférences Bluetooth, Cast et Service d'impression et partage des fichiers avec les appareils à proximité. |

# Apps (Applications)

Affiche les applications installées ou en cours d'exécution. Touchez les applications pour obtenir des informations plus détaillées et les options.

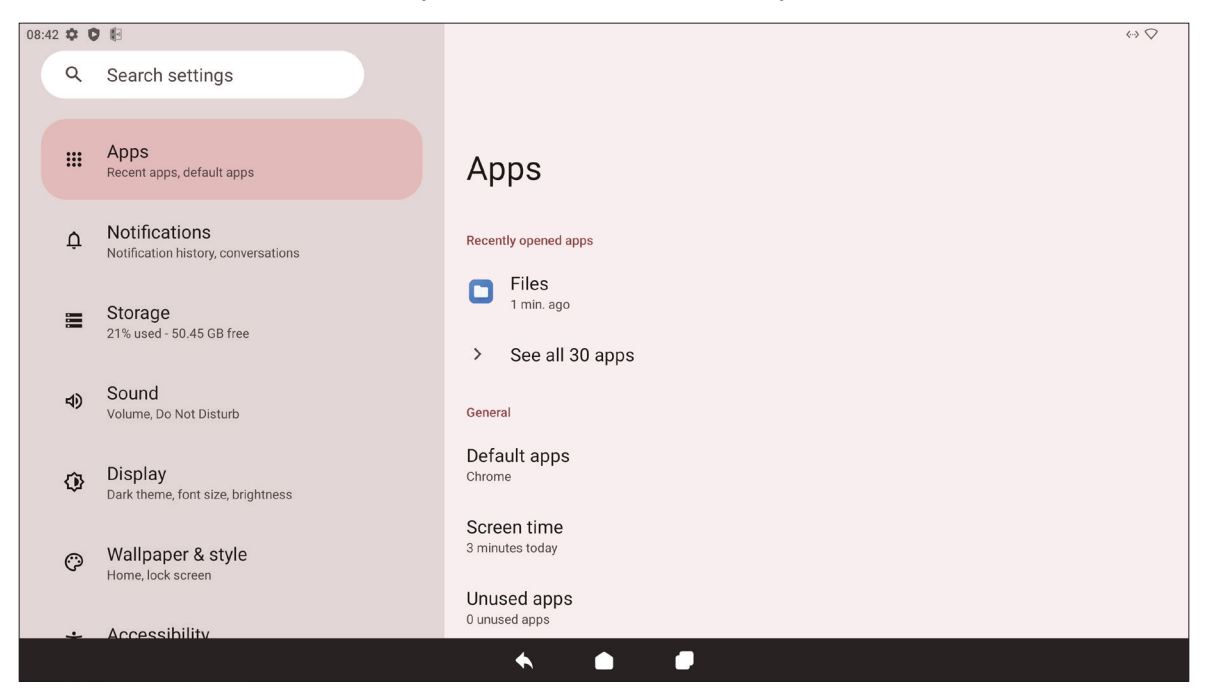

| Élément                                                      | Description                                                                                                    |
|--------------------------------------------------------------|----------------------------------------------------------------------------------------------------|
| Recently Opened Apps<br>(Applications ouvertes<br>récemment) | Toutes les applications récemment utilisées sont listées ici.                                                        |
| Default Apps<br>(Applications par<br>défaut)                 | Définissez les applications par défaut pour certaines actions (par exemple, l'application de navigation par défaut). |
| Screen Time<br>(Temps d'écran)                               | Affiche la durée totale d'utilisation du ViewBoard d'aujourd'hui.                                                    |
| Unused Apps<br>(Applications non<br>utilisées)               | Les applications qui n'ont pas été utilisées pendant une certaine période sont listées ici.                          |
| Special App Access<br>(Accès aux applications<br>spéciales)  | Définissez les autorisations d'accès pour les applications.                                                          |

### Notifications

Gérez les paramètres des notifications et des conversations et les préférences.

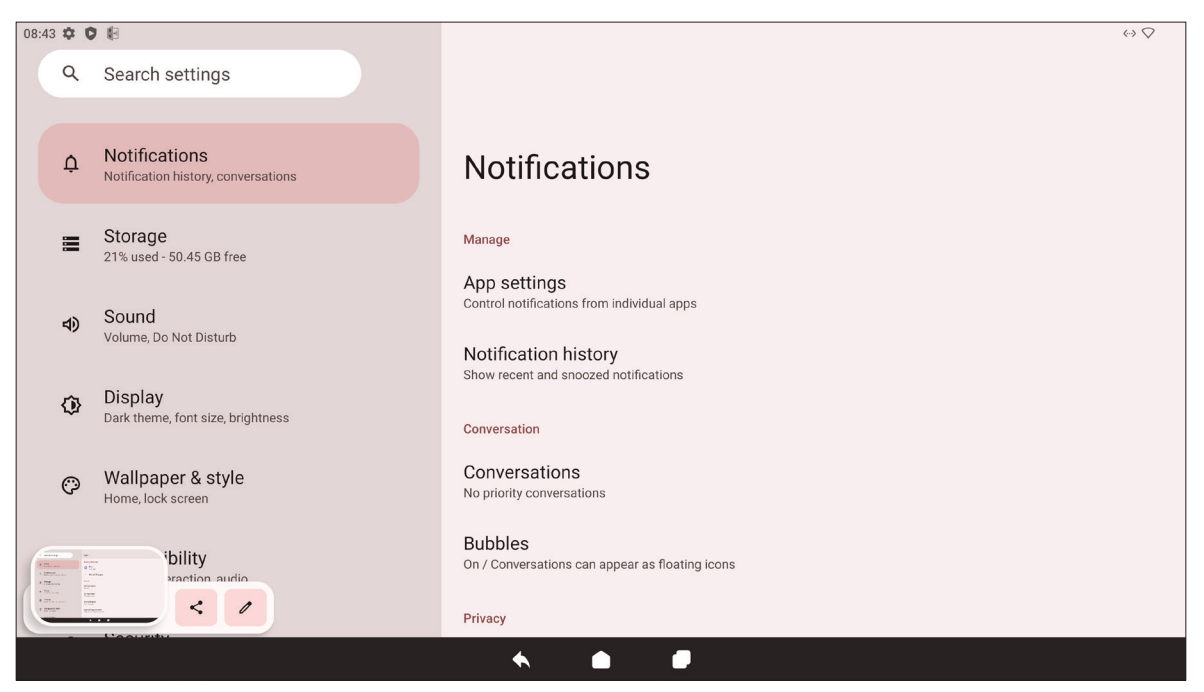

| Élément                                                                                  | Description                                                                                                    |
|------------------------------------------------------------------------------------------|----------------------------------------------------------------------------------------------------|
| App Settings<br>(Paramètres<br>d'application)                                            | Définissez les paramètres de notification pour les applications individuelles.                                 |
| Notification History<br>(Historique des<br>notifications)                                | Affiche les notifications récentes.                                                                            |
| Conversations                                                                            | Définissez les notifications ou les messages reçus précédemment comme prioritaires.                            |
| Bubbles (Bulles)                                                                         | Lorsque cela est activé, les conversations peuvent apparaître sous la forme d'une icône flottante sur l'écran. |
| Device & App<br>Notifications<br>(Notifications des<br>appareils et des<br>applications) | Contrôlez les applications et les appareils qui peuvent lire les notifications.                                |
| Notifications on Lock<br>Screen (Notifications sur<br>l'écran de verrouillage)           | Choisissez d'afficher toutes, certaines ou aucune conversation ou notification sur l'écran de verrouillage.    |
| Do Not Disturb<br>(Ne pas déranger)                                                      | Définissez les préférences de notification lorsque le mode « Ne pas déranger » est activé.                     |
| Wireless Emergency<br>Alerts (Alertes d'urgence<br>sans fil)                             | Choisissez de recevoir ou non les alertes d'urgence.                                                           |

| Élément                                                                                                    | Description                                                                                                    |
|----------------------------------------------------------------------------------------------------|----------------------------------------------------------------------------------------------------|
| Hide Silent Notifications<br>in Status Bar (Masquer<br>les notifications<br>silencieuses dans la<br>barre d'état) | Lorsque cela est activé, les notifications qui ont été rendues silencieuses<br>n'apparaissent plus dans la barre d'état.       |
| Allow Notification<br>Snoozing (Autoriser le<br>rappel des notifications)                                         | Lorsque cela est activé, les notifications des applications peuvent être « snoozées » pendant une courte période.              |
| Notification Dot on<br>App Icon (Point de<br>notification sur l'icône<br>de l'application)                        | Lorsque cela est activé, un petit point apparaît sur l'icône de l'application lorsqu'une nouvelle notification est disponible. |
| Enhanced Notifications<br>(Notifications<br>améliorées)                                                           | Lorsque cela est activé, vous pouvez recevoir des recommandations d'actions, de réponses, etc.                                 |

# Stockage

Vérifiez l'état de stockage du ViewBoard.

|      |         | s din                                                 |                                                              | -                                |
|------|---------|-------------------------------------------------------|--------------------------------------------------------------|----------------------------------|
| 08:4 | 3 \$ \$ | 1 B3                                                  |                                                              | $\langle \cdots \rangle \bigvee$ |
|      | Q       | Search settings                                       |                                                              |                                  |
|      |         | Storage<br>21% used - 50.45 GB free                   | Storage                                                      |                                  |
|      | 4)      | Sound<br>Volume, Do Not Disturb                       | <b>14</b> <sub>GB used</sub>                                 | 64 GB total                      |
|      | ٩       | Display<br>Dark theme, font size, brightness          | Storage manager                                              |                                  |
|      | O       | Wallpaper & style<br>Home, lock screen                | Free up space<br>Go to Files app to manage and free up space |                                  |
|      | Ţ       | Accessibility<br>Display, interaction, audio          | System                                                       | 12 GB                            |
|      | ⋳       | Security<br>Screen lock, Find My Device, app security | H Apps                                                       | 1.1 GB                           |
|      | -       | Privacy                                               | 🔲 Images                                                     | 4.4 MB                           |
|      |         |                                                       |                                                              |                                  |

| Élément                                          | Description                                                                                      |
|--------------------------------------------------|--------------------------------------------------------------------------------------------------|
| Storage Manager<br>(Gestionnaire de<br>stockage) | Lorsque cela est activé, le gestionnaire de stockage supprime les photos et vidéos sauvegardées. |
| System (Système)                                 | Affiche l'espace de stockage total des fichiers système.                                         |
| Apps (Applications)                              | Affiche et permet de gérer l'espace de stockage utilisé par les applications.                    |
| Documents & Other<br>(Documents et autres)       | Affiche et permet de gérer le dossier Documents.                                                 |
| Images                                           | Affiche et permet de gérer le dossier Images.                                                    |
| Trash (Corbeille)                                | Affiche et permet de gérer les fichiers qui ont été mis dans la Corbeille.                       |
| Games (Jeux)                                     | Affiche et permet de gérer l'espace de stockage utilisé par les applications de jeux.            |
| Audio                                            | Affiche et permet de gérer le dossier Audio.                                                     |
| Videos (Vidéos)                                  | Affiche et permet de gérer le dossier Vidéo.                                                     |

# Sound (Son)

Ajustez le niveau de volume et définissez les préférences sonores.

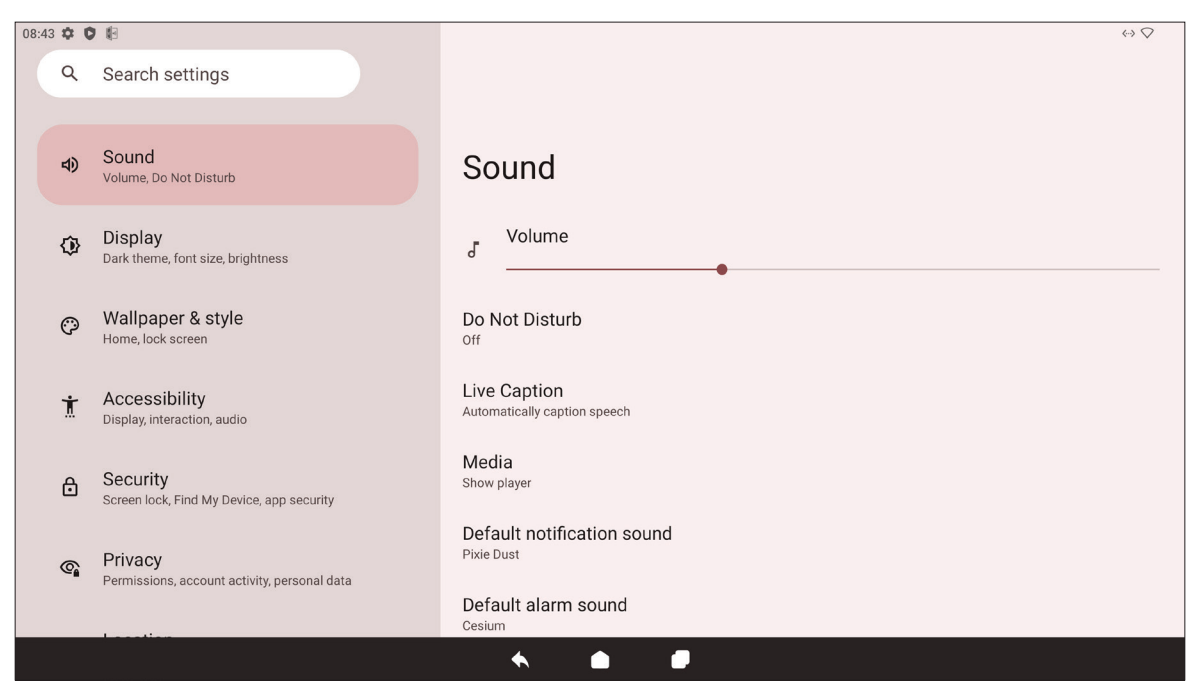

| Élément                                                           | Description                                                                                       |
|-------------------------------------------------------------------|---------------------------------------------------------------------------------------------------|
| Volume                                                            | Ajuste le niveau du volume.                                                                       |
| Do Not Disturb<br>(Ne pas déranger)                               | Définissez les préférences sonores lorsque le mode « Ne pas déranger » est activé.                |
| Live Caption<br>(Sous-titres en direct)                           | Lorsque cela est activé, le sous-titrage est automatique                                          |
| Media (Médias)                                                    | Définissez les préférences du lecteur multimédia.                                                 |
| Default Notification<br>Sound (Son de<br>notification par défaut) | Choisissez l'effet sonore par défaut pour les notifications.                                      |
| Default Alarm Sound<br>(Son d'alarme par<br>défaut)               | Choisissez le son par défaut pour les alarmes.                                                    |
| Screen Locking Sound<br>(Son de verrouillage de<br>l'écran)       | Lorsque cela est activé, un effet sonore est joué lorsque l'écran du<br>ViewBoard est verrouillé. |
| Touch Sounds<br>(Son d'appui)                                     | Lorsque cela est activé, un effet sonore est joué chaque fois qu'une entrée tactile est reçue.    |

# Display (Écran)

Permet de régler la luminosité, le délai d'attente, le thème, le HDMI CEC et d'autres paramètres de l'affichage.

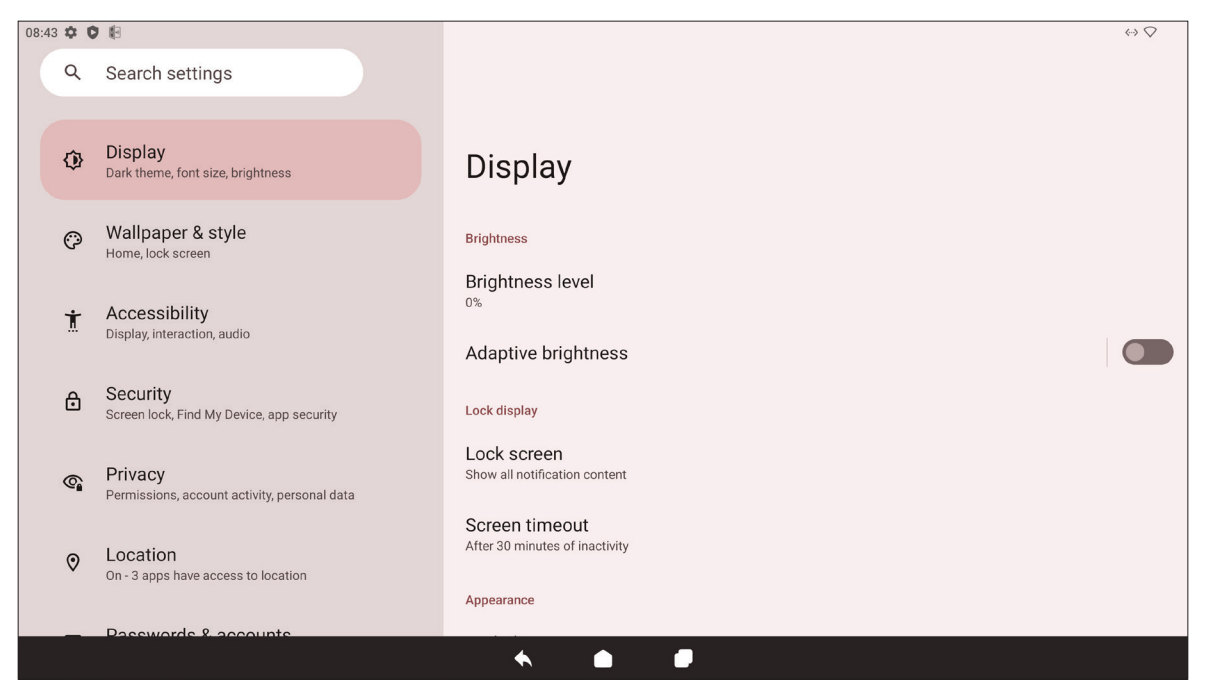

| Élément                                                            | Description                                                                                                    |
|--------------------------------------------------------------------|----------------------------------------------------------------------------------------------------|
| Brightness Level (Niveau de luminosité)                            | Ajustez le niveau de luminosité.                                                                                                    |
| Adaptive Brightness<br>(Luminosité adaptative)                     | Lorsque cela est activé, le niveau de luminosité s'ajuste<br>automatiquement et dynamiquement en fonction de la luminosité<br>ambiante de la zone environnante.                   |
| Lock Screen<br>(Écran de verrouillage)                             | Définissez les préférences de l'écran de verrouillage.                                                                                                    |
| Screen Timeout<br>(Délai avant extinction<br>de l'écran)           | Définissez la période d'inactivité pour verrouiller l'écran.                                                                                                    |
| Dark Theme<br>(Thème sombre)                                       | Lorsque cela est activé, la couleur d'arrière-plan par défaut plus claire sera remplacée par une couleur plus foncée.                                                             |
| Display Size and Text<br>(Taille d'affichage et<br>texte)          | Réglez la taille générale de l'affichage ou uniquement la taille du texte.                                                                                                    |
| Screen Saver<br>(Économiseur d'écran)                              | Lorsque cela est activé, un économiseur d'écran s'affiche lorsque le ViewBoard n'est pas utilisé.                                                                                 |
| HDMI CEC                                                           | Lorsque cela est activé, HDMI CEC permet aux périphériques connectés<br>au ViewBoard via HDMI de s'allumer automatiquement lorsque le<br>ViewBoard s'allume.                      |
| Wake Up by Active<br>HDMI Input (Réveil par<br>entrée HDMI active) | Lorsque cela est activé, et si le ViewBoard est en mode veille, l'écran<br>du ViewBoard se « réveille » et s'allume lorsqu'il est connecté à un<br>périphérique externe via HDMI. |

### Fond d'écran et style

Ajustez et personnalisez le fond d'écran, les couleurs et le thème du ViewBoard.

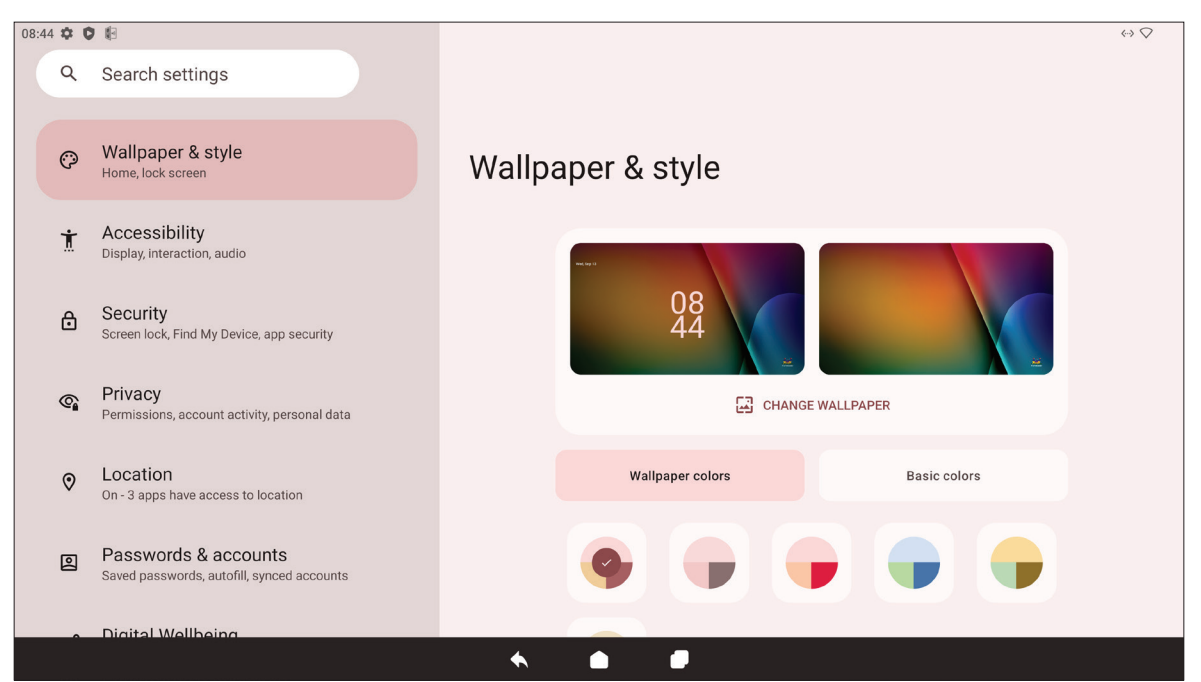

| Élément                                           | Description                                                                                                    |
|---------------------------------------------------|----------------------------------------------------------------------------------------------------|
| Change Wallpaper<br>(Changer le fond<br>d'écran)  | Sélectionnez un papier peint pour l'arrière-plan.                                                                     |
| Wallpaper Colors<br>(Couleurs du papier<br>peint) | Choisissez une palette de couleurs basée sur le papier peint sélectionné.                                             |
| Basic Colors<br>(Couleurs de base)                | Choisissez une palette de couleurs à partir d'un certain nombre d'options.                                            |
| Dark Theme<br>(Thème sombre)                      | Lorsque cela est activé, la couleur d'arrière-plan par défaut plus claire sera remplacée par une couleur plus foncée. |

# Avancé

Afficher et ajuster divers paramètres système.

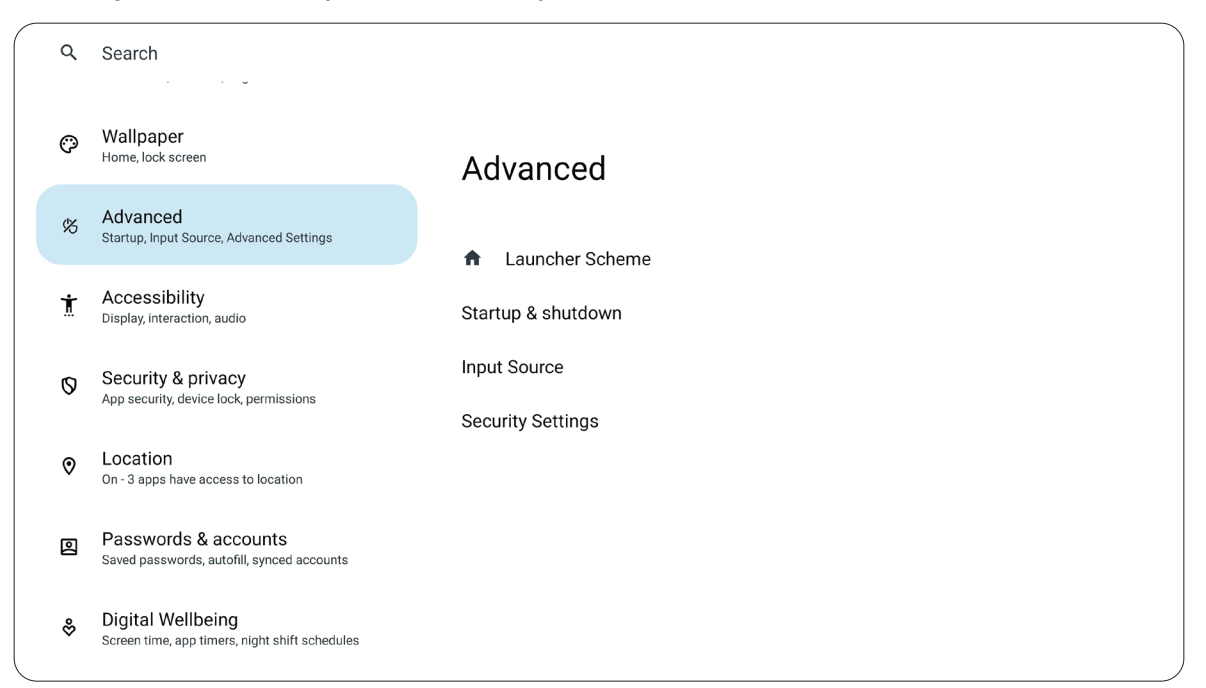

| Élément                   | Description                                                                                                    |
|---------------------------|----------------------------------------------------------------------------------------------------|
| Schéma de lanceur         | Choisissez entre le schéma A et le schéma B pour définir la disposition de l'écran d'accueil.                                                                         |
| Démarrage et arrêt        | Définissez les paramètres de démarrage et d'arrêt.                                                                                                    |
| Source d'entrée           | Ajustez les noms des sources d'entrée, le HDMI CEC et d'autres paramètres liés aux sources d'entrée.                                                                  |
| Paramètres de<br>sécurité | Définissez un mot de passe pour le ViewBoard ou pour les paramètres avancés, ou gérez les autorisations d'installation d'applications provenant de sources inconnues. |

# Accessibility (Accessibilité)

Affiche et permet d'ajuster divers outils qui peuvent aider les personnes souffrant de handicaps visuels, auditifs, vocaux ou physiques à utiliser plus facilement le ViewBoard.

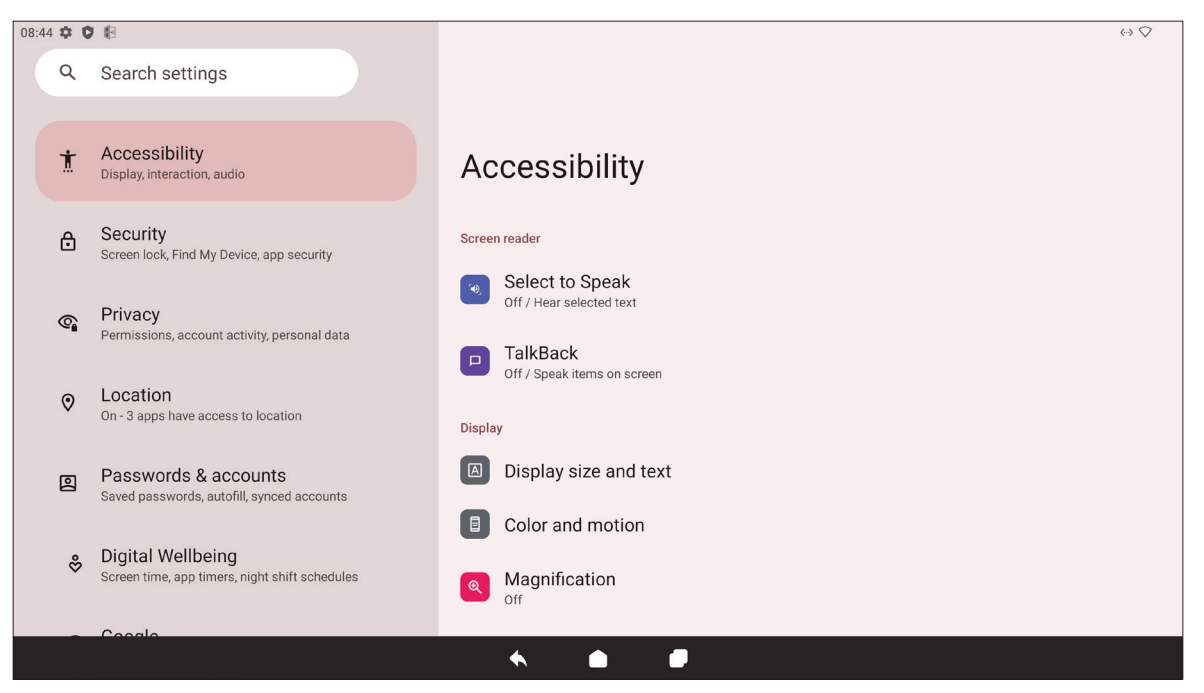

| Élément                                                   | Description                                                                                                    |
|-----------------------------------------------------------|----------------------------------------------------------------------------------------------------|
| Select to Speak<br>(Sélectionner pour<br>parler)          | Lorsque cela est activé, certains éléments de l'écran seront lus ou décrits<br>à haute voix lorsque vous les touchez (par exemple, du texte ou une<br>image).        |
| TalkBack                                                  | Lorsque cela est activé, les actions de l'appareil seront décrites de manière audio pour pouvoir être utilisées sans regarder l'écran.                               |
| Display Size and Text<br>(Taille d'affichage et<br>texte) | Réglez la taille générale de l'affichage ou uniquement la taille du texte.                                                                                           |
| Color and Motion<br>(Couleur et mouvement)                | Applique la correction et l'inversion des couleurs et agrandit le pointeur de la souris.                                                                             |
| Magnification<br>(Agrandissement)                         | Fait un zoom sur l'écran pour agrandir le contenu.                                                                                                    |
| Accessibility Menu<br>(Menu d'accessibilité)              | Ajoutez un raccourci pour un menu agrandi sur l'écran pour mieux contrôler l'appareil.                                                                               |
| Switch Access (Accès à<br>un commutateur)                 | Permet d'utiliser un ou plusieurs commutateurs, claviers, contrôleurs, etc. pour contrôler l'appareil.                                                               |
| Timing Controls<br>(Contrôles de minuteur)                | Réglez la durée d'affichage sur l'écran des messages temporaires demandant une action, d'activer l'option Auto-clic et de régler le délai de contact et de maintien. |

| Élément                                                    | Description                                                                                                    |
|------------------------------------------------------------|----------------------------------------------------------------------------------------------------|
| System Controls<br>(Contrôles du système)                  | Ajustez la façon de naviguer dans le système.                                                                                                |
| Live Caption<br>(Sous-titres en direct)                    | Définissez les préférences des sous-titres en direct.                                                                                        |
| Caption Preferences<br>(Préférences de sous-<br>titres)    | Activez les sous-titres et ajustez la taille et le style.                                                                                    |
| Audio Description<br>(Description audio)                   | Lorsque cela est activé, une description audio de ce qui se passe sur<br>l'écran dans les films et les émissions pris en charge sera donnée. |
| Hearing Aids<br>(Aides auditives)                          | Connectez un appareil auditif au ViewBoard.                                                                                                  |
| Audio Adjustment<br>(Ajustement audio)                     | Combinez les canaux audio en un seul canal mono.                                                                                             |
| Accessibility<br>Shortcuts (Raccourcis<br>d'accessibilité) | Ajustez les paramètres des raccourcis et leur disponibilité sur l'écran de verrouillage.                                                     |
| Text-to-Speech Output<br>(Sortie texte à parole)           | Lorsque cela est activé, le texte peut être lu à haute voix.                                                                                 |

### Sécurité et confidentialité

Vérifiez et ajustez les paramètres de sécurité et de confidentialité de l'appareil.

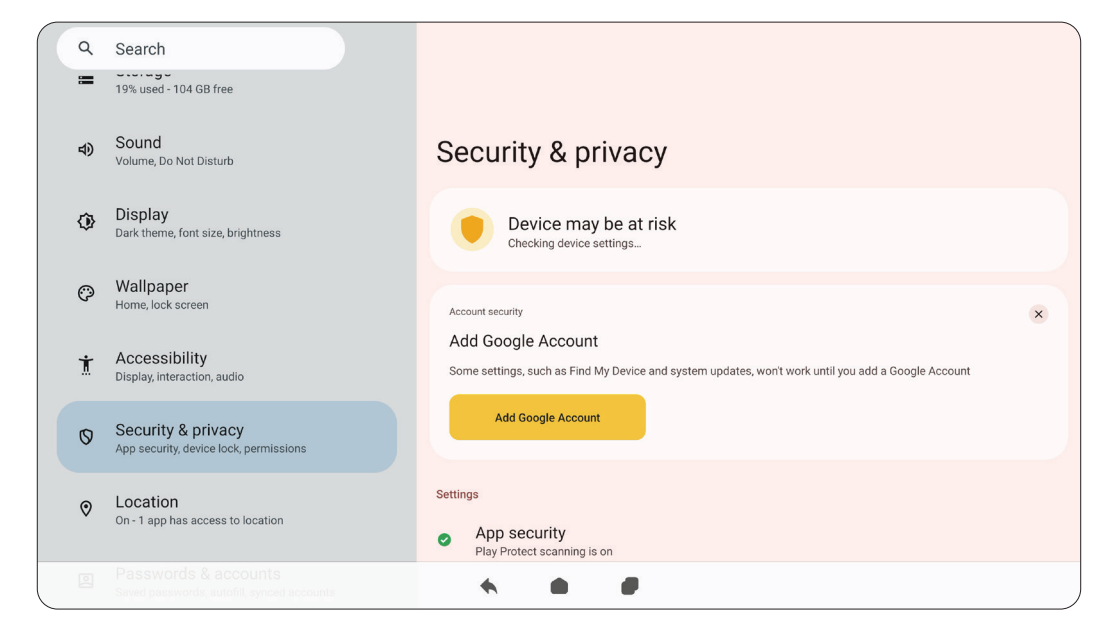

| ltem                                      | Description                                                                                                    |
|-------------------------------------------|----------------------------------------------------------------------------------------------------|
| L'appareil peut être à<br>risque          | Effectuez des analyses régulières pour vérifier si le ViewBoard<br>est protégé contre tout comportement nuisible. Des<br>recommandations et des actions seront également fournies<br>pour améliorer la sécurité et la confidentialité globales. |
| Ajouter un compte<br>Google               | Ajouter, supprimer et gérer vos comptes Google liés à votre<br>ViewBoard.                                                                                                    |
| Sécurité des<br>applications              | Gérer les autorisations des applications installées.                                                                                                    |
| Déverrouillage de<br>l'appareil           | Définir les options préférées pour verrouiller/déverrouiller le<br>ViewBoard.                                                                                                    |
| Sécurité du compte                        | Gérer les autorisations de sécurité pour tous les comptes sur le ViewBoard.                                                                                                    |
| Localisateurs d'appareil                  | Localiser le ViewBoard à distance.                                                                                                    |
| Système et mises à jour                   | Vérifier les mises à jour du système et de sécurité.                                                                                                    |
| Confidentialité                           | Gérer l'accès des applications à vos données (par exemple, les autorisations de localisation ou de caméra, etc.).                                                                                                    |
| Plus de sécurité et de<br>confidentialité | Afficher et ajuster les paramètres de sécurité et de confidentialité supplémentaires.                                                                                                    |
| Paramètres de sécurité<br>supplémentaires | Afficher et ajuster divers paramètres liés à la sécurité.                                                                                                    |

# Location (Emplacement)

Affichez et gérez les paramètres de localisation.

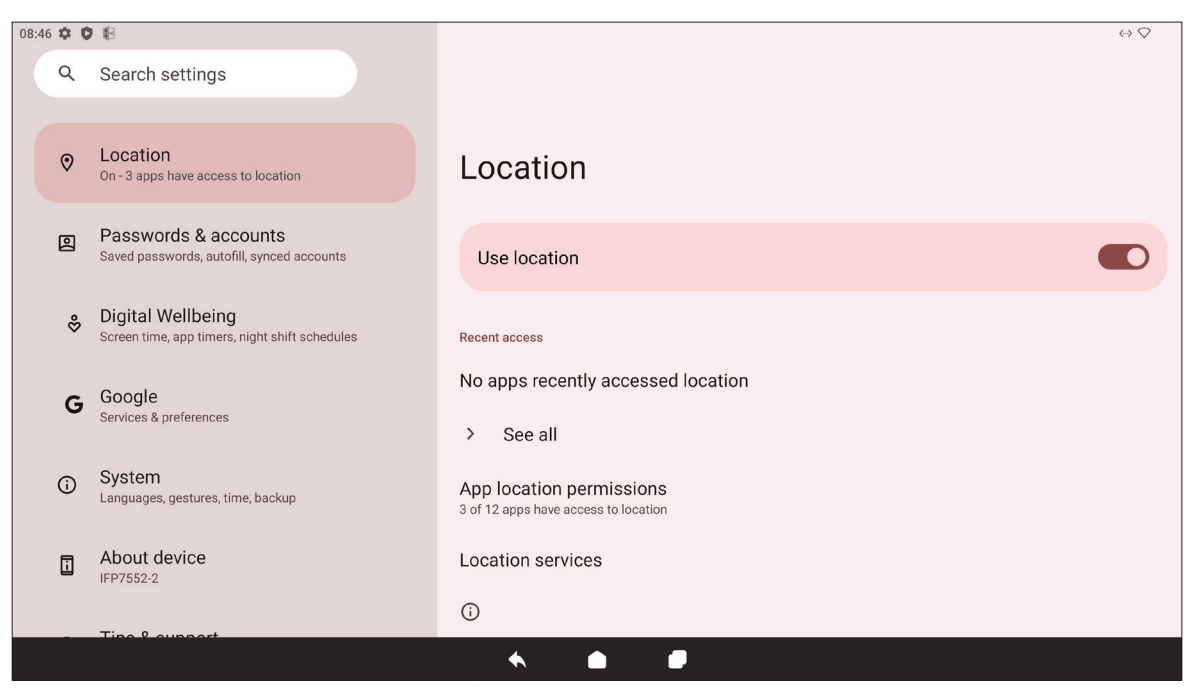

| Élément                                                                    | Description                                                                                                    |
|----------------------------------------------------------------------------|----------------------------------------------------------------------------------------------------|
| Use Location<br>(Utiliser emplacement)                                     | Lorsque cela est activé, l'emplacement de l'appareil peut être utilisé par les applications.                           |
| Recent Access<br>(Accès récent)                                            | Vérifiez les applications qui ont récemment accédé à l'emplacement de l'appareil.                                      |
| App Location<br>Permissions<br>(Autorisations de<br>localisation des apps) | Vérifiez les applications autorisées à accéder à l'emplacement de l'appareil.                                          |
| Location Services<br>(Services de localisation)                            | Activez/désactivez diverses alertes, services et analyses liés à la localisation et à la précision de la localisation. |
#### Passwords & Accounts (Mots de passe et comptes)

Vérifiez les mots de passe enregistrés, sélectionnez les services de remplissage automatique et ajoutez des comptes.

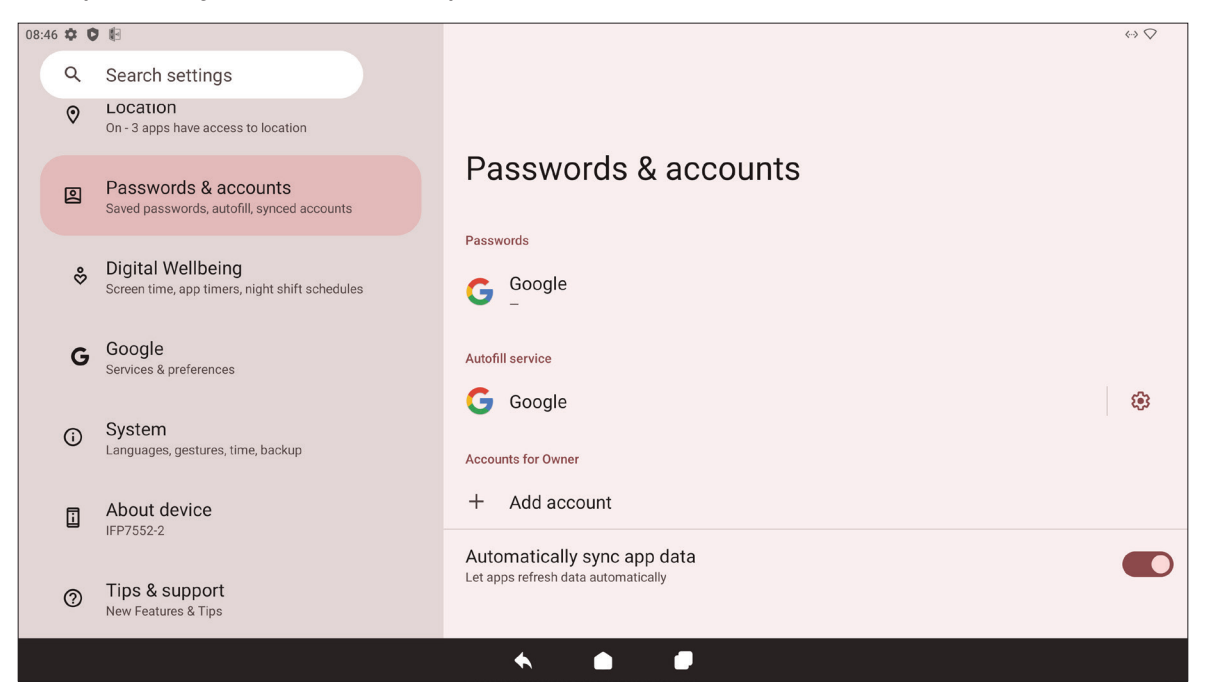

| Élément                                                                          | Description                                                                               |  |
|----------------------------------------------------------------------------------|-------------------------------------------------------------------------------------------|--|
| Passwords<br>(Mots de passe)                                                     | Vérifiez les mots de passe enregistrés.                                                   |  |
| Autofill Service<br>(Service de remplissage<br>auto)                             | Choisissez le service de remplissage auto à utiliser, le cas échéant.                     |  |
| Accounts for Owner<br>(Comptes du<br>propriétaire)                               | Ajoutez ou supprimez des comptes.                                                         |  |
| Automatically Sync<br>App Data (Synchro<br>auto des données de<br>l'application) | Lorsque cela est activé, les applications peuvent actualiser les données automatiquement. |  |

#### Digital Wellbeing (Bien-être numérique)

Vérifiez le temps d'utilisation du ViewBoard et configurez divers outils pour favoriser un meilleur équilibre avec l'appareil.

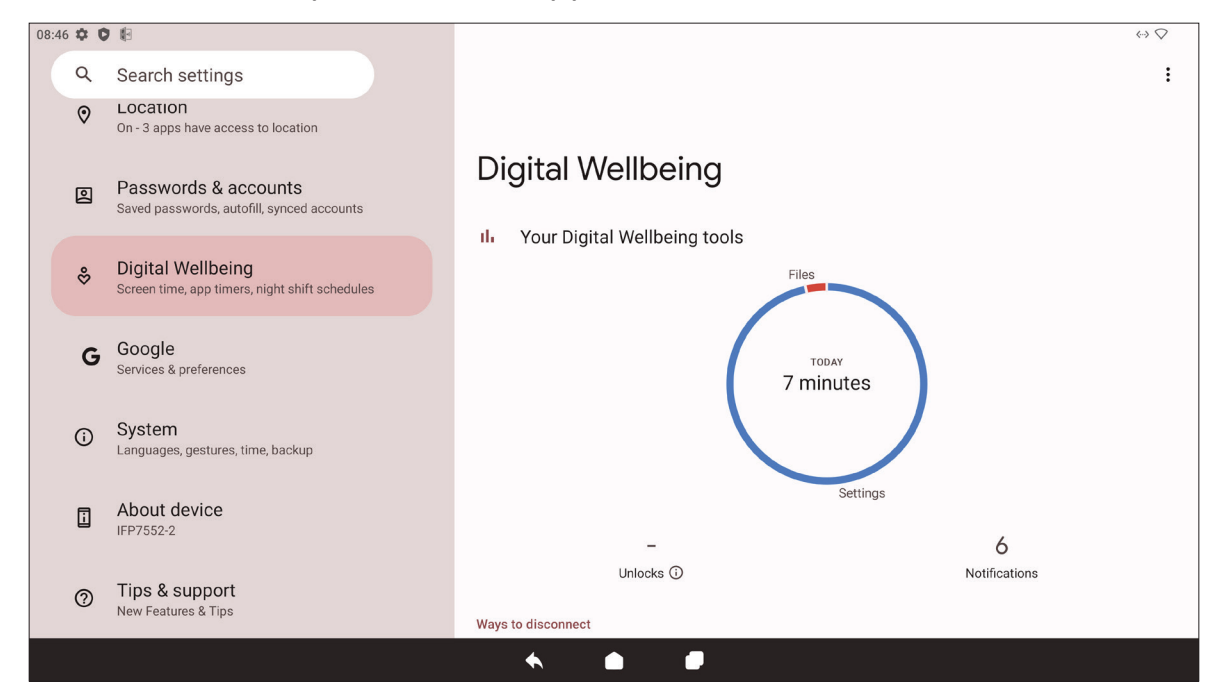

| Élément                                                                | Description                                                                                                    |
|------------------------------------------------------------------------|----------------------------------------------------------------------------------------------------|
| Your Digital Wellbeing<br>Tools (Vos outils de<br>bien-être numérique) | Un bref aperçu de l'utilisation de l'appareil, des déverrouillages et des notifications.                              |
| Dashboard<br>(Tableau de bord)                                         | Vérifiez le temps d'utilisation de l'écran, le nombre de notifications et le nombre de déverrouillages de l'appareil. |
| Night Shift<br>(Réglage nocturne)                                      | Réduit la quantité de lumière bleue émise par l'écran du<br>ViewBoard.                                                |
| Focus Mode<br>(Mode Focus)                                             | Lorsqu'il est configuré, les applications distrayantes peuvent être pausées et leurs notifications masquées.          |
| Manage Notifications<br>(Gérer les<br>notifications)                   | Vérifiez les applications qui peuvent envoyer des notifications.                                                      |
| Do Not Disturb<br>(Ne pas déranger)                                    | Définissez les préférences de notification lorsque le mode « Ne pas déranger » est activé.                            |

## Google

Vérifiez tous les services de Google et définissez vos préférences.

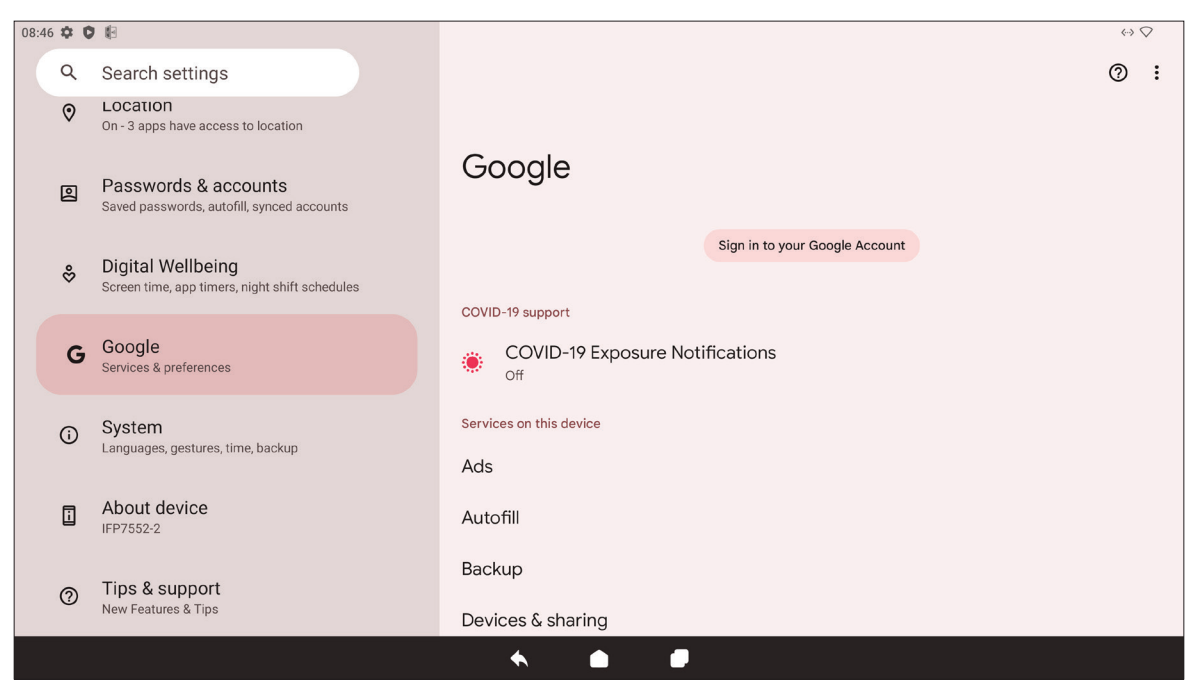

| Élément                                                                              | Description                                                                                                    |  |  |
|--------------------------------------------------------------------------------------|----------------------------------------------------------------------------------------------------|--|--|
| Ads (Annonces)                                                                       | Gérez la personnalisation des annonces.                                                                             |  |  |
| Autofill<br>(Remplissage auto)                                                       | Avec un compte Google, les mots de passe et d'autres informations peuvent être remplis automatiquement.             |  |  |
| Backup (Sauvegarde)                                                                  | Sauvegardez les données de l'appareil avec un compte Google.                                                        |  |  |
| Devices & Sharing<br>(Appareils & Partage)                                           | Définissez les options de diffusion et de partage de l'appareil.                                                    |  |  |
| Find My Device<br>(Trouver mon appareil)                                             | Permet de localiser le ViewBoard à distance.                                                                        |  |  |
| Parental Controls<br>(Contrôles parentaux)                                           | Configurez les contrôles parentaux avec l'application Family Link de Google.                                        |  |  |
| Personalize Using<br>Shared Data<br>(Personnalisation avec<br>des données partagées) | Autorisez Google à utiliser les données des applications installées à des fins de diagnostic et de recommandations. |  |  |
| Set Up & Restore<br>(Configurer & Restaurer)                                         | Configurez un appareil proche ou un profil professionnel.                                                           |  |  |
| Settings for Google Apps<br>(Paramètres des apps<br>Google)                          | Vérifiez les réglages d'applications spécifiques de Google.                                                         |  |  |

#### System (Système)

Affiche et permet d'ajuster différents paramètres du système.

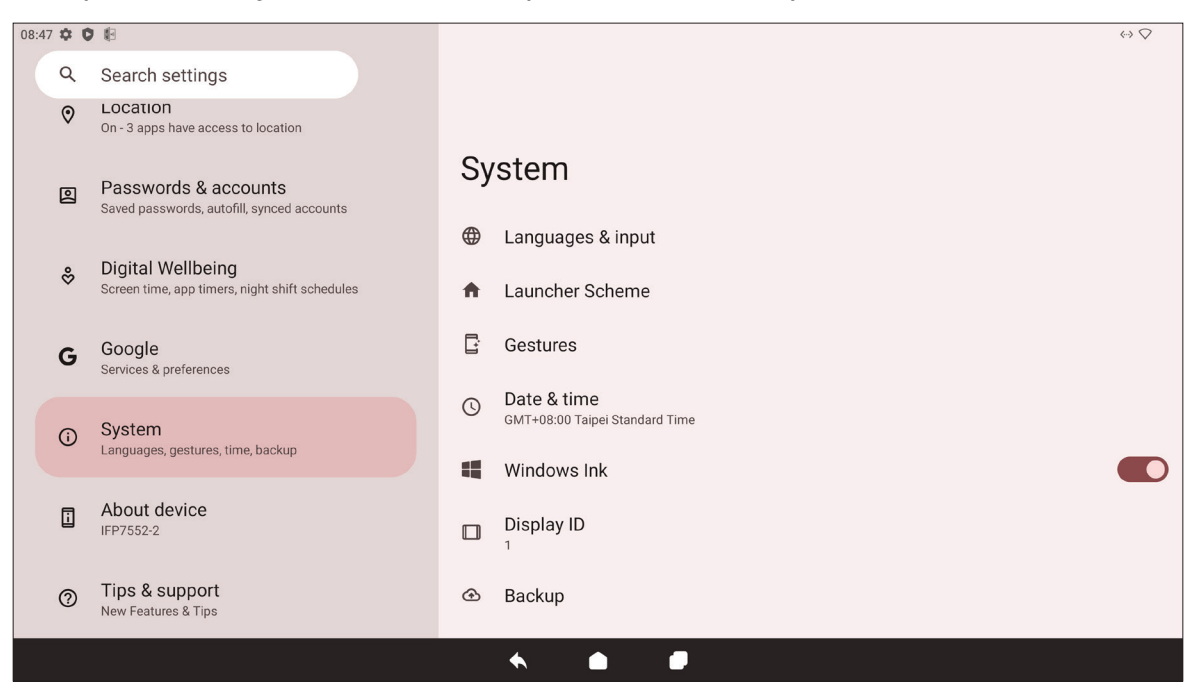

| Élément                                                          | Description                                                                             |  |
|------------------------------------------------------------------|-----------------------------------------------------------------------------------------|--|
| Languages & Input<br>(Langues & Saisie)                          | Choisissez la langue et la méthode d'entrée préférées.                                  |  |
| Launcher Scheme<br>(Schéma du lanceur)                           | Choisissez entre Schéma A et Schéma B pour définir la disposition de l'écran d'accueil. |  |
| Sidebar (Barre latérale)                                         | Réglez les paramètres de la barre d'outils latérale.                                    |  |
| Date & Time<br>(Date et heure)                                   | Réglez la date et l'heure                                                               |  |
| Windows Ink                                                      | Activez et configurez le Wifi IoT                                                       |  |
| Display ID<br>(ID d'affichage)                                   | Permet d'assigner un numéro pour commander à distance l'affichage p<br>RS-232/LAN.      |  |
| Backup (Sauvegarde)                                              | Sauvegardez les données de l'appareil avec un compte Google.                            |  |
| ViewSonic System<br>Update (Mise à jour du<br>système ViewSonic) | Vérifie les mises à jour du système.                                                    |  |
| Multiple Users<br>(Utilisateurs multiples)                       | Vérifiez qui est connecté et les logins d'utilisateurs disponibles.                     |  |
| Reset Options<br>(Options de<br>réinitialisation)                | Réinitialise le ViewBoard aux paramètres d'usine par défaut.                            |  |

## About Device (À propos de l'appareil)

Vérifiez les informations sur l'appareil.

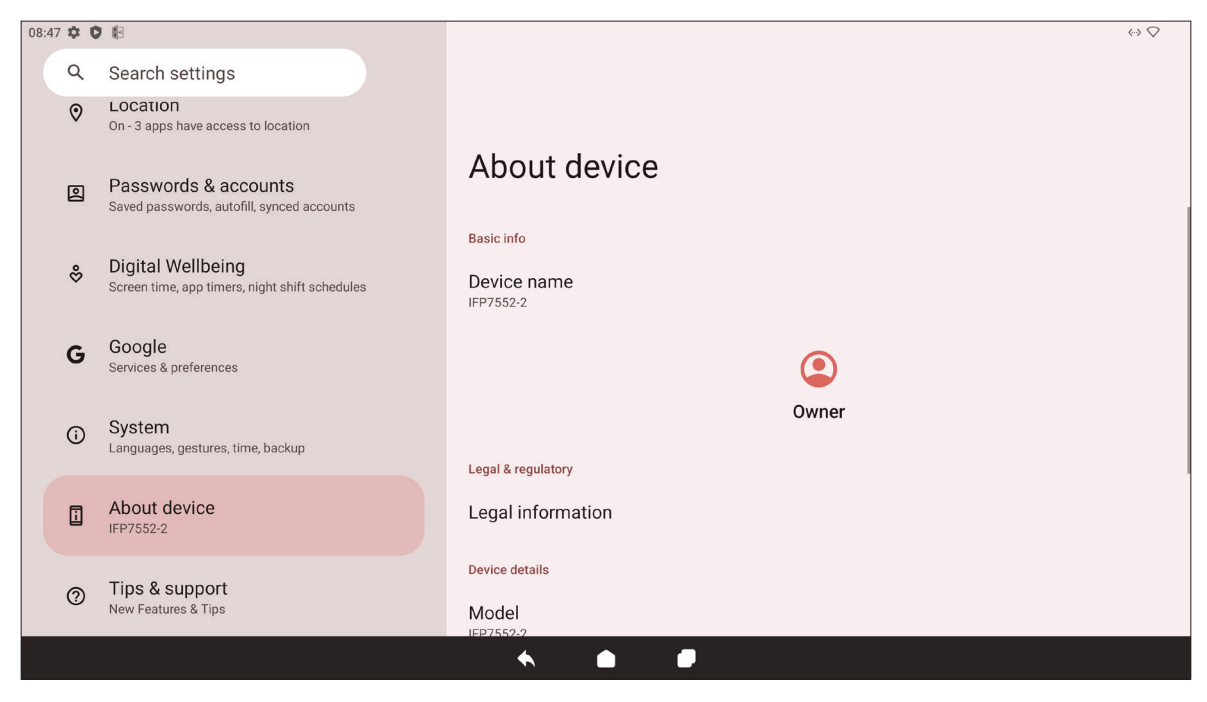

| Élément                                                          | Description                                       |
|------------------------------------------------------------------|---------------------------------------------------|
| Device Name<br>(Nom de l'appareil)                               | Affiche le nom de l'appareil.                     |
| Legal Information<br>(Informations légales)                      | Affiche les informations légales pertinentes.     |
| Model (Modèle)                                                   | Affiche le modèle du ViewBoard.                   |
| Android Version<br>(Version Android)                             | Affiche la version installée d'Android.           |
| IP Address (Adresse IP)                                          | Affiche l'adresse IP.                             |
| Ethernet Address<br>(Adresse Ethernet)                           | Affiche l'adresse Ethernet.                       |
| Wi-Fi MAC Address<br>(Adresse MAC Wi-Fi)                         | Affiche l'adresse MAC Wi-Fi.                      |
| Device Wi-Fi MAC<br>Address (Adresse MAC<br>Wi-Fi de l'appareil) | Affiche l'adresse MAC Wi-Fi de l'appareil.        |
| Bluetooth Address<br>(Adresse Bluetooth)                         | Affiche l'adresse Bluetooth.                      |
| Up Time (Durée de<br>fonctionnement)                             | Affiche la durée de fonctionnement de l'appareil. |
| Build Number (Numéro<br>de version)                              | Affiche le numéro de la version.                  |
| Custom Build Number<br>(Numéro de version<br>personnalisée)      | Affiche le numéro de la version personnalisée.    |

## Tips & Support (Conseils & Support)

Affiche les nouvelles fonctionnalités, les conseils et obtenez de l'aide avec les applications myViewBoard Whiteboard, myViewBoard Display, myViewBoard manager et vCast.

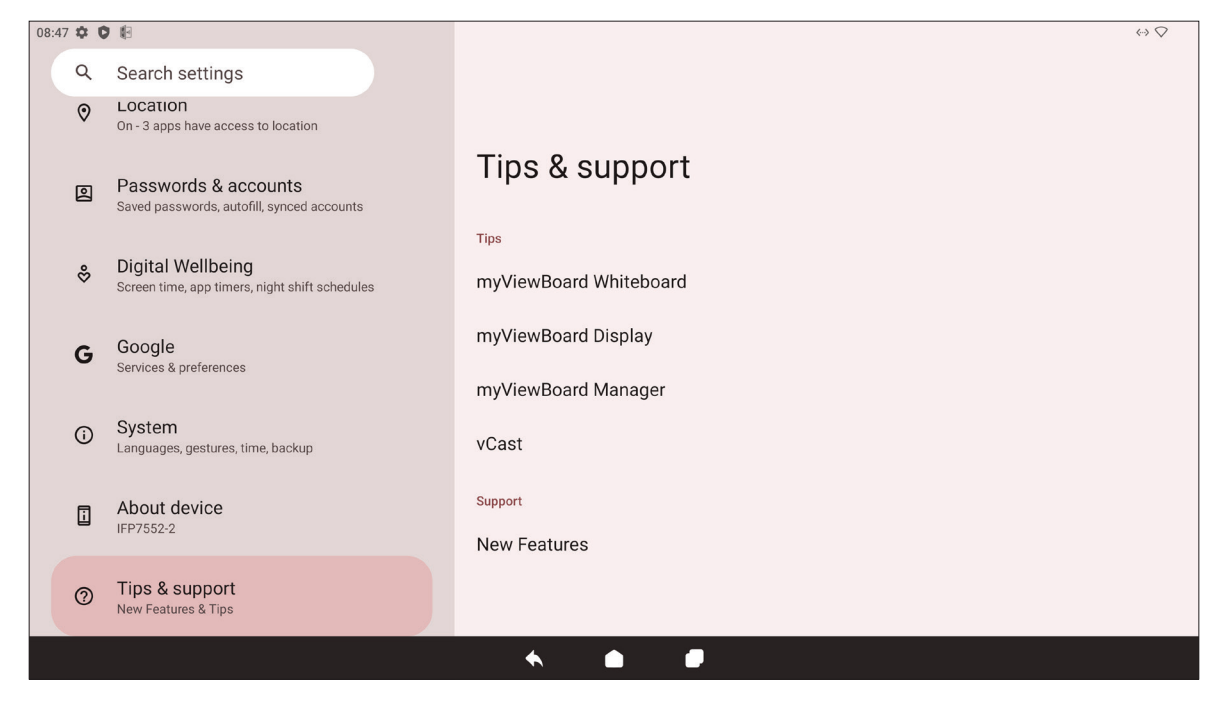

| Menu      | Sous-menu              |                           | Option de menu                    |               |
|-----------|------------------------|---------------------------|-----------------------------------|---------------|
|           |                        | Ethernet                  |                                   |               |
|           |                        | Wi-Fi                     |                                   |               |
|           |                        |                           | Turn on Wi-Fi<br>automatically    |               |
|           | Internet               | Network                   | Notify for public<br>networks     |               |
|           |                        | Preferences               | Install certificates              |               |
|           |                        |                           | Wi-Fi Direct                      |               |
|           |                        |                           | Saved Networks                    |               |
|           |                        | Non-carrier data<br>usage |                                   |               |
| Network & | Airplane Mode          |                           |                                   |               |
| Internet  | Hotspot &<br>tethering | Wi-Fi hotspot<br>&        | Use Wi-Fi hotspot                 |               |
|           |                        |                           | Hotspot name                      |               |
|           |                        |                           | /i-Fi hotspot                     | WPA2-Personal |
|           |                        |                           |                                   | None          |
|           |                        |                           | Turn off hotspot<br>automatically |               |
|           |                        |                           | Extend compatibility              |               |
|           |                        | USB tethering             |                                   |               |
|           |                        | Bluetooth<br>tethering    |                                   |               |
|           |                        | Ethernet tethering        |                                   |               |

## Arbre de menu des paramètres de ViewBoard

| Menu                  | Sous-menu   |                               | Option de menu                 |                |
|-----------------------|-------------|-------------------------------|--------------------------------|----------------|
|                       | Data Saver  | Use Data Saver                |                                |                |
|                       |             | Unrestricted data             |                                |                |
|                       |             | Name                          |                                |                |
|                       |             | Tura                          | IKEv2                          |                |
|                       |             | Туре                          | IPSec RSA                      |                |
|                       |             | Server address                |                                |                |
|                       | VPN         | IPSec identifier              |                                |                |
|                       |             | IPSec server certificate      |                                |                |
| Network &<br>Internet |             | Proxy                         | None                           |                |
| internet              |             |                               |                                | Proxy hostname |
|                       |             |                               | Ivialiual                      | Proxy port     |
|                       |             | Username                      |                                |                |
|                       |             | Password                      |                                |                |
|                       |             | Always-on VPN                 |                                |                |
|                       |             | Off                           |                                |                |
|                       | Private DNS | Automatically                 |                                |                |
|                       |             | Private DNS provider hostname | Enter hostname of DNS provider |                |

| Menu                 | Sous-menu                 | Option de menu    |                          |                   |
|----------------------|---------------------------|-------------------|--------------------------|-------------------|
|                      | Pair new<br>device        | Device name       |                          |                   |
|                      |                           | Available devices |                          |                   |
|                      | Saved devices             | See all           |                          |                   |
|                      |                           | Dhuadaadh         | Use Bluetooth            |                   |
|                      | Connection<br>preferences | Bluetooth         | Pair new device          | Available devices |
|                      |                           | Cast              |                          |                   |
| Connected<br>Devices |                           | Printing          | Default Print<br>Service | Use print service |
|                      |                           |                   |                          | Add service       |
|                      |                           | Nearby Share      | Account & device         |                   |
|                      |                           |                   | Device visibility        |                   |
|                      |                           |                   | <b>.</b> .               | Wi-Fi only        |
|                      |                           |                   | Data                     | Without internet  |
|                      |                           |                   |                          | Show notification |

| Menu | Sous-menu                     |                               | Option de menu |
|------|-------------------------------|-------------------------------|----------------|
|      | Recently opened apps          |                               |                |
|      | Default apps                  |                               |                |
|      | Screen time                   |                               |                |
|      | Unused apps                   |                               |                |
|      |                               | All files access              |                |
|      |                               | Device admin apps             |                |
|      |                               | Display over other<br>apps    |                |
|      | Apps<br>Special app<br>access | Do No Disturb<br>access       |                |
|      |                               | Media<br>management apps      |                |
| Apps |                               | Modify system<br>settings     |                |
|      |                               | Device & app<br>notifications |                |
|      |                               | Picture-in-picture            |                |
|      |                               | Premium SMS<br>access         |                |
|      |                               | Unrestricted data             |                |
|      |                               | Install unknown<br>apps       |                |
|      |                               | Alarms & reminders            |                |
|      |                               | Usage access                  |                |
|      |                               | VR helper services            |                |
|      |                               | Wi-Fi control                 |                |
|      |                               | Turn screen on                |                |

| Menu          | Sous-menu                       |                                                   | Option de menu |                        |
|---------------|---------------------------------|---------------------------------------------------|----------------|------------------------|
|               | App settings                    |                                                   |                |                        |
|               | Notification<br>history         | Use notification<br>history                       |                |                        |
|               | Conversations                   |                                                   |                |                        |
|               | Bubbles                         | Allow apps to show bubbles                        |                |                        |
|               | Device & app                    | Allowed                                           |                |                        |
|               | notifications                   | Not allowed                                       |                |                        |
|               |                                 | Show<br>conversations,<br>default, and silent     |                |                        |
|               | Notifications<br>on lock screen | Hide silent<br>conversations and<br>notifications |                |                        |
| Notifications |                                 | Don't show any<br>notifications                   |                |                        |
|               |                                 |                                                   | Message        | Favorite contacts      |
|               |                                 |                                                   |                | Contacts               |
|               |                                 |                                                   |                | Priority conversations |
|               |                                 |                                                   |                | Anyone                 |
|               | Do Not Dicturb                  |                                                   |                | None                   |
|               |                                 | People                                            |                | Favorite contacts      |
|               |                                 |                                                   |                | Contacts               |
|               |                                 |                                                   | Calls          | Anyone                 |
|               |                                 |                                                   |                | None                   |
|               |                                 |                                                   |                | Allow repeat callers   |

| Menu          | Sous-menu                     |                                                | Option de menu     |
|---------------|-------------------------------|------------------------------------------------|--------------------|
|               |                               | Apps                                           | Add apps           |
|               |                               |                                                | Alarms             |
|               |                               |                                                | Media sounds       |
|               |                               | Alarms & other                                 | Touch sounds       |
|               |                               | interruptions                                  | Reminders          |
|               |                               |                                                | Calendar events    |
|               |                               |                                                | Sleeping           |
|               |                               | Schedules                                      | Event              |
|               | Do Not Disturb                |                                                | Add more           |
|               |                               |                                                | Until you turn off |
|               |                               | Duration for Quick                             | For 1 hour         |
|               |                               | Settings                                       | Ask every time     |
|               |                               | Display options<br>for hidden<br>notifications | No sound from      |
|               |                               |                                                | notifications      |
| Notifications |                               |                                                | sound from         |
|               |                               |                                                | notifications      |
|               | Wiroloss                      |                                                | Custom             |
|               | emergency                     |                                                |                    |
|               | alerts                        |                                                |                    |
|               | Hide silent                   |                                                |                    |
|               | status bar                    |                                                |                    |
|               | Hide silent                   |                                                |                    |
|               | notifications<br>in Always-on |                                                |                    |
|               | Panel                         |                                                |                    |
|               | Allow                         |                                                |                    |
|               | snoozing                      |                                                |                    |
|               | Notification                  |                                                |                    |
|               | dot on app                    |                                                |                    |
|               | Enhanced                      |                                                |                    |
|               | notifications                 |                                                |                    |

| Menu    | Sous-menu          | Option de menu                |
|---------|--------------------|-------------------------------|
|         | Storage<br>manager |                               |
|         | System             |                               |
|         | Apps               |                               |
| Chavaga | Documents & other  |                               |
| Storage | Images             |                               |
|         | Trash              |                               |
|         | Games              |                               |
|         | Audio              |                               |
|         | Videos             |                               |
|         | Volume             |                               |
|         | Do Not Disturb     |                               |
|         | Live Caption       |                               |
|         |                    | Pin media player              |
|         | Media              | Show media on<br>lock screen  |
|         |                    | Show media<br>recommendations |
|         |                    | None                          |
| Sound   |                    | Alya                          |
|         |                    | Argon                         |
|         |                    | Canopus                       |
|         | Default            | Deneb                         |
|         | sound              | Highwire                      |
|         | -                  | Iridium                       |
|         |                    | Pixie Dust                    |
|         |                    | Talitha                       |
|         |                    | Add notification              |

| Menu    | Sous-menu               |                               | Option de menu                       |  |
|---------|-------------------------|-------------------------------|--------------------------------------|--|
|         |                         | None                          |                                      |  |
|         |                         | Argon                         | -                                    |  |
|         |                         | Веер-Веер-Веер                | -                                    |  |
|         |                         | Cesium                        |                                      |  |
|         | Default alarm           | Helium                        |                                      |  |
| Sound   | 300110                  | Oxygen                        | -                                    |  |
|         |                         | Piezo                         | -                                    |  |
|         |                         | Platinum                      | -                                    |  |
|         |                         | Add alarm                     | -                                    |  |
|         | Screen locking<br>sound |                               |                                      |  |
|         | Touch sounds            |                               |                                      |  |
|         | Brightness<br>level     |                               |                                      |  |
|         | Adaptive<br>brightness  |                               |                                      |  |
|         |                         | Privacy                       | Show all<br>notifications<br>content |  |
|         |                         | ,                             | Don't show<br>notifications at all   |  |
| Display |                         | Add users from<br>lock screen |                                      |  |
|         | Lock screen             | Add text on lock<br>screen    |                                      |  |
|         |                         | Show wallet                   |                                      |  |
|         |                         | Show device controls          |                                      |  |
|         |                         | Control from<br>locked device |                                      |  |
|         |                         | Double-line clock             |                                      |  |

| Menu      | Sous-menu                |                    | Option de menu |
|-----------|--------------------------|--------------------|----------------|
|           |                          | 15 seconds         |                |
|           |                          | 30 seconds         |                |
|           |                          | 1 minute           |                |
|           | Screen timeout           | 2 minutes          |                |
|           |                          | 5 minutes          |                |
|           |                          | 10 minutes         |                |
|           |                          | 30 minutes         |                |
|           | Dark theme               |                    |                |
| Display   |                          | Font size          |                |
|           | Display size<br>and text | Display size       |                |
|           |                          | Bold text          |                |
|           |                          | High contrast text |                |
|           |                          | Reset Settings     |                |
|           | Screen saver             |                    |                |
|           | HDMI CEC                 |                    |                |
|           | Wake up by               |                    |                |
|           | input                    |                    |                |
|           | Change<br>Wallpaper      |                    |                |
| Wallpaper | Wallpaper<br>colors      |                    |                |
|           | Basic colors             |                    |                |
|           | Dark theme               |                    |                |

| Menu          | Sous-menu       |                             | Option de menu              |                                              |
|---------------|-----------------|-----------------------------|-----------------------------|----------------------------------------------|
|               |                 | Select to Speak<br>shortcut |                             |                                              |
|               |                 |                             |                             | Preferred engine                             |
|               |                 |                             | Text to speech              | Language                                     |
|               |                 |                             | settings                    | Speech rate                                  |
|               | Select to Speak | Settings                    |                             | Pitch                                        |
|               |                 |                             | Read in<br>background       |                                              |
|               |                 |                             | Read text on<br>images      |                                              |
|               |                 |                             | Help & feedback             |                                              |
|               |                 | Use TalkBack                |                             |                                              |
|               | TalkBack        | TalkBack shortcut           |                             |                                              |
|               |                 |                             | New features in<br>TalkBack |                                              |
|               |                 |                             | Text-to-speech<br>settings  | Preferred engine                             |
| Accessibility |                 |                             |                             | Language                                     |
|               |                 |                             |                             | Speech rate                                  |
|               |                 |                             |                             | Pitch                                        |
|               |                 |                             |                             | Choose a preset                              |
|               |                 |                             |                             | Speak usage hints                            |
|               |                 | Settings                    |                             | Speak list and grid<br>info                  |
|               |                 |                             |                             | Always speak<br>number of list<br>items      |
|               |                 |                             | Verbosity                   | Speak element<br>type                        |
|               |                 |                             |                             | Speak window<br>names                        |
|               |                 |                             |                             | Speak<br>notifications<br>when screen is off |
|               |                 |                             |                             | Use pitch changes                            |

| Menu         | Sous-menu |          | Option de menu               |                                         |
|--------------|-----------|----------|------------------------------|-----------------------------------------|
|              |           |          |                              | Speak letters with<br>examples          |
|              |           |          |                              | Keyboard echo:<br>On-screen<br>keyboard |
|              |           |          |                              | Keyboard echo:<br>Physical keyboard     |
|              |           |          | Verbosity                    | Capital letters                         |
|              |           |          |                              | Speak all progress<br>updates           |
|              |           |          |                              | Speak element<br>IDs                    |
|              | TalkBack  |          |                              | Speak<br>punctuation and<br>symbols     |
|              |           | Settings | Sound                        | Audio ducking                           |
|              |           |          |                              | Sound feedback                          |
| Accessionity |           |          |                              | Sound feedback<br>volume                |
|              |           |          | Customize Focus<br>Indicator | Default                                 |
|              |           |          |                              | Red                                     |
|              |           |          |                              | Orange                                  |
|              |           |          |                              | Yellow                                  |
|              |           |          |                              | Green                                   |
|              |           |          |                              | Blue                                    |
|              |           |          |                              | Grey                                    |
|              |           |          | Customize                    | Customize<br>TalkBack menu              |
|              |           |          | Gestures                     | Customize reading controls              |
|              |           |          | Automatically describe icons |                                         |

| Menu          | Sous-menu |          | Option de menu    |                               |
|---------------|-----------|----------|-------------------|-------------------------------|
|               |           |          |                   | Set up braille<br>keyboard    |
|               |           |          |                   | Typing languages              |
|               |           |          | Draille keybeard  | Preferred<br>language         |
|               |           |          | Braille keyboard  | Review all gestures           |
|               |           |          |                   | Include all<br>pressed dots   |
|               |           |          |                   | Reverse dots                  |
|               | TalkBack  | Settings | Braille display   | Languages                     |
| Accessibility |           |          |                   | Preferred reading<br>language |
|               |           |          |                   | Preferred typing<br>language  |
|               |           |          |                   | Braille commands              |
|               |           |          |                   | Auto-connect                  |
|               |           |          |                   | Show braille output on screen |
|               |           |          |                   | Tutorial                      |
|               |           |          | Tutorial and help | Practice gestures             |
|               |           |          |                   | Help & feedback               |

| Menu          | Sous-menu                |                    | Option de menu                     |                                        |
|---------------|--------------------------|--------------------|------------------------------------|----------------------------------------|
|               |                          |                    |                                    | Speak passwords                        |
|               |                          |                    |                                    | Custom labels                          |
| Accessibility | TalkBack                 |                    |                                    | Single-tap to<br>activate              |
|               |                          |                    |                                    | Element description order              |
|               |                          |                    |                                    | Reduce window<br>announcement<br>delay |
|               |                          | Settings           | Advanced settings                  | Typing preference                      |
|               |                          |                    |                                    | Touch and hold delay when typing       |
|               |                          |                    |                                    | Keyboard<br>shortcuts                  |
|               |                          |                    |                                    | Developer<br>settings                  |
|               |                          |                    |                                    | Privacy Policy                         |
|               |                          |                    |                                    | Terms of service                       |
|               |                          |                    | Open TalkBack at<br>the Play Store |                                        |
|               |                          | Font size          |                                    |                                        |
|               |                          | Display size       |                                    |                                        |
|               | Display size<br>and text | Bold text          |                                    |                                        |
|               |                          | High contrast text |                                    |                                        |
|               |                          | Reset Settings     |                                    |                                        |

| Menu          | Sous-menu             |                           | Option de menu                               |  |
|---------------|-----------------------|---------------------------|----------------------------------------------|--|
|               |                       | Color inversion           |                                              |  |
|               |                       | Dark theme                |                                              |  |
| Accessibility |                       |                           | Red-green<br>(deuteranomaly)                 |  |
|               |                       |                           | Red-green<br>(protanomaly)                   |  |
|               | Color and             | Color correction          | Blue-yellow                                  |  |
|               | motion                |                           | Grayscale                                    |  |
|               |                       | _                         | Color correction<br>shortcut                 |  |
|               |                       | Remove<br>animations      |                                              |  |
|               |                       | Large mouse<br>pointer    |                                              |  |
|               | Magnification         | Magnification<br>shortcut |                                              |  |
|               |                       | Magnification type        | Magnify full screen                          |  |
|               |                       |                           | Magnify part of screen                       |  |
|               |                       |                           | Switch between<br>full and partial<br>screen |  |
|               |                       | Magnify typing            |                                              |  |
|               |                       | Accessibility Menu        |                                              |  |
|               | Accessibility<br>Menu | Cotting                   | Large buttons                                |  |
|               | IVICITU               | Settings                  | Help & feedback                              |  |

| Menu          | Sous-menu     |                           | Option de menu            |                                              |
|---------------|---------------|---------------------------|---------------------------|----------------------------------------------|
|               |               | Use Switch Access         |                           |                                              |
|               |               | Switch Access<br>shortcut |                           |                                              |
|               |               |                           | Help & feedback           |                                              |
|               |               |                           |                           | USB switch                                   |
|               |               |                           | Open setup guide          | Bluetooth switch                             |
|               |               |                           |                           | Camera switch                                |
|               |               | Settings                  | Camera Switch<br>settings | Use Camera<br>Switches                       |
|               |               |                           |                           | Open Mouth                                   |
| Accessibility | Switch Accord |                           |                           | Smile                                        |
| Accessionity  | SWITCH ACCESS |                           |                           | Raise Eyebrows                               |
|               |               |                           |                           | Look Left                                    |
|               |               |                           |                           | Look Right                                   |
|               |               |                           |                           | Look Up                                      |
|               |               |                           |                           | Enhanced visual<br>feedback                  |
|               |               |                           |                           | Enhanced audio<br>feedback                   |
|               |               |                           |                           | Keep screen on                               |
|               |               |                           |                           | Ignore repeated<br>Camera Switch<br>triggers |

| Menu          | Sous-menu     |          | Option de menu                       |                        |
|---------------|---------------|----------|--------------------------------------|------------------------|
|               |               |          |                                      | Pause                  |
|               |               |          |                                      | Camera Switch          |
|               |               |          |                                      | Auto-scan              |
|               |               |          |                                      | Reverse auto-scan      |
|               |               |          | Assign switches                      | Select                 |
|               |               |          | for scanning                         | Next                   |
|               |               |          |                                      | Previous               |
|               |               |          |                                      | Touch & hold           |
|               |               |          |                                      | Scroll forward         |
|               |               |          |                                      | Scroll backward        |
|               | Switch Access |          |                                      | Pause Camera<br>Switch |
|               |               |          | Assign switches to<br>global actions | Back                   |
|               |               |          |                                      | Home                   |
| Accessibility |               | Settings |                                      | Notifications          |
|               |               |          |                                      | Quick Settings         |
|               |               |          |                                      | Overview               |
|               |               |          | Assign switches to<br>shortcuts      |                        |
|               |               |          | Enable Menu<br>Customization         |                        |
|               |               |          | Revert to Default<br>Menu            |                        |
|               |               |          |                                      | Auto-scan time         |
|               |               |          | Auto-scan                            | Delay on first item    |
|               |               |          |                                      | Number of scans        |
|               |               |          |                                      | Linear scanning        |
|               |               |          | Scanning method                      | Row-column<br>scanning |
|               |               |          |                                      | Group selection        |

| Menu          | Sous-menu     |          | Option de menu               |                                 |
|---------------|---------------|----------|------------------------------|---------------------------------|
|               |               |          |                              | Line speed                      |
|               |               |          |                              | Delay on first item             |
|               |               |          | Point scan                   | Number of scans                 |
|               |               |          |                              | Vertical scans                  |
|               |               |          |                              | Horizontal scans                |
|               |               |          | Automatically start scanning |                                 |
|               |               |          | Auto-select                  |                                 |
|               |               |          | Scanning highlight           | Highlight color                 |
|               |               |          | style                        | Highlight line<br>style         |
|               | Switch Access |          |                              | Speak descriptive<br>text       |
|               |               |          | Speech, sound & vibration    | Verbosity                       |
|               |               |          |                              | TTS settings                    |
| Accessibility |               | Sattings |                              | Finish speech before moving     |
| Accessionity  |               | Settings |                              | Maximum spoken<br>time per item |
|               |               |          |                              | Vibration<br>feedback           |
|               |               |          |                              | Sound feedback                  |
|               |               |          |                              | Sound volume                    |
|               |               |          |                              | Audio ducking                   |
|               |               |          | Ignore repeated<br>presses   |                                 |
|               |               |          | Release to perform action    |                                 |
|               |               |          | Privacy policy               |                                 |
|               |               |          |                              | Version                         |
|               |               |          | Developer                    | Display speech<br>output        |
|               |               |          | settings                     | Delete all shortcuts            |
|               |               |          |                              | Log output level                |

| Menu          | Sous-menu          |                     | Option de menu |  |
|---------------|--------------------|---------------------|----------------|--|
|               |                    |                     | Short          |  |
|               |                    | Touch & hold        | Medium         |  |
|               |                    | ,                   | Long           |  |
|               |                    |                     | Default        |  |
|               |                    |                     | 10 seconds     |  |
|               |                    | Time to talk action | 30 seconds     |  |
|               | Timing controls    |                     | 1 minute       |  |
|               |                    |                     | 2 minutes      |  |
|               |                    |                     | Off            |  |
| Accessibility |                    | Auto click          | Short          |  |
|               |                    |                     | Medium         |  |
|               |                    |                     | Long           |  |
|               |                    |                     | Custom         |  |
|               | Custom             |                     | Gesture        |  |
|               | System<br>controls | System navigation   | 3-button       |  |
|               |                    |                     | navigation     |  |
|               |                    | Languages           |                |  |
|               |                    | Hide profanity      |                |  |
|               | Live Caption       | Show sound labels   |                |  |
|               |                    | Live Caption in     |                |  |
|               |                    | Volume control      |                |  |
|               |                    | Help                |                |  |

| Menu          | Sous-menu            |                              | Option de menu               |                             |
|---------------|----------------------|------------------------------|------------------------------|-----------------------------|
|               |                      | Show captions                |                              |                             |
|               |                      |                              |                              | Very Small                  |
|               |                      |                              |                              | Small                       |
|               |                      |                              | Text size                    | Medium                      |
|               |                      |                              |                              | Large                       |
|               | Contion              |                              |                              | Very Large                  |
|               | preferences          | Caption size and style       |                              | Set by app                  |
|               |                      |                              |                              | White on black              |
|               |                      |                              | Continue stude               | Black on white              |
|               |                      |                              | Caption style                | Yellow on black             |
|               |                      |                              |                              | Yellow on blue              |
|               |                      |                              |                              | Custom                      |
| Accessibility |                      | More options                 | Language                     |                             |
| ,,            | Audio<br>description |                              |                              |                             |
|               | Hearing aids         |                              |                              |                             |
|               | Audio<br>adjustment  | Mono audio                   |                              |                             |
|               |                      | Audio balance                |                              |                             |
|               |                      |                              | Location                     | Floating over<br>other apps |
|               |                      |                              |                              | Navigation bar              |
|               |                      | Accessibility                | Sizo                         | Small                       |
|               | Accessibility        | button                       | 5120                         | Large                       |
|               | shortcuts            |                              | Fade when not in<br>use      |                             |
|               |                      |                              | Transparency when not in use |                             |
|               |                      | Shortcut from lock<br>screen |                              |                             |

| Menu          | Sous-menu                    |                       | Option de menu                |   |
|---------------|------------------------------|-----------------------|-------------------------------|---|
|               | Text-to-speech<br>output     | Preferred engine      | Speech Services<br>by Google  |   |
| Accessibility |                              | Language              |                               |   |
| recessionity  |                              | Speech rate           |                               |   |
|               |                              | Pitch                 |                               |   |
|               | Google Play<br>Protect       |                       |                               |   |
|               |                              | Find My Device        |                               |   |
|               | Find My Device               | Find My Device<br>app |                               |   |
|               |                              | Find My Device<br>web |                               |   |
|               | Security<br>update           |                       |                               |   |
| Security      | Google Play<br>system update |                       |                               |   |
|               |                              | None                  |                               |   |
|               | Screen lock                  | Swipe Pattern         |                               |   |
|               |                              | PIN                   |                               |   |
|               |                              | Password              |                               |   |
|               |                              | Smart Lock            |                               |   |
|               | More security<br>settings    | Device admin apps     |                               | 1 |
|               |                              |                       | Encrypt tablet                |   |
|               |                              |                       | Trusted<br>credentials        |   |
|               |                              | Encryption &          | User credentials              |   |
|               |                              | credentials           | Install a certificate         |   |
|               |                              |                       | Clear credentials             |   |
|               |                              |                       | Certificate<br>management app |   |
|               |                              | Trust agents          |                               |   |
|               |                              | App pinning           |                               |   |

| Menu    | Sous-menu             |                        | Option de menu |
|---------|-----------------------|------------------------|----------------|
|         |                       | Location               |                |
|         |                       | Camera                 |                |
|         |                       | Microphone             |                |
|         |                       | Body sensors           |                |
|         |                       | Calendar               |                |
|         |                       | Call logs              |                |
|         | Privacy               | Contacts               |                |
|         | dashboard             | Files                  |                |
|         |                       | Music and audio        |                |
|         |                       | Nearby devices         |                |
|         |                       | Phone                  |                |
|         |                       | Photos and videos      |                |
|         |                       | Physical activity      |                |
|         |                       | SMC                    |                |
| Drivoov |                       | Body concors           |                |
| Privacy |                       | Calondar               |                |
|         |                       | Call logs              |                |
|         |                       | Camera                 |                |
|         |                       | Contacts               |                |
|         |                       | Files                  |                |
|         |                       | Location               |                |
|         |                       | Microphone             |                |
|         | Permission<br>manager | Music and audio        |                |
|         | manager               | Nearby devices         |                |
|         |                       | Notifications          |                |
|         |                       | Phone                  |                |
|         |                       | Photos and videos      |                |
|         |                       | Physical activity      |                |
|         |                       | SMS                    |                |
|         |                       | Additional permissions |                |

| Menu    | Sous-menu                                                  |                                                                           | Option de menu                                                                                              |  |
|---------|------------------------------------------------------------|---------------------------------------------------------------------------|----------------------------------------------------------------------------------------------------|--|
|         | Camera access<br>Microphone<br>access<br>Show<br>passwords |                                                                           |                                                                                                    |  |
|         | Notifications<br>on lock screen                            | Show all<br>notification<br>content<br>Don't show<br>notifications at all |                                                                                                    |  |
|         | Show media<br>on lock screen                               |                                                                           |                                                                                                    |  |
| Privacy | Android<br>System<br>Intelligence                          | Device learning<br>Keyboard                                               | Show smart text<br>suggestions in<br>the keyboard<br>suggestion strip<br>including smart<br>reply and paste |  |
|         |                                                            | Clear data                                                                | Last hour<br>Last 24 hours<br>All time                                                                      |  |
|         | App content                                                |                                                                           |                                                                                                    |  |
|         | Show clipboard<br>access                                   |                                                                           |                                                                                                    |  |
|         | Autofill service<br>from Google                            |                                                                           |                                                                                                    |  |
|         | Activity<br>controls                                       |                                                                           |                                                                                                    |  |
|         | Ads                                                        |                                                                           |                                                                                                    |  |
|         | Usage & diagnostics                                        |                                                                           |                                                                                                    |  |

| Menu                    | Sous-menu                   | Option de menu                |
|-------------------------|-----------------------------|-------------------------------|
|                         | Use location                |                               |
|                         | Recent access               |                               |
|                         | App location permissions    |                               |
|                         |                             | Earthquake alerts             |
|                         |                             | Emergency<br>Location Service |
| Location                |                             | Google Location<br>Accuracy   |
|                         | Location<br>services        | Google Location<br>History    |
|                         |                             | Google Location<br>Sharing    |
|                         |                             | Wi-Fi scanning                |
|                         |                             | Bluetooth<br>scanning         |
|                         | Passwords                   |                               |
| Passwords &<br>Accounts | Autofill service            |                               |
|                         | Accounts for<br>Owner       |                               |
|                         | Automatically sync app data |                               |

| Menu                 | Sous-menu                          |                                        | Option de menu  |                         |
|----------------------|------------------------------------|----------------------------------------|-----------------|-------------------------|
|                      | Your Digital<br>Wellbeing<br>tools |                                        |                 |                         |
|                      | Dashboard                          |                                        |                 |                         |
|                      | Night Shift                        | Do Not Disturb for<br>Night Shift mode |                 |                         |
|                      | Focus Mode                         |                                        |                 |                         |
|                      | Manage<br>notifications            |                                        |                 |                         |
|                      |                                    |                                        |                 | Favorite contacts       |
|                      |                                    |                                        |                 | Contacts                |
|                      | Do Not Disturb                     | People                                 | Messages        | Priority conversations  |
| Digital<br>Wellbeing |                                    |                                        |                 | Anyone                  |
|                      |                                    |                                        |                 | None                    |
|                      |                                    |                                        | Calls           | Favorite contacts       |
|                      |                                    |                                        |                 | Contacts                |
|                      |                                    |                                        |                 | Anyone                  |
|                      |                                    |                                        |                 | None                    |
|                      |                                    |                                        |                 | Allow repeat<br>callers |
|                      |                                    | Apps                                   |                 |                         |
|                      |                                    |                                        | Alarms          |                         |
|                      |                                    |                                        | Media sound     |                         |
|                      |                                    | Alarms & other<br>interruptions        | Touch sounds    |                         |
|                      |                                    |                                        | Reminders       |                         |
|                      |                                    |                                        | Calendar events |                         |
|                      |                                    | Schedule                               | Sleeping        |                         |
|                      |                                    |                                        | Event           |                         |

| Menu                 | Sous-menu                             |                                                | Option de menu                               |  |
|----------------------|---------------------------------------|------------------------------------------------|----------------------------------------------|--|
|                      |                                       | Duration for Quick<br>Settings                 | Until you turn off                           |  |
|                      |                                       |                                                | For 1 hour                                   |  |
|                      |                                       |                                                | Ask every time                               |  |
| Digital<br>Wellbeing | Do Not Disturb                        | Display options<br>for hidden<br>notifications | No sound from<br>notifications               |  |
|                      |                                       |                                                | No visuals or<br>sound from<br>notifications |  |
|                      |                                       |                                                | Custom                                       |  |
|                      | COVID-19<br>Exposure<br>Notifications |                                                |                                              |  |
|                      | Ads                                   |                                                |                                              |  |
|                      | Autofill                              |                                                |                                              |  |
|                      | Backup                                |                                                |                                              |  |
|                      | Devices & sharing                     |                                                |                                              |  |
| Google               | Find My Device                        |                                                |                                              |  |
|                      | Parental controls                     |                                                |                                              |  |
|                      | Personalize<br>using shared<br>data   |                                                |                                              |  |
|                      | Set up & restore                      |                                                |                                              |  |
|                      | Settings for<br>Google apps           |                                                |                                              |  |

| Menu   | Sous-menu            |                          | Option de menu            |  |
|--------|----------------------|--------------------------|---------------------------|--|
|        |                      | Languages                |                           |  |
|        |                      | App Languages            |                           |  |
|        |                      | On-screen<br>keyboard    |                           |  |
|        |                      | Physical keyboard        | Use on-screen<br>keyboard |  |
|        |                      |                          | Keyboard<br>shortcuts     |  |
|        |                      | Voice input              |                           |  |
|        | Languages &<br>input |                          | Preferred engine          |  |
|        |                      | Text-to-speech<br>output | Language                  |  |
| System |                      |                          | Speech rate               |  |
|        |                      |                          | Pitch                     |  |
|        |                      | Spell checker            | Languages                 |  |
|        |                      |                          | Default spell<br>checker  |  |
|        |                      | Personal dictionary      |                           |  |
|        |                      | Pointer speed            |                           |  |
|        | Launcher<br>Scheme   | Scheme A                 |                           |  |
|        |                      | Scheme B                 |                           |  |
|        | Sidebar              |                          |                           |  |

| Menu       | Sous-menu                  |                                        | Option de menu |
|------------|----------------------------|----------------------------------------|----------------|
|            |                            | Set time<br>automatically              |                |
|            |                            | Date                                   |                |
|            |                            | Time                                   |                |
|            | Date & time                | Set time zone<br>automatically         |                |
|            |                            | Use location to set time zone          |                |
|            |                            | Time zone                              |                |
|            |                            | Use locale default                     |                |
|            |                            | Use 24-hour<br>format                  |                |
|            | Windows Ink                |                                        |                |
| <b>.</b> . | Display ID                 |                                        |                |
| System     | Backup                     |                                        |                |
|            | ViewSonic<br>System Update |                                        |                |
|            | Multiple Users             | User                                   |                |
|            |                            | Guest                                  |                |
|            |                            | Delete guest<br>activity               |                |
|            |                            | Add users from<br>lock screen          |                |
|            | Reset options              | Reset Wi-<br>Fi, mobile &<br>Bluetooth |                |
|            |                            | Reset all settings                     |                |
|            |                            | Erase all data<br>(factory rest)       |                |

| Menu              | Sous-menu                   | Option de menu |
|-------------------|-----------------------------|----------------|
|                   | Device name                 |                |
|                   | Legal information           |                |
|                   | Model                       |                |
|                   | Android<br>version          |                |
|                   | IP address                  |                |
|                   | Ethernet<br>address         |                |
| About Device      | Wi-Fi MAC<br>address        |                |
|                   | Device Wi-Fi<br>MAC address |                |
|                   | Bluetooth<br>address        |                |
|                   | Up time                     |                |
|                   | Build number                |                |
|                   | Custom build<br>version     |                |
|                   | myViewBoard<br>Whiteboard   |                |
| Tips &<br>Support | myViewBoard<br>Display      |                |
|                   | myViewBoard<br>Manager      |                |
|                   | vCast                       |                |
|                   | New Features                |                |

# Applications préinstallées et paramètres

#### AirSync

Miroir sans fil des écrans vers un affichage plus grand.

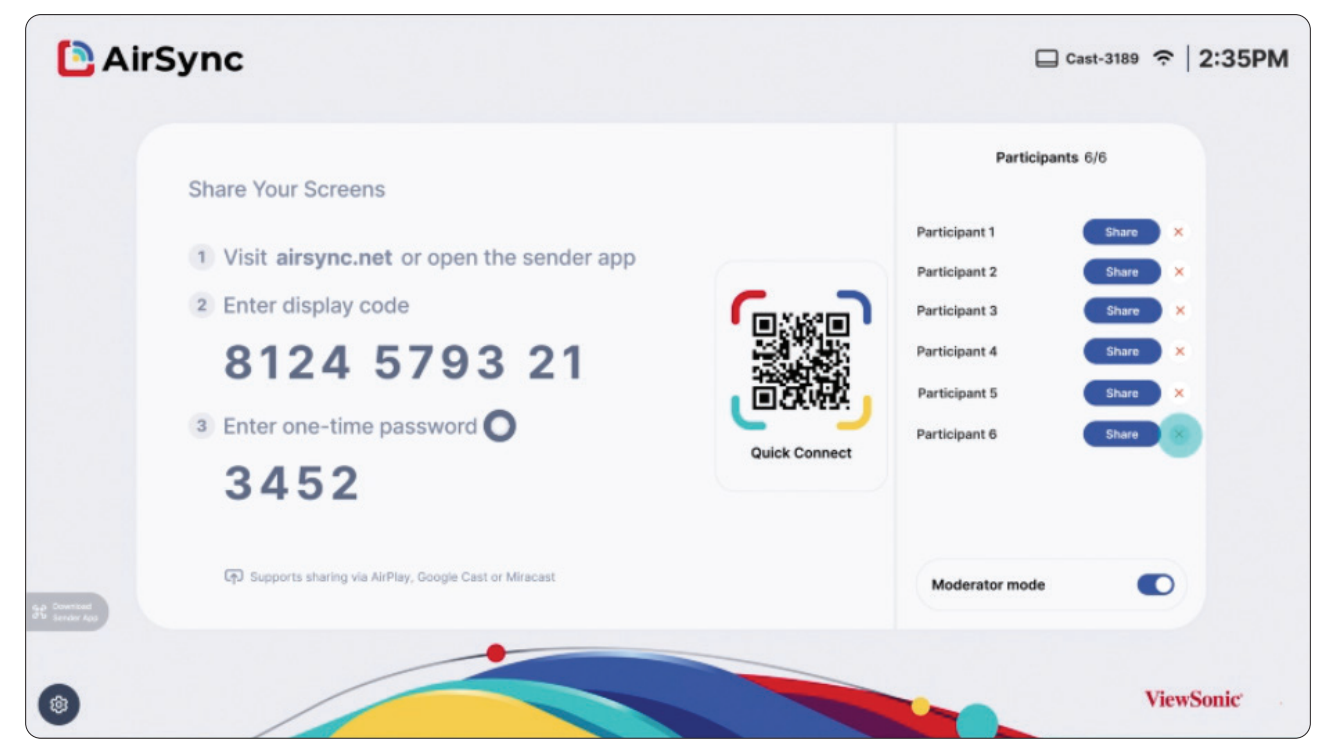

Pour partager un écran vers un ViewBoard avec AirSync :

- 1. Ouvrez AirSync sur le ViewBoard vers lequel vous souhaitez partager votre écran.
- Sur l'appareil à partir duquel vous souhaitez partager l'écran, allez sur: <u>https://airsync.net</u>.
- **3.** Entrez le code d'affichage et le mot de passe à usage unique pour le ViewBoard auquel vous souhaitez partager l'écran.

**REMARQUE :** Le mot de passe se rafraîchit toutes les 30 secondes.

#### myViewBoard Manager

Gérez à distance des installations multiples d'appareils ViewSonic.

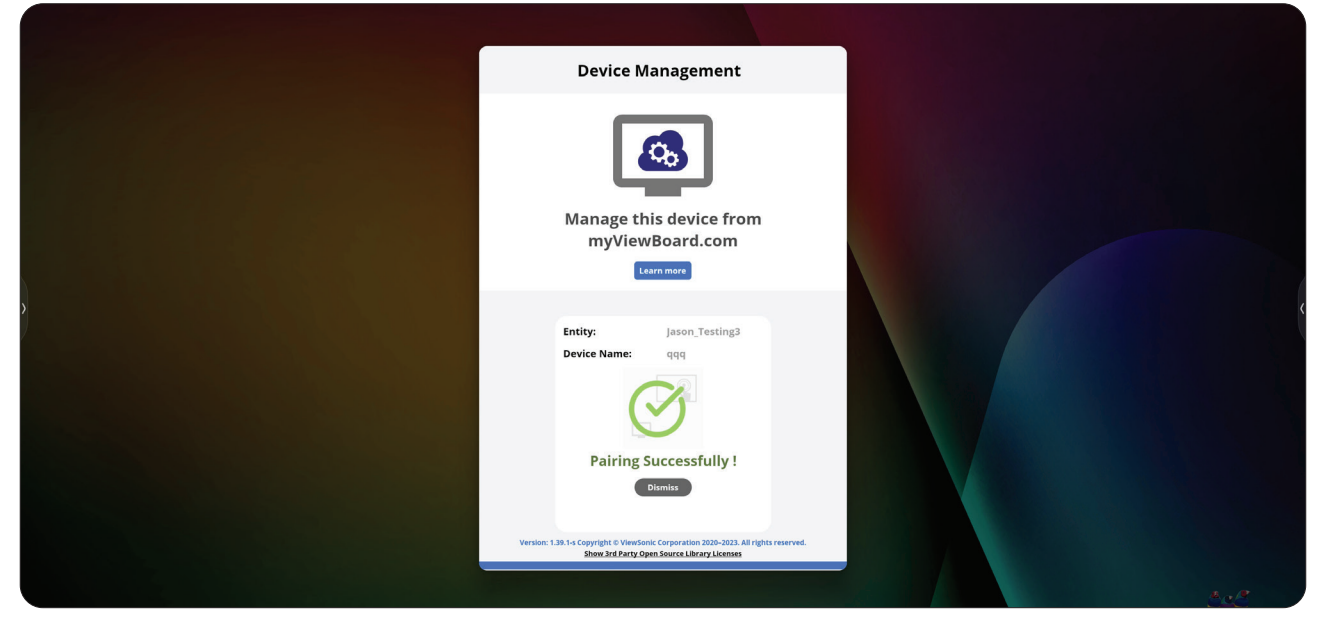

Une fois que les appareils ont été configurés et que myViewBoard Manager a été installé, ils peuvent être ajoutés à l'entité et gérés à distance avec l'application de gestion Web.

**REMARQUE :** Uniquement disponible pour les administrateurs des entités dans myviewboard.com après s'être identifié.

<u>Ajouter un appareil</u>

Sur l'appareil à gérer :

- 1. Téléchargez et installez myViewBoard Manager.
- 2. Ouvrez myViewBoard Manager et notez le code PIN à 6 chiffres affiché.

Dans l'application Web de myViewBoard Manager sur myviewboard.com :

- 1. Cliquez sur Add Device (Ajouter périphérique).
- 2. Saisissez le code PIN à 6 chiffres reçu précédemment.
- 3. Nommez le périphérique (si applicable).
- 4. Cliquez sur Add (Ajouter).
  - **REMARQUE :** Pour en savoir plus sur myViewBoard Manager, visitez : <u>Manager overview</u>.
## myViewBoard Whiteboard

Une application de tableau blanc numérique.

**REMARQUE :** Pour en savoir plus sur myViewBoard Whiteboard, visitez : <u>https://wiki.myviewboard.com/Whiteboard\_for\_Android</u>.

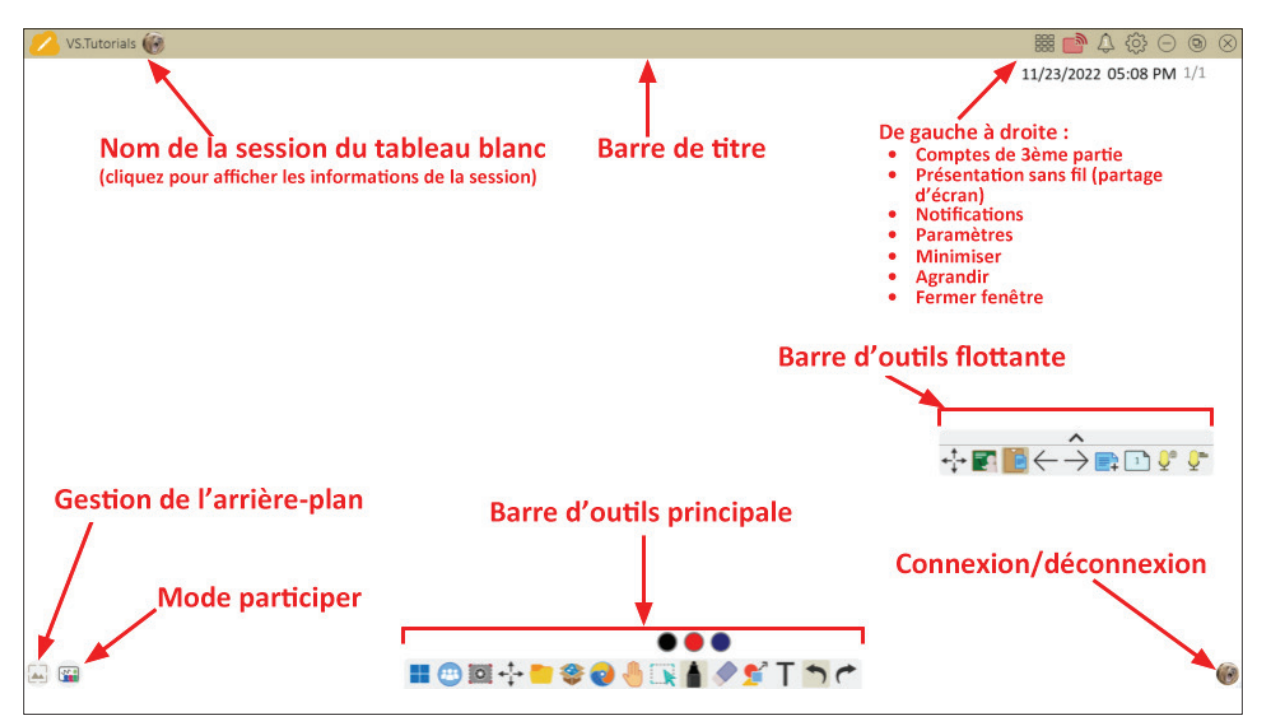

#### Barre d'outils flottante

|               | Élément                                | Description                                                      |
|---------------|----------------------------------------|------------------------------------------------------------------|
| <b>←</b><br>↓ | Déplacer                               | Déplace la barre d'outils flottante.                             |
|               | Mode<br>Présentation                   | Commute entre les modes de présentation et de préparation.       |
|               | Coller depuis<br>le presse-<br>papiers | Insère le contenu actuel du presse-papiers dans la toile.        |
| $\leftarrow$  | Page<br>précédente                     | Va à la page précédente (si la toile a plusieurs pages).         |
| $\rightarrow$ | Page suivante                          | Va à la page suivante (si la toile a plusieurs pages).           |
| <b>+</b>      | Nouvelle page                          | Ajoute une nouvelle toile.                                       |
|               | Pages dans le<br>tableau blanc         | Créez, sélectionnez, réorganisez, copiez et supprimez des pages. |

Barre d'outils principale

|                                                                   | Élément               | Description                                                                                                    |  |  |
|-------------------------------------------------------------------|-----------------------|----------------------------------------------------------------------------------------------------|--|--|
|                                                                   | Capture<br>d'écran    | Capturez des écrans, enregistrez des vidéos et sons audio.                                                                                              |  |  |
| $\stackrel{\uparrow}{\overset{\downarrow}{\overset{\downarrow}}}$ | Déplacer              | Sélectionnez et maintenez enfoncé pour déplacer la barre<br>d'outils vers la gauche, la droite ou le bas de l'écran.                                    |  |  |
|                                                                   | Fichier               | Ouvrez, enregistrez, exportez et imprimez des fichiers de tableau blanc.                                                                                |  |  |
|                                                                   | Toile magique         | Importez des ressources (image, vidéo, audio, etc.) dans<br>le tableau blanc.                                                                           |  |  |
| <b>@</b>                                                          | Navigateur<br>intégré | Ouvrez le navigateur intégré pour accéder aux ressources<br>Internet, qui peuvent être glissées et déposées sur la<br>toile.                            |  |  |
|                                                                   | Canevas Infini        | Faites glisser pour déplacer la toile. Utilisez deux mains pour effectuer un zoom avant/arrière. Sélectionnez à nouveau pour obtenir un aperçu général. |  |  |
|                                                                   | Sélection             | Sélectionnez des objets, du texte et d'autres éléments su<br>la toile.                                                                                  |  |  |
| Â                                                                 | Marqueur              | Outils d'écriture et options de personnalisation.                                                                                                    |  |  |
|                                                                   | Gomme                 | Effacez des objets ou effacez la page.                                                                                                    |  |  |
| <b>5</b> 7                                                        | Formes et<br>lignes   | Dessinez des formes, des flèches et ajoutez des tableaux.                                                                                               |  |  |
| Texte et<br>écriture<br>manuscrite                                |                       | Ajoutez une zone de texte.                                                                                                    |  |  |
|                                                                   | Annuler               | Annuler les actions précédentes.                                                                                                    |  |  |
| (*                                                                | Rétablir              | Restaurer les actions précédentes.                                                                                                    |  |  |

Gestion de l'arrière-plan

|                                        | Élément                                                                                                    | Description                                                               |  |  |
|----------------------------------------|----------------------------------------------------------------------------------------------------|---------------------------------------------------------------------------|--|--|
|                                        | Se connecter                                                                                               | Connectez-vous à un compte myViewBoard.                                   |  |  |
| Gestion de l'arrière-plan de la toile. |                                                                                                    | Modifiez l'arrière-plan de la toile.                                      |  |  |
| ٠                                      | Paramètres de<br>FollowMeAffichez des images personnalisées téléchargées s<br>compte de stockage en nuage. |                                                                           |  |  |
|                                        | Palette de couleurs                                                                                        | Choisissez des couleurs solides ou dégradées pour l'arrière-plan.         |  |  |
|                                        | Préinstallé                                                                                                | Choisissez des arrière-plans qui ont été préinstallés avec<br>Whiteboard. |  |  |
|                                        | Originaux<br>myViewBoard                                                                                   | Affichez le contenu original créé par myViewBoard.                        |  |  |
|                                        | Disque dur<br>local                                                                                        | Utilisez les images du disque dur local.                                  |  |  |

## vCast

Fonctionnant avec le logiciel ViewBoard<sup>®</sup> Cast (vCast, vCast Pro et vCastSender), l'application vCast permettra à ViewBoard de recevoir les écrans des ordinateurs portables (Windows/Mac/Chrome) et les photos, les vidéos, les annotations et la caméra des utilisateurs mobiles (iOS/Android) qui utilisent l'application vCastSender.

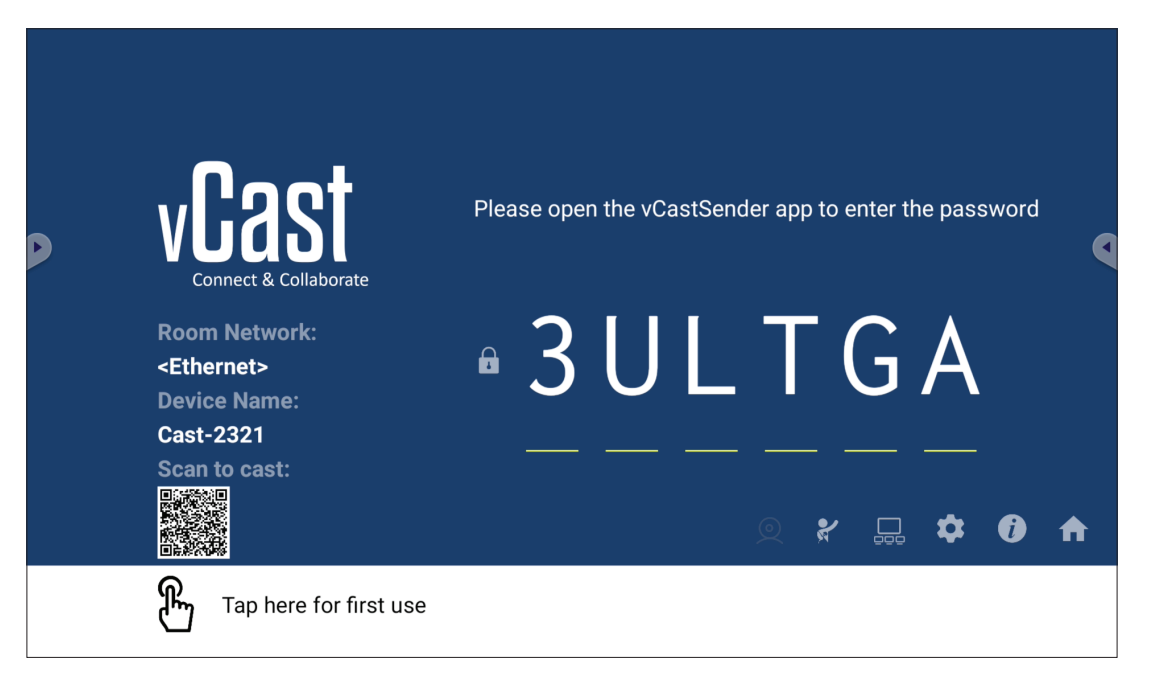

#### Informations sur le réseau

- Le logiciel ViewBoard<sup>®</sup> Cast, les ordinateurs portables et les appareils mobiles peuvent tous se connecter au même sous-réseau et à un sous-réseau croisé en entrant le code PIN à l'écran.
- Les appareils connectés seront affichés dans **Device List (Liste des appareils)** sur la même connexion de sous-réseau.
- Si un appareil n'apparaît pas dans **Device List (Liste des appareils)**, l'utilisateur devra entrer le code PIN à l'écran.

#### • Ports :

- » TCP 56789, 25123, 8121 & 8000 (Port de message de contrôle et transfert audio du dispositif client)
- » TCP 8600 (BYOM)
- » TCP 53000 (Demande d'écran partagé)
- » TCP 52020 (Contrôle inversé)
- » TCP 52025 (Contrôle inversé pour le bouton Cast de ViewBoard)
- » TCP 52030 (État de synchro)
- » UDP 48689, 25123 (Recherche et diffusion d'appareils et transfert audio d'appareils clients)
- » UDP 5353 (protocole de recherche de périphériques multicast)
- Port et DNS pour l'activation :
  - » Port : 443
  - » DNS: https://vcastactivate.viewsonic.com

#### • Service OTA

- » Port serveur : TCP 443
- » Nom FQDN du serveur : https://vcastupdate.viewsonic.com

## Réglages du groupe d'affichage

Pour ajuster les réglages du groupe d'affichage, sélectionnez l'icône du groupe d'affichage dans le coin inférieur droit de l'écran.

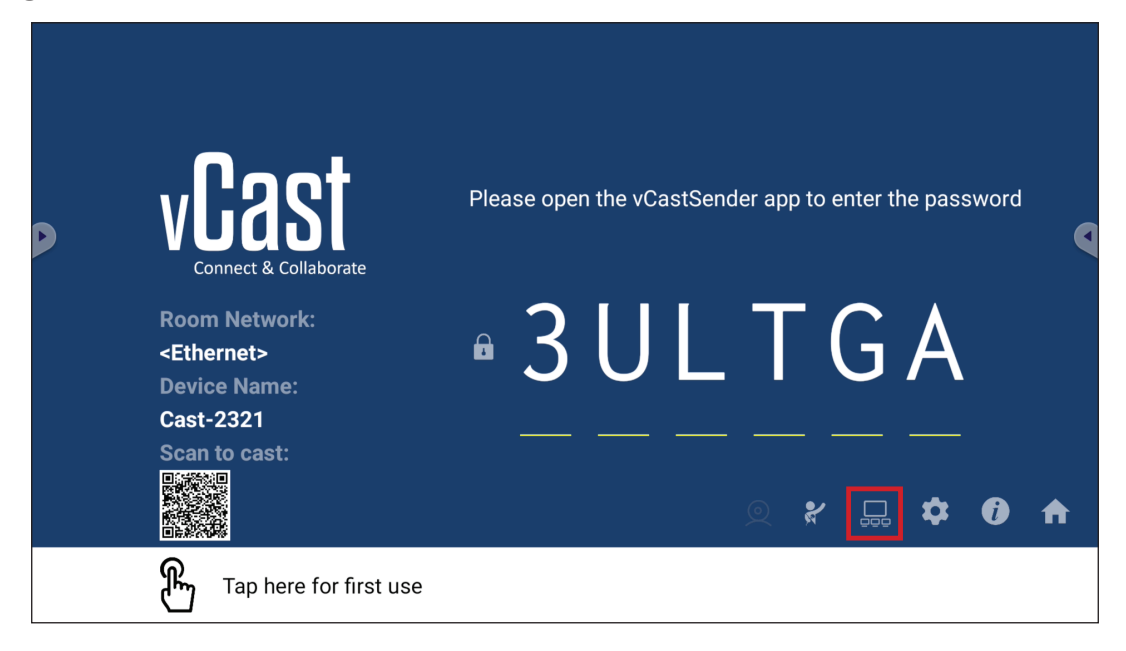

**1.** Activez la fonction « Turn On/Off Display Group (Activer/désactiver le groupe d'affichage) » pour activer la fonction de groupe d'affichage.

| Display Group Settings                                                 |  |  |  |  |  |
|------------------------------------------------------------------------|--|--|--|--|--|
| Turn On/Off Display Group                                              |  |  |  |  |  |
| Synchronized group screen all the time                                 |  |  |  |  |  |
| If you turn-off the toggle will work on ViewBoard Cast mirroring only. |  |  |  |  |  |

- **REMARQUE :** Les autres appareils ViewBoard Cast préinstallés sur le même réseau seront listés.
- 2. Sélectionnez les appareils que vous souhaitez intégrer dans le groupe d'affichage et sélectionnez OK pour enregistrer les réglages.

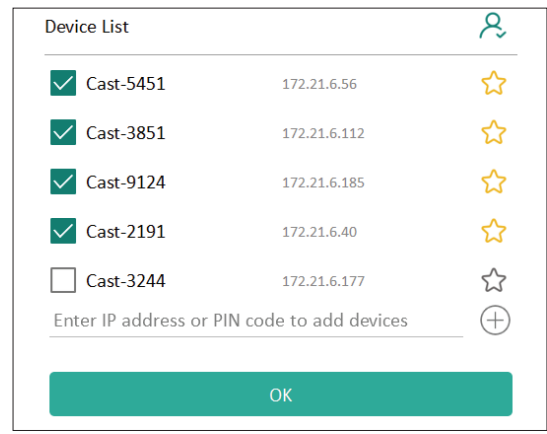

#### **REMARQUE :**

- Si les appareils que vous souhaitez regrouper ne figurent pas dans la liste, vous pouvez entrer leur adresse IP respective ou le code PIN de connexion.
- La limite d'appareils maximum du groupe d'affichage est six appareils.

**3.** Si vous vous connectez fréquemment au même appareil, vous pouvez sélectionner l'icône étoile à côté de l'appareil pour l'ajouter dans votre liste d'appareils fréquemment connectés, « My List of Devices in Group (Ma liste d'appareils dans le groupe) », pour faciliter la configuration et la gestion du groupe d'affichage.

| levice is powered on and the | ne IP address is changed or |           |
|------------------------------|-----------------------------|-----------|
| Cast-2191                    | 172.21.6.40                 | On-line   |
| Cast-9124                    | 172.21.6.185                | On-line   |
| 🗸 Cast-3851                  | 172.21.6.112                | On-line   |
| Cast-5451                    | 172.21.6.56                 | On-line   |
| Cast-5451                    | 172.21.6.56                 | On-line ( |
|                              |                             |           |
|                              |                             |           |
|                              |                             | (-        |

## Écran de groupe synchronisé en permanence

Lorsque la fonction « Synchronized group screen all the time (Écran de groupe synchronisé en permanence) » est activée, un écran de groupe synchronisé s'affiche en permanence. Si elle est désactivée, elle ne fonctionnera que pour la mise en miroir vCast.

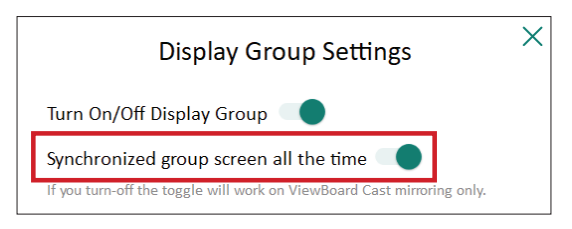

**REMARQUE :** Sélectionnez d'abord les appareils à regrouper, puis activez la fonction « Synchronized group screen all the time (Écran de groupe synchronisé en permanence) » pour éviter toute interruption.

#### Partager un écran avec le groupe d'affichage (diffusion d'un vers plusieurs)

Après avoir confirmé les réglages ci-dessus, vous pouvez partager votre écran avec l'écran principal, et les appareils clients groupés seront synchronisés avec votre écran.

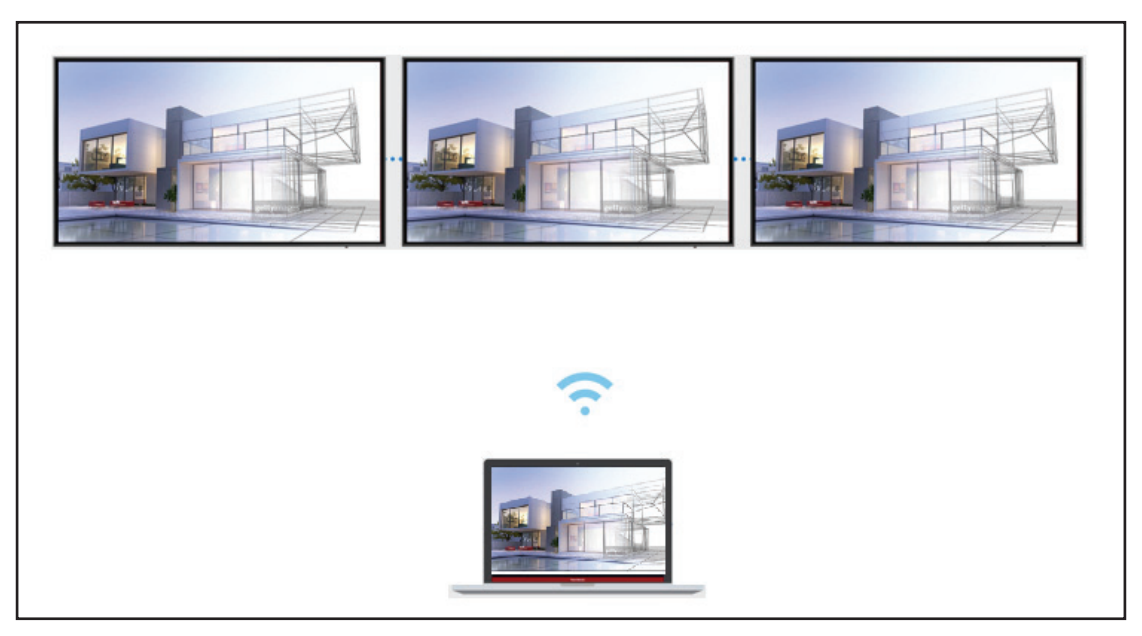

#### Mode modérateur

Le mode modérateur permet au modérateur de contrôler les appareils connectés au ViewBoard ou à l'écran. Pour passer en mode modérateur, sélectionnez l'icône Mode modérateur dans le coin inférieur droit de l'écran.

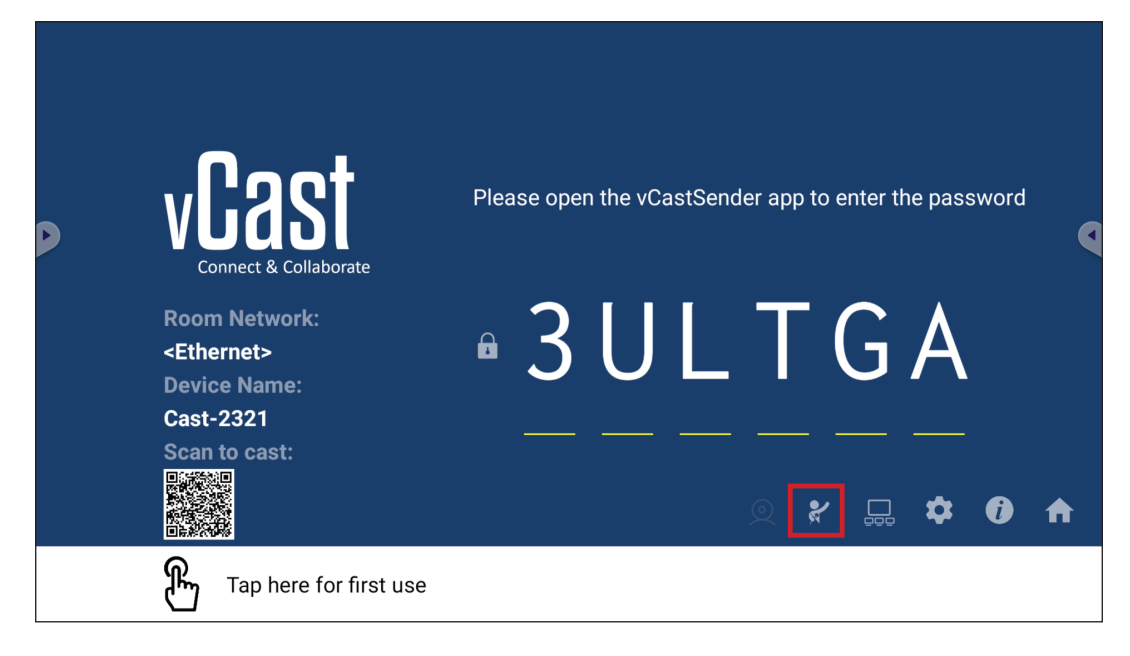

Lorsqu'il est activé, le modérateur peut afficher une liste de tous les écrans connectés dans la fenêtre flottante à gauche et peut prévisualiser l'écran de chaque participant, et sélectionner l'écran de l'un d'entre eux et le transférer sur l'écran principal du ViewBoard ou de l'écran pour la présentation. Le modérateur peut également contrôler l'écran de chaque participant, annoter sur le ViewBoard ou l'écran et supprimer les participants indésirables en sélectionnant l'icône de fermeture (X).

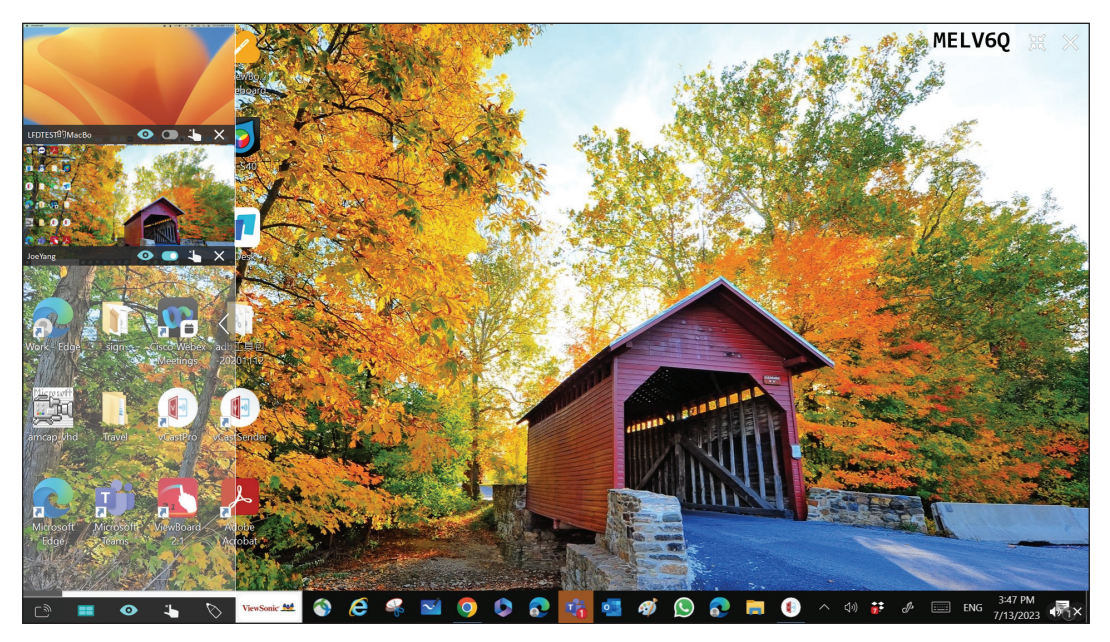

## ر الله Diffusion

Lorsque cela est activé, l'écran du ViewBoard est diffusé simultanément sur tous les écrans connectés des participants. Les participants ne peuvent voir que le contenu de la présentation jusqu'à ce que le modérateur désactive la fonction de casting.

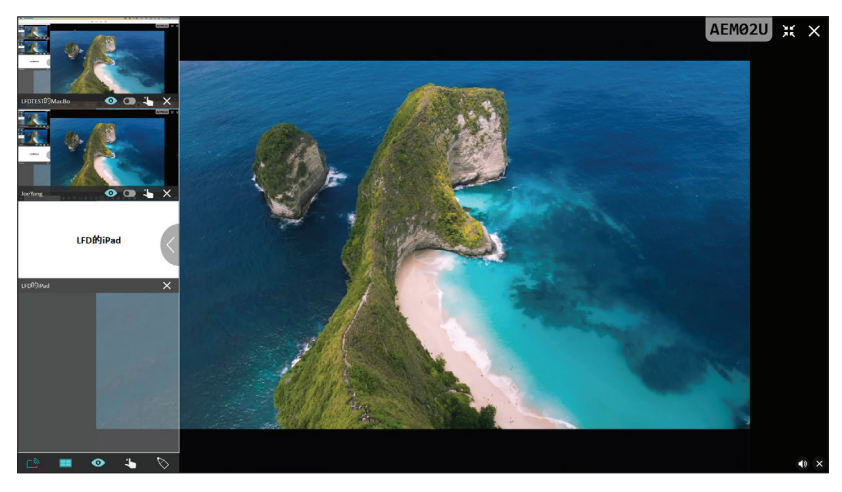

## Partage d'écrans multiples

Par défaut, vCast est configuré pour permettre de partager des écrans multiples, mais il peut également être configuré pour partager un seul écran. Pour le faire, le modérateur peut sélectionner l'icône de partage d'écran multiple pour passer au partage d'écran unique.

## • Écran de prévisualisation

Par défaut, vCast est configuré pour permettre au modérateur de prévisualiser le contenu de l'écran du participant avant de le partager sur le ViewBoard. En sélectionnant l'icône de l'écran de prévisualisation, le modérateur peut choisir de ne voir que le nom du participant.

## Tactile

Par défaut, les participants peuvent utiliser la fonction tactile pour collaborer après la connexion. Le modérateur peut activer/désactiver la fonction tactile d'un participant en sélectionnant l'icône tactile dans sa fenêtre.

#### **REMARQUE** :

- Le mode modérateur est pris en charge par tous les appareils vCastSender et AirPlay, mais les appareils mobiles sont limités à une fonction de « prévisualisation ». En outre, les appareils mobiles Android ne peuvent pas diffuser le son.
- Lorsque vous diffusez votre écran Windows/Mac/Chrome sur un ViewBoard ou un écran, l'unité plein écran sélectionnée ne sera pas rediffusée sur votre appareil pour éviter les castings d'écran répétés.
- Le présentateur actif peut toucher chacun des écrans des participants pour contrôler à distance les appareils de casting.
- Le nombre de présentateurs multi-écrans sur l'écran dépend des performances du processeur de votre unité centrale Windows et des spécifications de votre routeur.

### Casting à partir d'appareils Windows, MacBook et Chrome

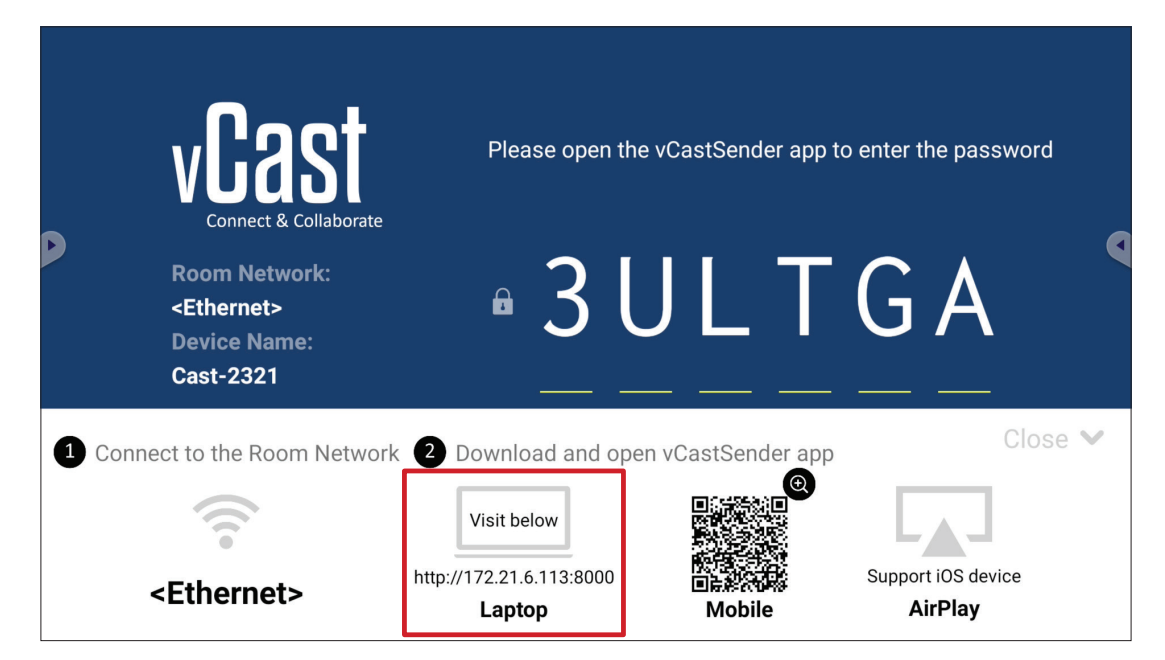

- **1.** Assurez-vous que l'appareil client (par ex., un ordinateur portable) est connecté au même réseau que le ViewBoard.
  - **REMARQUE :** Le nom du réseau peut être trouvé sous **Room Network** (Réseau de la pièce).

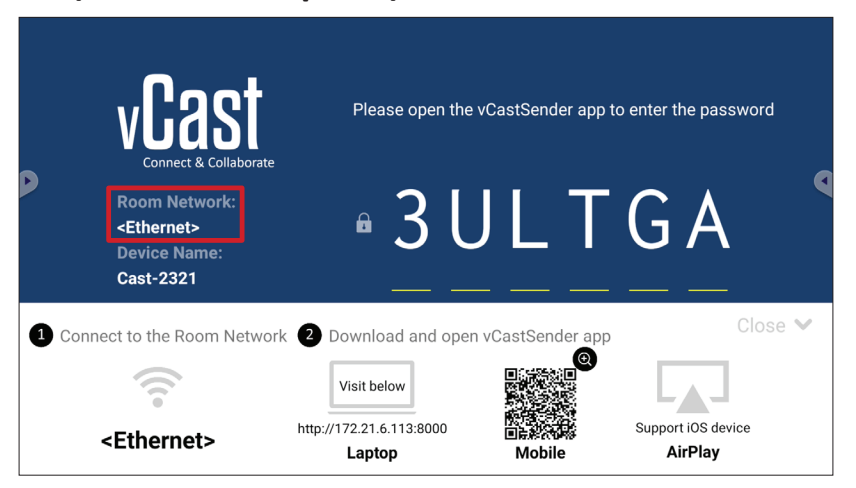

- **2.** Sur l'appareil client, visitez l'adresse qui est affichée sur le ViewBoard pour télécharger et installer l'application vCastSender.
- 3. Après l'installation, lancez l'application vCastSender.

4. Pour vous connecter au ViewBoard, entrez le code PIN et cliquez sur OK.

**REMARQUE :** Le **PIN code (code PIN)** est indiqué ci-dessous :

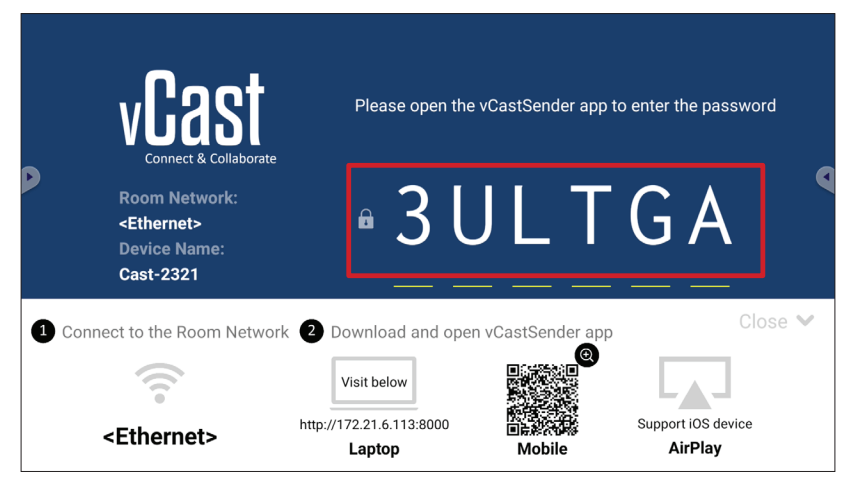

5. En outre, vous pouvez vous connecter au ViewBoard en cliquant sur Device List (Liste des appareils) puis sur Device Name (Nom de l'appareil) dans la liste.

| vCastSender                                         | শি ১     | CastSer     | ıder        |                             |
|-----------------------------------------------------|----------|-------------|-------------|-----------------------------|
| Diseas Enter Dibl Code connect to ViewBoard         | 5        | Device List |             | t                           |
| Please Enter PIN Code connect to viewboard          | Cast-34  | 47          |             | 172.21.13.93                |
|                                                     | Cast-63  | 14          |             | 172.21.10.103               |
| Clear OK                                            | Cast-30  | 84          |             | 172.21.11.187               |
|                                                     | Cast-11  | 76          |             | 172.21.10.31                |
|                                                     | Cast-51  | 52          |             | 172.21.12.85                |
|                                                     | Cast-61  | 24          |             | 172.21.12.62                |
|                                                     |          |             |             |                             |
|                                                     |          |             |             |                             |
|                                                     |          |             |             |                             |
| Device List                                         |          |             |             |                             |
| ASUS_AI22 🖉 172.21.11.1 <unknown ssid=""></unknown> | ASUS_AI2 | 2 🖉         | 172.21.11.1 | <unknown ssid=""></unknown> |

**REMARQUE : Device Name (Nom de l'appareil)** est indiqué ci-dessous :

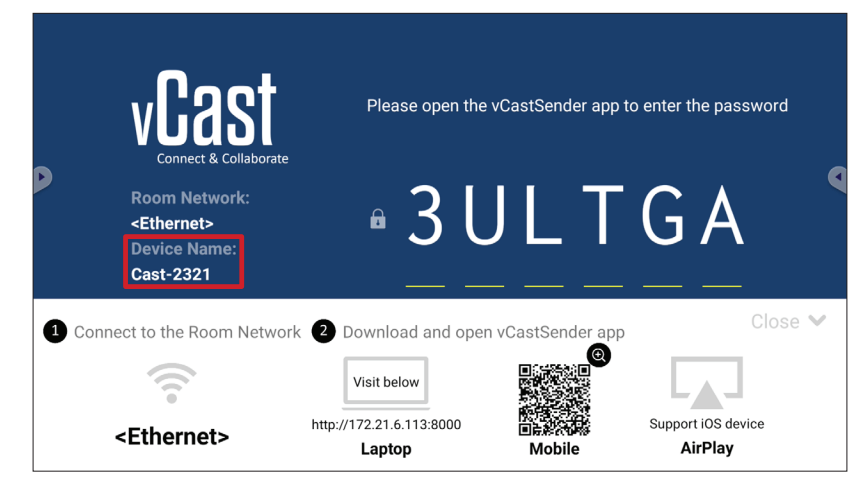

## Casting à partir d'appareils Android

|             | vCast                                                                 | Please open th                     | e vCastSender app 1 | to enter the password         |
|-------------|-----------------------------------------------------------------------|------------------------------------|---------------------|-------------------------------|
|             | Room Network:<br><ethernet><br/>Device Name:<br/>Cast-2321</ethernet> | • <u>3</u> [                       | JLT                 | G A                           |
| <b>1</b> Co | onnect to the Room Networl                                            | k 2 Download and ope               | en vCastSender app  | Close 💙                       |
|             |                                                                       | Visit below                        |                     |                               |
|             | <ethernet></ethernet>                                                 | http://172.21.6.113:8000<br>Laptop | ∎<br>Mobile         | Support iOS device<br>AirPlay |

- **1.** Assurez-vous que l'appareil client (par ex., téléphone ou tablette Android) est connecté au même réseau que le ViewBoard.
  - **REMARQUE :** Le nom du réseau peut être trouvé sous **Room Network** (Réseau de la pièce).

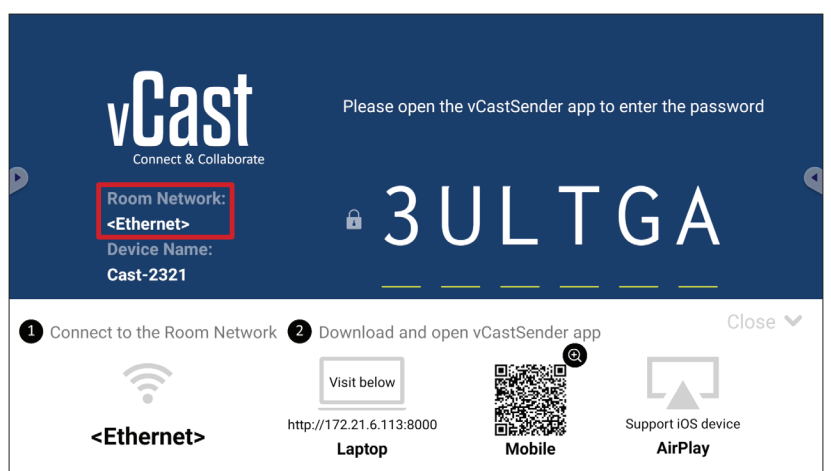

2. Sur l'appareil client Android, scannez le code QR affiché sur le ViewBoard pour télécharger directement l'application vCastSender, ou téléchargez l'application à partir de Google Play Store.

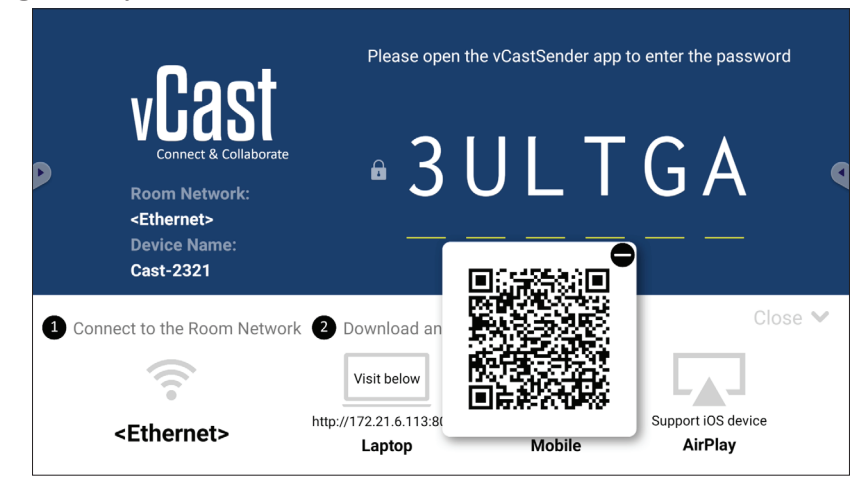

- **3.** Après l'installation, lancez l'application vCastSender.
- 4. Pour vous connecter au ViewBoard, entrez le code PIN et sélectionnez OK.

**REMARQUE :** Le **PIN code (code PIN)** est indiqué ci-dessous :

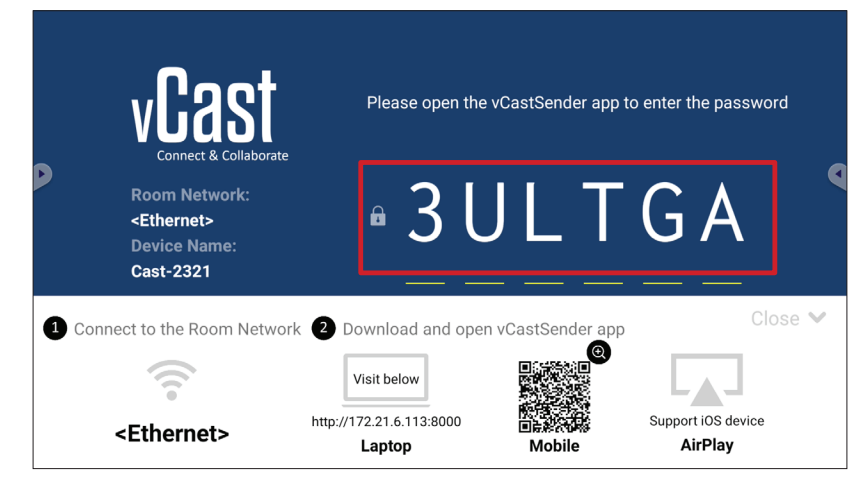

5. Vous pouvez également vous connecter au ViewBoard en sélectionnant Device List (Liste des appareils) puis Device Name (Nom de l'appareil) dans la liste.

| ပြာ vCastSender ထို                        | vCas      | tSender       |                             |
|--------------------------------------------|-----------|---------------|-----------------------------|
| Please Enter PIN Code connect to ViewBoard | Ð         | Device List   |                             |
|                                            | Cast-3447 |               | 172.21.13.93                |
|                                            | Cast-6314 |               | 172.21.10.103               |
| Clear OK                                   | Cast-3084 |               | 172.21.11.187               |
|                                            | Cast-1176 |               | 172.21.10.31                |
|                                            | Cast-5152 |               | 172.21.12.85                |
|                                            | Cast-6124 |               | 172.21.12.62                |
|                                            |           |               |                             |
|                                            |           |               |                             |
|                                            |           |               |                             |
| Scan Device List                           |           |               |                             |
| ASUS_AI2202 🖉 192.168.0.6 P268             | ASUS_AI22 | ₫ 172.21.11.1 | <unknown ssid=""></unknown> |

**REMARQUE : Device Name (Nom de l'appareil)** est indiqué ci-dessous :

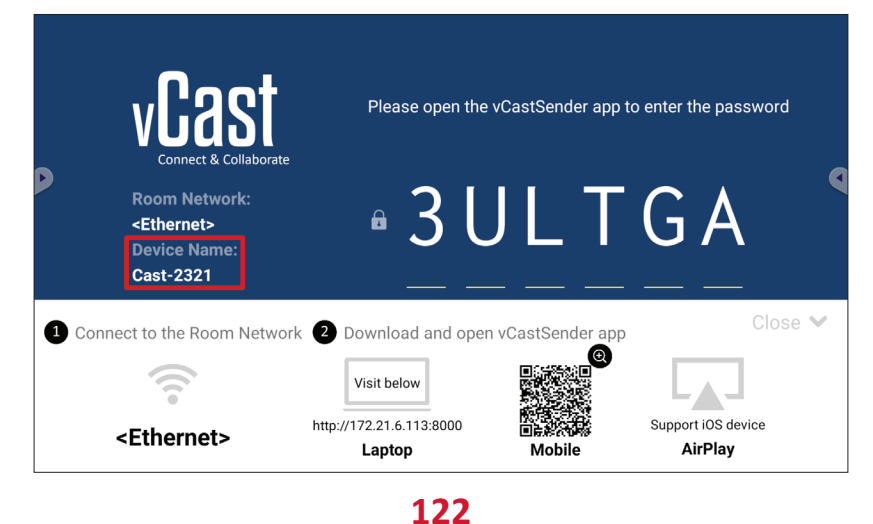

6. En outre, vous pouvez vous connecter au ViewBoard ou en sélectionnant Scan (Scanner) puis en plaçant le code QR de l'écran dans la case pour vous connecter automatiquement.

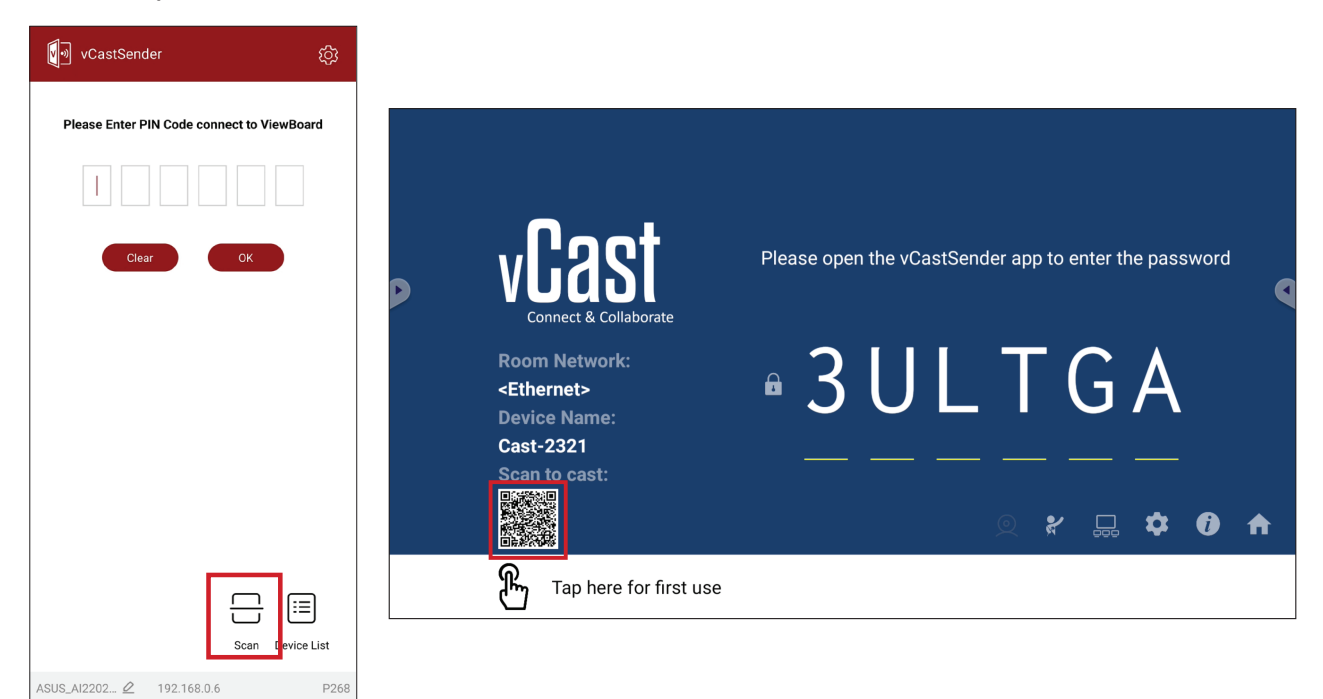

## Casting à partir d'appareils Apple iOS

Apple AirPlay<sup>®</sup> est compatible avec vCast pour le mirroring d'écran et le streaming de contenu dans le même environnement de sous-réseau uniquement. Un « mot de passe AirPlay » sera généré sur l'écran pour la connexion lors de l'utilisation d'AirPlay pour la diffusion vers un ViewBoard.

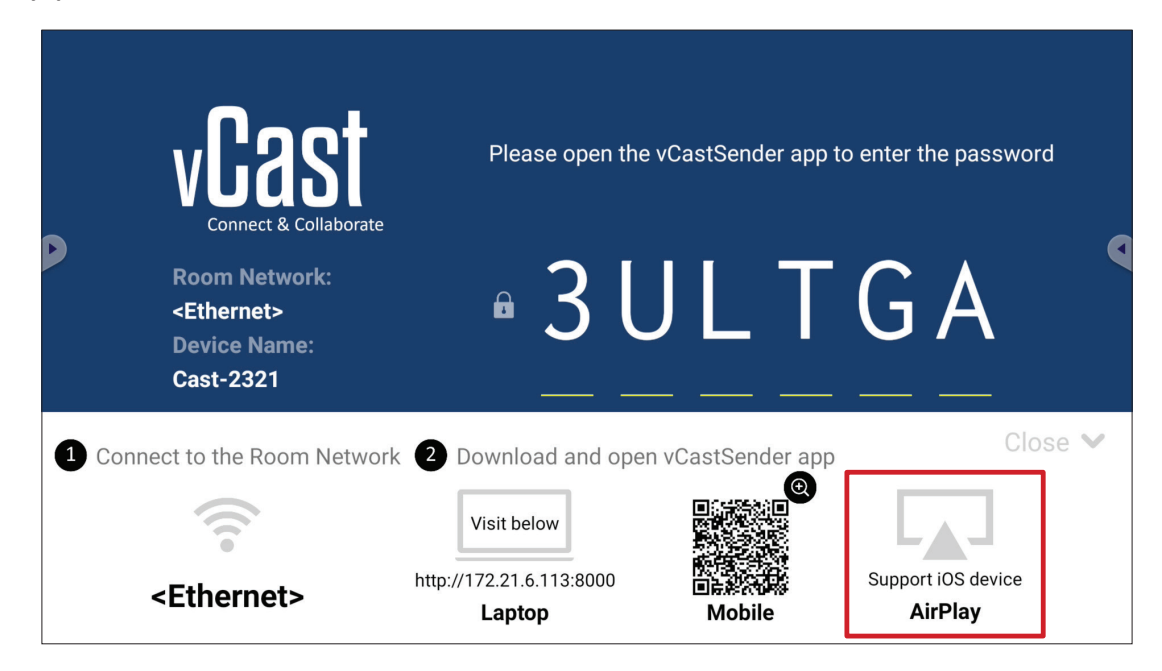

- **1.** Assurez-vous que l'appareil client (par ex., iPhone ou iPad) est connecté au même réseau que le ViewBoard.
  - **REMARQUE :** Le nom du réseau peut être trouvé sous **Room Network** (Réseau de la pièce).

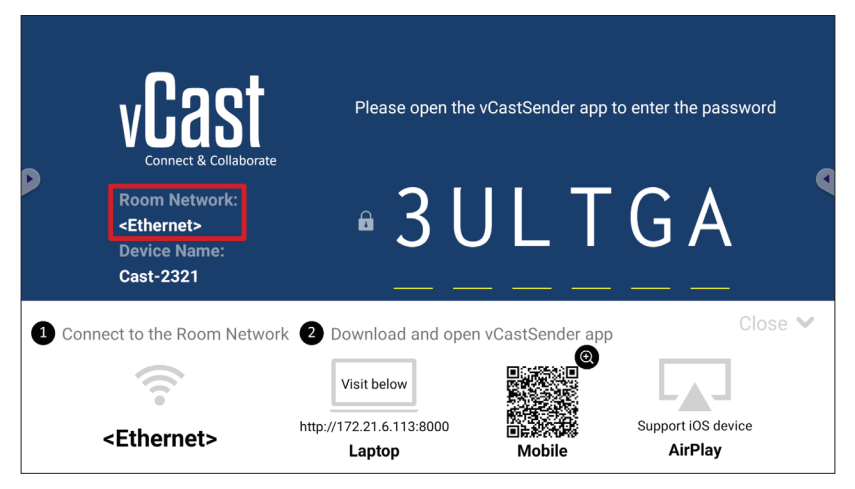

2. Sur l'appareil client iOS, ouvrez directement AirPlay et sélectionnez Device Name (Nom de l'appareil) du ViewBoard à connecter.

**REMARQUE : Device Name (Nom de l'appareil)** est indiqué ci-dessous :

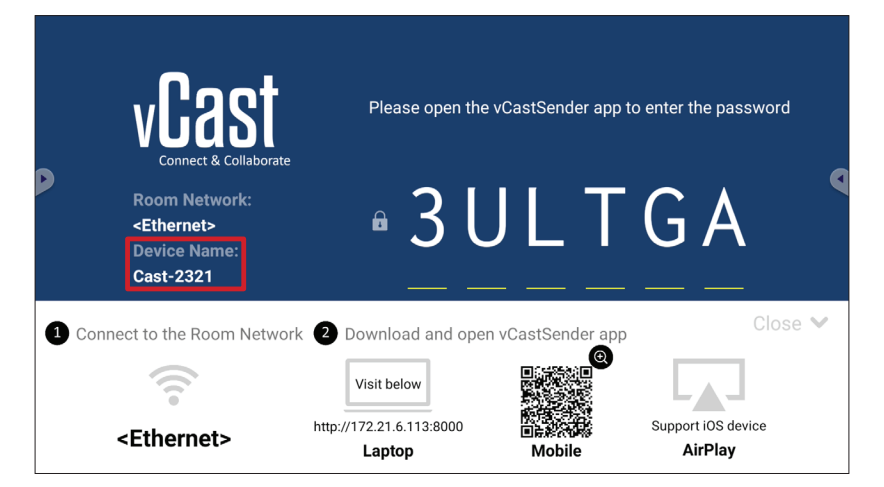

**3.** Entrez le **AirPlay Password (Mot de passe AirPlay)** généré sur l'écran sur l'appareil client pour vous connecter.

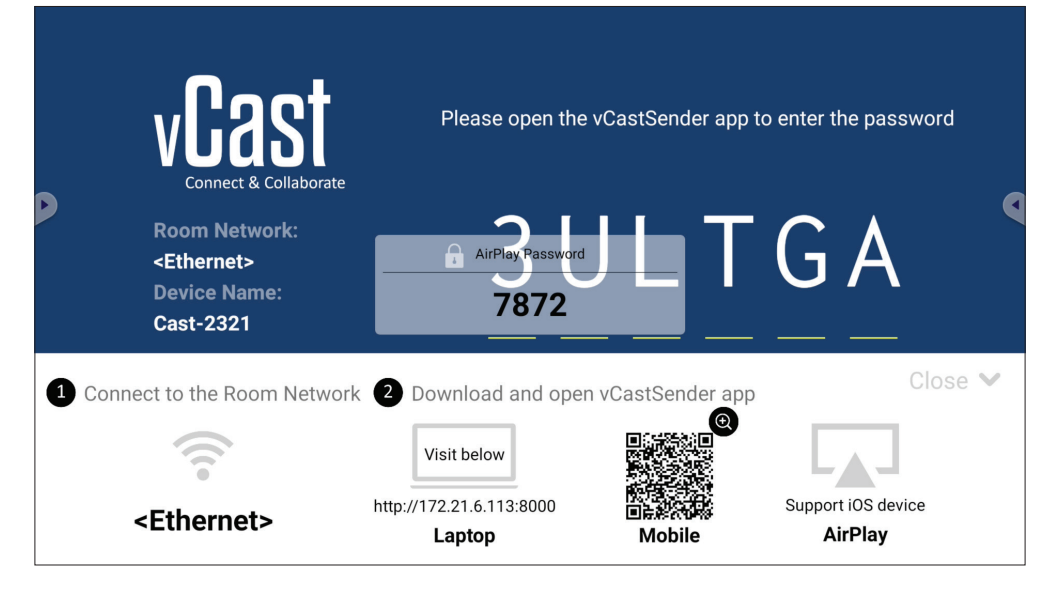

**REMARQUE :** Dans un environnement à sous-réseau croisé, veuillez télécharger et vous connecter avec l'application iOS vCastSender à partir de l'Apple App Store.

 Vous pouvez également vous connecter au ViewBoard en sélectionnant Scan (Scanner) puis en plaçant le code QR de l'écran dans la case pour vous connecter automatiquement.

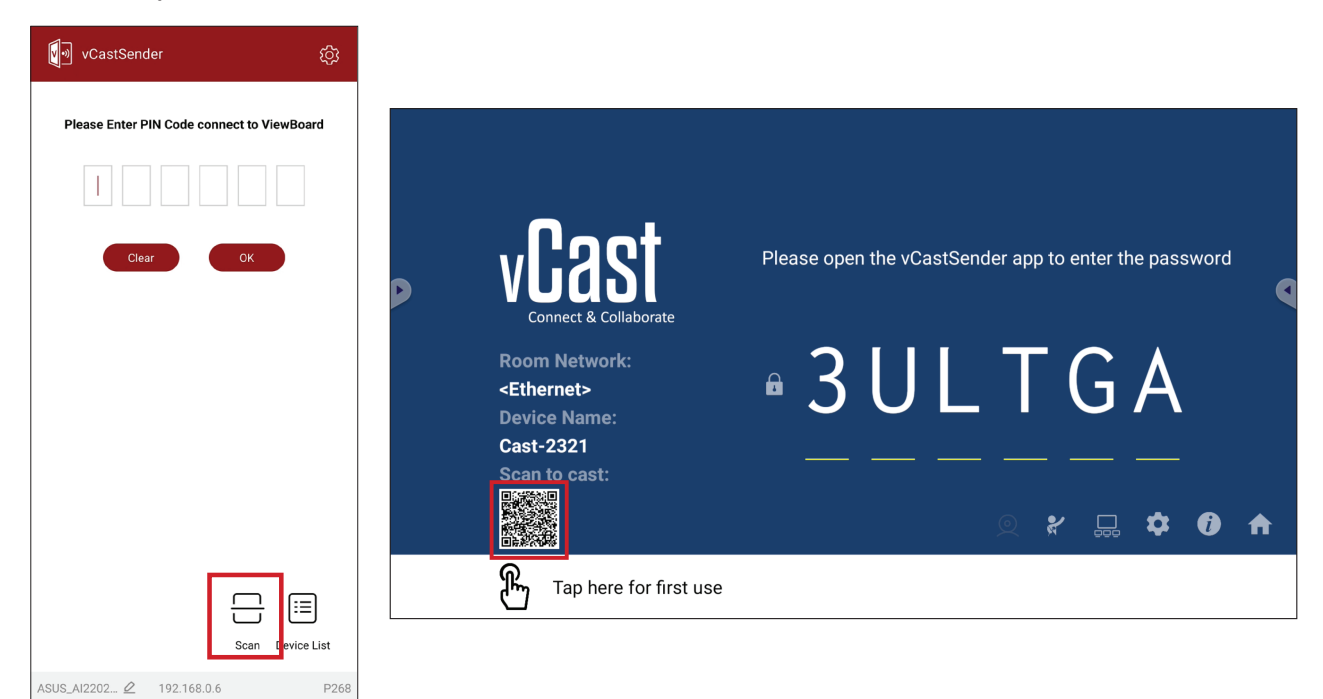

#### Connexion à un ViewBoard à partir d'un appareil mobile

Une fois connecté, sélectionnez **Receive (Recevoir)**. Le ViewBoard s'affiche sur l'appareil mobile avec une barre d'outils à l'écran. Les utilisateurs peuvent interagir avec le ViewBoard avec des annotations, partager des fichiers, etc.

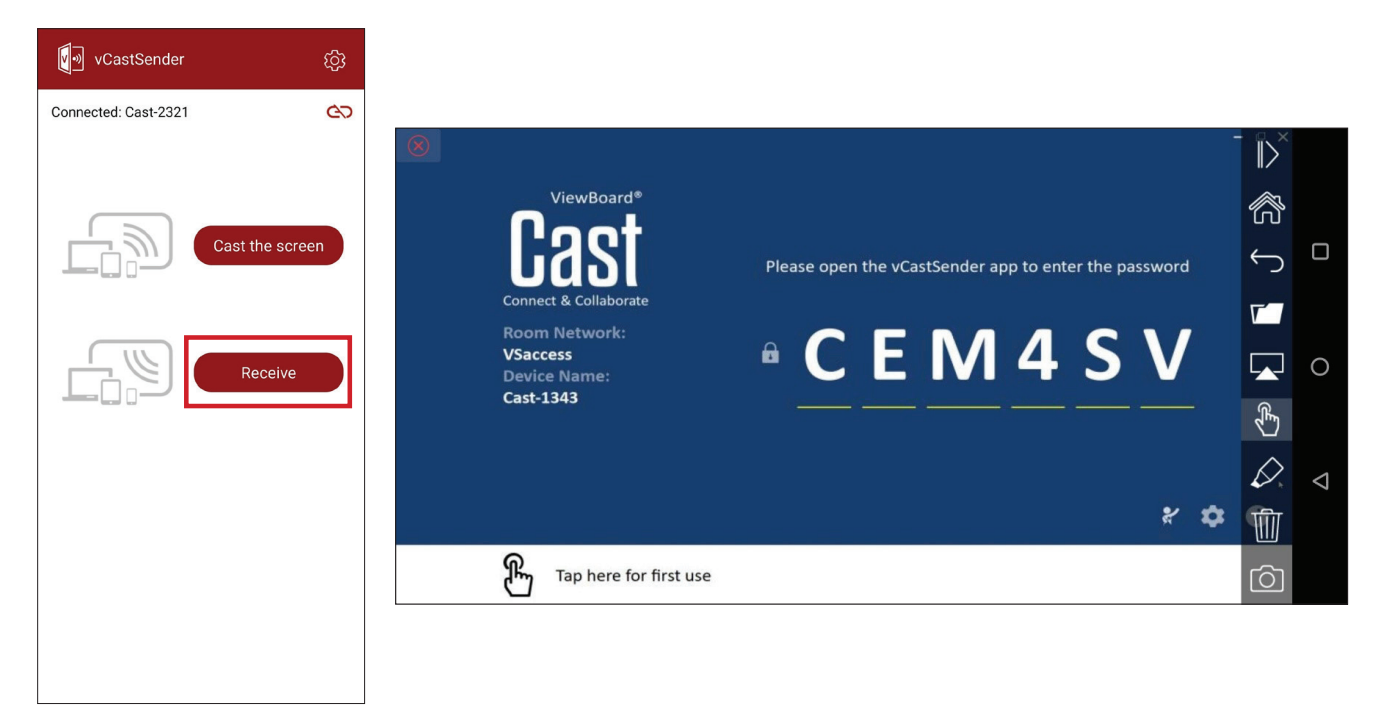

| Élément          |                                                                                  | Description                          |
|------------------|----------------------------------------------------------------------------------|--------------------------------------|
| $\left\ \right>$ | Basculer                                                                         | Masque ou affiche la barre d'outils. |
| R                | Accueil                                                                          | Retourne à l'écran d'accueil.        |
| $\leftarrow$     | Retour                                                                           | Retourne à l'opération précédente.   |
| V                | <b>Dossier</b> Affiche ou ouvre les fichiers internes de l'appareil mobile       |                                      |
|                  | Partager Cast l'écran de l'appareil mobile sur le ViewBoard ou l'écran connecté. |                                      |
| £                | <b>Tactile</b> Contrôlez à distance le ViewBoard ou l'écran connecté.            |                                      |
| $\triangleright$ | Annotation Faites des annotations et réglez la couleur du stylo.                 |                                      |
| ⑪                | <b>Effacer</b> Effacez tout ce qui se trouve à l'écran.                          |                                      |
| Ô                | Caméra       Envoyez les images de la caméra au ViewBoard ou à l'écran connecté. |                                      |

#### **Diffusion avec Chromecast**

vCast prend en charge le partage d'écran Chromecast en mode natif via le navigateur Chrome lorsque la fonction Chromecast est activée.

- **REMARQUE :** Chromecast ne prend pas en charge la protection par mot de passe ou la diffusion sur plusieurs écrans.
- **1.** Assurez-vous que l'appareil client (par ex., un ordinateur portable) est connecté au même réseau que le ViewBoard.
  - **REMARQUE :** Le nom du réseau peut être trouvé sous **Room Network** (Réseau de la pièce).

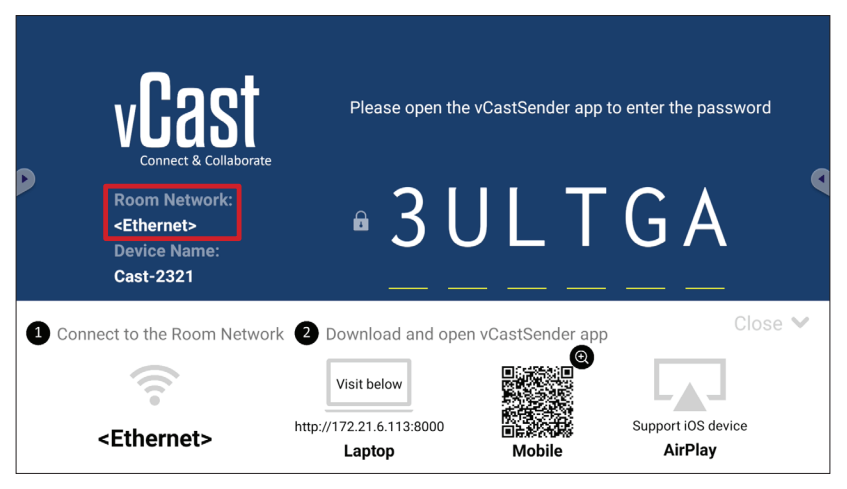

2. Assurez-vous que la case Chromecast Enable (Activer Chromecast) est cochée dans les paramètres de vCast.

|   |                 | Cast Settings                                                                  |            |       |       |   |
|---|-----------------|--------------------------------------------------------------------------------|------------|-------|-------|---|
|   |                 | Device Name: Cast-6585 🔀                                                       |            |       |       |   |
|   | VEAS            | Connect Code: V9N2LL 🔿                                                         | o connect  | the d | evice |   |
| D | Connect & Colla | PIN Code Visible Visible Couch & Annotate From Mobile                          |            |       |       | 9 |
|   | Room Network:   | Chromecast Enable                                                              | ne:        |       |       |   |
|   | old_cat_5G_WP   | Open moderator mode by default                                                 | 585        |       |       |   |
|   | Cast-6585       | Smart Scaling                                                                  |            |       |       |   |
|   | Scan to cast:   | ✓ Miracast Enable (Miracast sharing is only available when Wi-Fi is connected) |            |       |       |   |
|   |                 | Multiple Screen: 4 Screens                                                     |            |       |       |   |
|   |                 | : iOS Advanced Settings                                                        | <b>,</b> — | ~     |       |   |
|   |                 | Cast Settings Password Setup                                                   |            | *     | V     | Π |
|   | Tap here 1      | OK PINE Proble                                                                 |            |       |       |   |

3. Dans le navigateur Chrome, accédez à : Settings (Paramètres) > Save and share (Enregistrer et partager) > Cast... (Diffuser...) > Sélectionnez l'écran sur lequel diffuser.

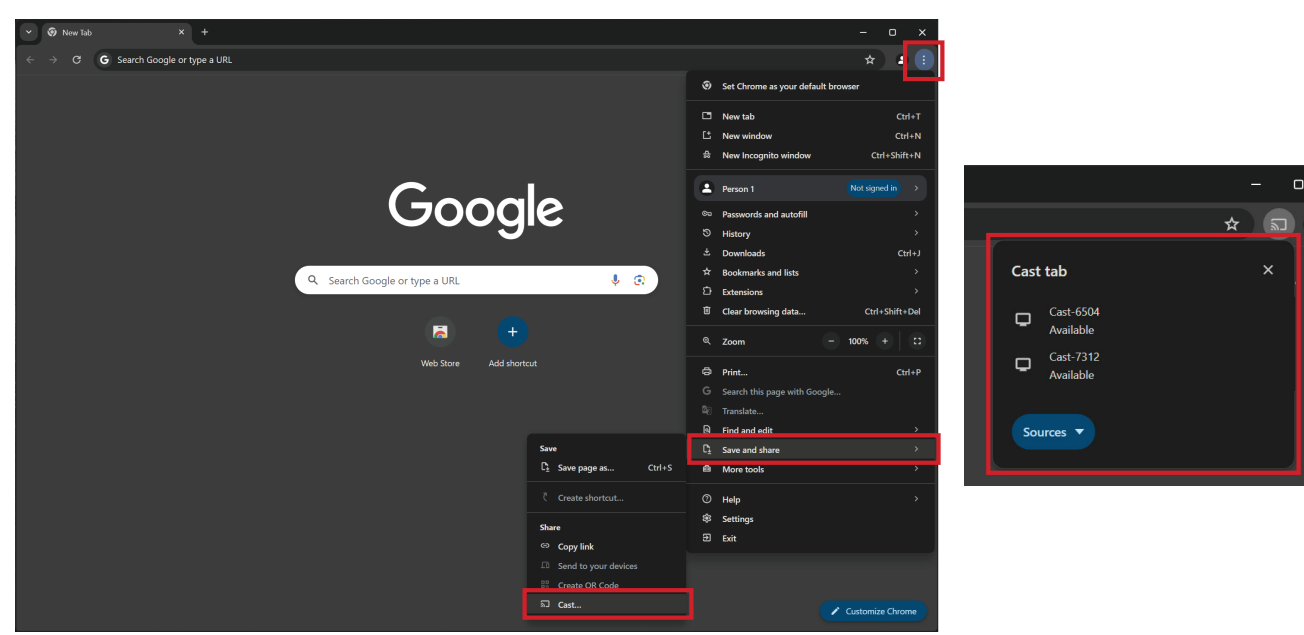

#### **Diffusion avec Miracast**

vCast prend en charge la fonction Miracast native pour diffuser du contenu à partir d'appareils Windows et Android vers un ViewBoard lorsque la fonction Miracast est activée.

#### **REMARQUE :**

- Miracast ne prend pas en charge la protection par mot de passe ou la diffusion sur plusieurs écrans.
- Le partage Miracast n'est possible que par Wi-Fi.
- Miracast se désactive automatiquement après une heure d'inactivité.
- **1.** Assurez-vous que l'appareil client (par ex., un ordinateur portable) est connecté au même réseau que le ViewBoard.

**REMARQUE :** Le nom du réseau peut être trouvé sous **Room Network** (Réseau de la pièce).

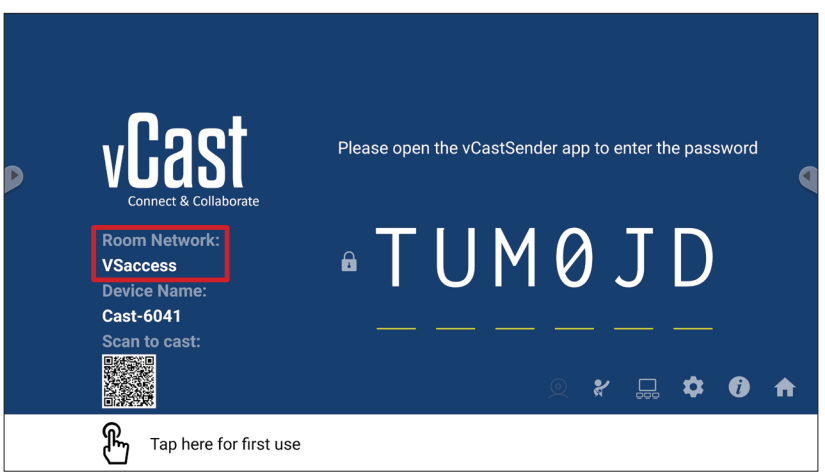

2. Assurez-vous que la case Miracast Enable (Activer Miracast) est cochée dans les paramètres de vCast.

|   |                 | Cast Settings                                                                              |           |       |       |   |
|---|-----------------|--------------------------------------------------------------------------------------------|-----------|-------|-------|---|
|   |                 | Device Name: Cast-6585                                                                     |           |       |       |   |
|   | VEAS            | Connect Code: V9N2LL C                                                                     |           | the d | avica |   |
| Þ | Connect & Colla | PIN Code Visible                                                                           | o connect | the u | evice |   |
|   | Room Network:   | Touch & Annotate From Mobile     Chromecast Enable                                         | ne:       |       |       |   |
|   | old_cat_5G_WP   | Open moderator mode by default                                                             | 585       |       |       |   |
|   | Cast-6585       | Smart Scaling Miracast Enable (Miracast sharing is only available when Wi-Fi is connected) |           |       |       |   |
|   | Scan to cast:   | Multiple Screen: 4 Screens 💌 (Support laptop - Windows/Mac/Chrome only)                    |           |       |       |   |
|   |                 | : iOS Advanced Settings                                                                    | •         | \$    | Ì     | ♠ |
|   | Tap here t      | OK Enable CF ITI St USC Screen capture saved to internal storage                           |           |       |       |   |

3. Suivez les étapes ci-dessous pour diffuser :

Pour les appareils Windows :

**1.** Sur l'appareil Windows, appuyez sur Win + K, puis sélectionnez l'écran sur lequel vous souhaitez diffuser.

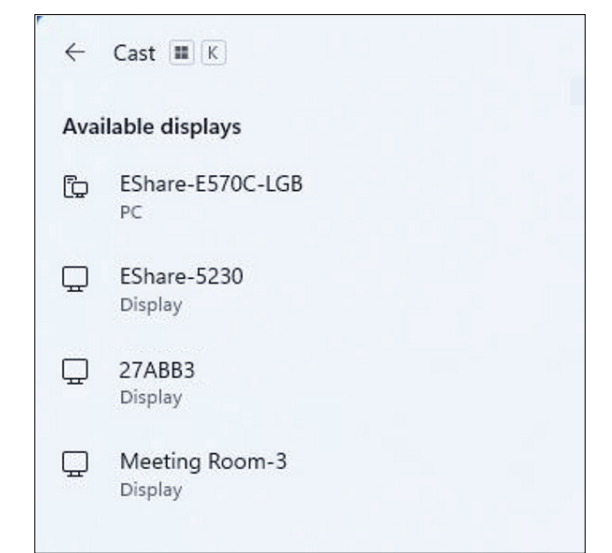

2. Cochez la case « Autoriser la saisie de la souris, du clavier, du toucher et du stylet à partir de l'appareil » pour activer la fonction de retour tactile.

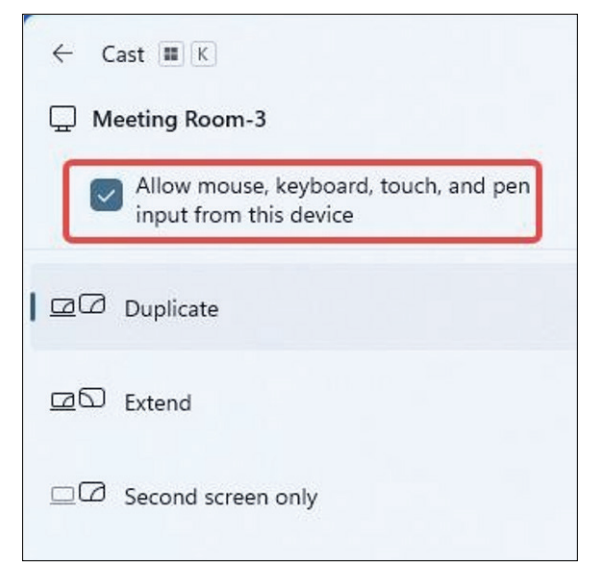

#### Pour les appareils Android :

Sur l'appareil Android, sélectionnez directement Diffuser/Smart View/Projection sans fil, puis sélectionnez l'écran vers lequel vous souhaitez diffuser.

## **Protocole RS-232**

Ce document décrit les spécifications de l'interface matérielle et les protocoles des logiciels pour l'interface de communication RS-232 entre ViewSonic LFD et le PC ou d'autres unités de contrôle avec le protocole RS-232.

Le protocole contient trois sections de commande :

- Set-Function
- Get-Function
- Mode télécommande traversant

**REMARQUE :** Ci-dessous, « PC » représente toutes les unités de contrôle qui peuvent envoyer ou recevoir la commande de protocole RS-232.

## Description

## Spécification du matériel RS-232

Port de communication ViewSonic LFD à l'arrière :

- 1. Type de connecteur : DSUB mâle 9 broches (ou connecteur mâle de 3,5 mm)
- 2. Utilisation d'un câble croisé (modem nul) pour la connexion
- 3. Affectation des broches :

| DSUB femelle 9 broches             | # Broche | Signal                | Remarque                                                             |
|------------------------------------|----------|-----------------------|----------------------------------------------------------------------|
| 54321                              | 1        | NC                    |                                                                      |
| (*****                             | 2        | RXD                   | Entrée de l'affichage                                                |
| S S                                | 3        | TXD                   | Sortie de l'affichage                                                |
|                                    | 4        | NC                    |                                                                      |
| 9876                               | 5        | GND                   |                                                                      |
|                                    | 6        | NC                    |                                                                      |
| DSUB mâle 9 broches                | 7        | NC                    |                                                                      |
| 12345                              | 8        | NC                    |                                                                      |
| 8                                  | 9        | NC                    | Fournit l'alimentation +5V/2A à un<br>dongle externe spécifique *3.0 |
| 6789                               | Trame    | GND                   |                                                                      |
| Connecteur cylindrique             | Élément  | Signa                 | al Remarque                                                          |
| de 2 Emm (alternative) Canacil TVD |          | Sortio de l'affichage |                                                                      |

de 3,5 mm (alternative pour espace limité)

| Élément | Signal | Remarque              |
|---------|--------|-----------------------|
| Conseil | TXD    | Sortie de l'affichage |
| Bague   | RXD    | Entrée de l'affichage |
| Manchon | GND    |                       |

## Spécification du matériel LAN

Port de communication ViewSonic LFD à l'arrière :

- 1. Type de connecteur : 8P8C RJ45
- 2. Affectation des broches :

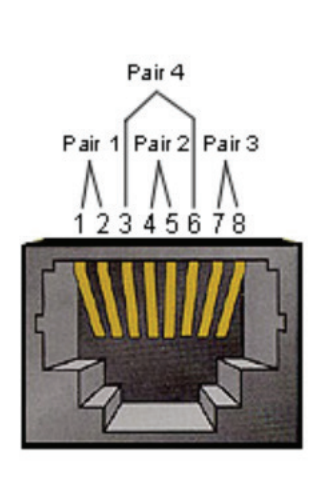

| # Broche | Signal | Remarque              |
|----------|--------|-----------------------|
| 1        | TX+    | Sortie de l'affichage |
| 2        | TX-    | Sortie de l'affichage |
| 3        | RX+    | Entrée de l'affichage |
| 4        | BI_D3+ | Pour boîtier 1G       |
| 5        | BI_D3- | Pour boîtier 1G       |
| 6        | RX-    | Entrée de l'affichage |
| 7 BI_D4+ |        | Pour boîtier 1G       |
| 8        | BI_D4- | Pour boîtier 1G       |
| Trame    | GND    |                       |

## Réglage de la communication RS232

- Choix du débit en bauds : 9600bit/s (fixe)
- Bits de données : 8 bits (fixe)
- Parité : Aucune (fixe)
- Bits d'Arrêt : 1 (fixe)

#### Réglage de la communication LAN

- Type : Ethernet
  Protocol : TCP/IP
  Port : 5000 (fixe)
  Sous-réseau croisé : Non
- Identifiants de connexion : Non

#### Référence de message de commande

Le PC envoie au paquet de commande LFD suivi de « CR ». Chaque fois que le PC envoie une commande de contrôle à l'affichage, l'affichage doit répondre comme suit :

- 1. Si le message est reçu correctement, il envoie « + » (02Bh) suivi de « CR » (00Dh)
- 2. Si le message est reçu incorrectement, il envoie « » (02Dh) suivi de « CR » (00Dh)

## Protocole

#### **Listing Set-Function**

Le PC peut contrôler l'affichage pour des actions spécifiques. La commande Set-Function (Fonction-Régler) vous permet de contrôler le fonctionnement de l'affichage sur un site distant via le port RS-232. Le format du paquet Set-Function est composé de 9 octets.

#### **Description de Set-Function :**

| Longueur :          | Nombre total d'octet du message hors « CR »                                                                                                    |
|---------------------|----------------------------------------------------------------------------------------------------|
| ID LFD              | Identification pour chaque affichage (01~98; la valeur par défaut est 01).<br>ID « 99 » signifie appliquer la commande définie sur tous les affichages<br>connectés. Dans de telles circonstances, seulement l'affichage ID#1 doit<br>répondre.<br>L'ID LFD peut être réglée via le menu OSD pour chaque affichage. |
| Type de<br>commande | Identifie le type de commande,<br>« s » (0x73h): Commande Set (Régler)<br>« + » (0x2Bh): Valid command Reply (Réponse de commande valide)<br>« - » (0x2Dh): Invalid command Reply (Réponse de commande invalide)                                                                                                    |
| Commande :          | Code de commande de fonction : Code ASCII d'un octet.                                                                                                    |
| Value[1~3]:         | ASCII trois octets qui définit la valeur.                                                                                                    |
| CR                  | 0x0D                                                                                                    |

## Format de Set-Function (Fonction-Régler)

#### Envoyer : (Type de commande= « s »)

| Nom                 | Longueur | ID      | Type de<br>commande | Commande | Value1  | Value2  | Value3  | CR      |
|---------------------|----------|---------|---------------------|----------|---------|---------|---------|---------|
| Nombre<br>d'octets  | 1 octet  | 2 octet | 1 octet             | 1 octet  | 1 octet | 1 octet | 1 octet | 1 octet |
| Ordre des<br>octets | 1        | 2~3     | 4                   | 5        | 6       | 7       | 8       | 9       |

#### Réponse : (Type de commande= « + » ou « - »)

| Nom                 | Longueur | ID      | Type de commande | CR      |
|---------------------|----------|---------|------------------|---------|
| Nombre<br>d'octets  | 1 octet  | 2 octet | 1 octet          | 1 octet |
| Ordre des<br>octets | 1        | 2~3     | 4                | 5       |

**REMARQUE :** Lorsque le PC applique une commande à tous les affichages (ID=99), seul l'ensemble # 1 doit répondre par le nom ID=1.

Exemple 1 : Régler la luminosité sur 76 pour l'affichage (#02) et cette commande est valide

#### **Envoyer (Format hexadécimal)**

| Nom | Longueur | ID           | Type de<br>commande | Commande | Value1 | Value2 | Value3 | CR   |
|-----|----------|--------------|---------------------|----------|--------|--------|--------|------|
| Hex | 0x38     | 0x30<br>0x32 | 0x73                | 0x24     | 0x30   | 0x37   | 0x36   | 0x0D |

#### Répondre (Format hexadécimal)

| Nom | Longueur | ID           | Type de<br>commande | CR   |
|-----|----------|--------------|---------------------|------|
| Hex | 0x34     | 0x30<br>0x32 | 0x2B                | 0x0D |

## Exemple 2 : Régler la luminosité sur 75 pour l'affichage (#02) et cette commande n'est PAS valide

#### **Envoyer (Format hexadécimal)**

| Nom | Longueur | ID           | Type de<br>commande | Commande | Value1 | Value2 | Value3 | CR   |
|-----|----------|--------------|---------------------|----------|--------|--------|--------|------|
| Hex | 0x38     | 0x30<br>0x32 | 0x73                | 0x24     | 0x30   | 0x37   | 0x35   | 0x0D |

#### **Répondre (Format hexadécimal)**

| Nom | Longueur | ID           | Type de<br>commande | CR   |
|-----|----------|--------------|---------------------|------|
| Hex | 0x34     | 0x30<br>0x32 | 0x2D                | 0x0D |

#### **Tableau Set-Function**

## A. Fonction basique

| Fonction Set                | Longueur | ID | Commande     | Comn            | nande         | Plage de<br>valeurs                                                                                                    | Commentaires                                                                                                    |
|-----------------------------|----------|----|--------------|-----------------|---------------|----------------------------------------------------------------------------------------------------|----------------------------------------------------------------------------------------------------|
|                             |          |    | Type (ASCII) | Code<br>(ASCII) | Code<br>(Hex) | (Trois octets ASCII)                                                                                                    |                                                                                                    |
| Marche/Arrêt<br>(veille)    | 8        |    | S            | ļ               | 21            | 000: STBY<br>001: ALLUMÉ                                                                                                    | <ol> <li>La commande de<br/>mise sous tension<br/>via LAN ne peut<br/>fonctionner que dans<br/>un certain mode.</li> <li>Consultez le GU de<br/>l'affichage pour plus<br/>de détails. *3.1.1</li> <li>L'option « WOL<br/>by MAC address »</li> <li>(WOL par adresse<br/>MAC) peut être<br/>utilisée comme<br/>alternative *3.2.1.</li> </ol> |
| Entrée                      | 8        |    | S            | ű               | 22            | 000: TV<br>001: AV<br>002: S-Vidéo<br>003: YPbPr<br>004: HDMI1<br>014: HDMI2<br>024: HDMI3<br>034: HDMI4<br>005: DVI<br>006: VGA1<br>016: VGA2<br>026: VGA3<br>007: PC enfichable<br>(OPS/SDM)/HDBT<br>008: Mémoire<br>interne<br>009: DP<br>00A: Intégré/<br>Principal (Android) | <ol> <li>Pas besoin d'USB</li> <li>Pour le cas de<br/>deux autres sources<br/>identiques, la 2ème<br/>chiffre est utilisé pour<br/>indiquer l'extension.</li> <li>L'HEX de 00A est<br/>30 30 41.</li> </ol>                                                                                                    |
| Luminosité                  | 8        |    | S            | \$              | 24            | 000 ~ 100<br>900: Luminosité<br>moins (-1)<br>901: Luminosité<br>plus (+1)<br>*3.1.1                                                                                                    |                                                                                                    |
| Rétroéclairage<br>*3.2.0    | 8        |    | A            | В               | 42            | 000 ~ 100                                                                                                    | 1. Pour les plates-<br>formes Android dont<br>le mode principal<br>est contrôlé par le<br>rétroéclairage et les<br>autres sources qui<br>sont contrôlées par la<br>luminosité.<br>2. Dérivé du<br>calibrage des<br>couleurs.<br>*3.2.0                                                                                                    |
| Verrouillage d'alimentation | 8        |    | S            | 4               | 34            | 000: Déverrouiller<br>001: Verrouiller                                                                                                    | * Voir la note en détails                                                                                                    |

| Fonction Set                              | Longueur | ID | Commande | Comn | nande | Plage de<br>valeurs                                                                                                    | Commentaires                                                                                                    |
|-------------------------------------------|----------|----|----------|------|-------|----------------------------------------------------------------------------------------------------|----------------------------------------------------------------------------------------------------|
| Volume                                    | 8        |    | s        | 5    | 35    | 000 ~ 100<br>900: Volume<br>bas(-1)<br>901 : Volume<br>plus(+1)                                                                                  |                                                                                                    |
| Mute (Sourdine)                           | 8        |    | S        | 6    | 36    | 000: Désactivé<br>001: Activé(muet)                                                                                                    |                                                                                                    |
| Bouton de verrouillage                    | 8        |    | s        | 8    | 38    | 000: Déverrouiller<br>001: Verrouiller                                                                                                    | * Voir la note en<br>détails                                                                                                    |
| Verrouillage du menu                      | 8        |    | S        | >    | 3E    | 000: Déverrouiller<br>001: Verrouiller                                                                                                    | * Voir la note en<br>détails                                                                                                    |
| Chiffre *3.1.1                            | 8        |    | s        | @    | 40    | 000~009                                                                                                    |                                                                                                    |
| Pavé numérique<br>*3.1.1                  | 8        |    | S        | A    | 41    | 000: HAUT<br>001: BAS<br>002: GAUCHE<br>003: DROITE<br>004: ENTER<br>005: INPUT<br>(ENTRÉE)<br>006: MENU/<br>(QUITTER)<br>007: EXIT<br>(QUITTER) |                                                                                                    |
| Télécommande<br>Commander                 | 8        |    | S        | В    | 42    | 000: Désactiver<br>001: Activer<br>002: Traversant                                                                                               | Disable<br>(Désactiver) : La<br>télécommande n'a<br>pas de fonction<br>Activé : La<br>télécommande<br>commande<br>normalement<br>Traversant :<br>L'affichage transmet<br>le code de la<br>télécommande vers<br>l'appareil connecté<br>via le port RS232,<br>mais ne réagit pas<br>lui-même. |
| Restaurer les<br>paramètres par<br>défaut | 8        |    | S        | ~    | 7E    | 000                                                                                                    | Retour au réglage<br>d'usine                                                                                                    |

#### **REMARQUE :**

#### **1. Fonctionnement des modes de verrouillage**

| Mode de<br>verrouillage        | Fonctionnement                                                                                                    |
|--------------------------------|----------------------------------------------------------------------------------------------------|
| Bouton de<br>verrouillage      | <ol> <li>Verrouille tous les boutons du panneau frontal et de la télécommande,<br/>sauf « Alimentation ».</li> <li>Toutes les fonctions RÉGLER devraient fonctionner via RS-232, même<br/>celles qui utilisent les touches de la télécommande comme Muet, etc.</li> </ol>                                                                                                    |
| Verrouillage du<br>MENU        | <ol> <li>Verrouille le bouton « MENU » du panneau frontal et de la<br/>télécommande.</li> <li>Les modes Usine et Hospitalité ne seront pas bloqués sur le modèle<br/>utilisant un bouton MENU combiné pour accéder à ces deux modes.<br/>Une autre méthode sera indiquée séparément si limité par le modèle.</li> </ol>                                                                                                    |
| Verrouillage<br>d'alimentation | <ol> <li>Verrouille le bouton « ALIMENTATION » du panneau frontal et de la<br/>télécommande.</li> <li>La commande SET_POWER on/off (RÉGLER_ALIMENTATION marche/<br/>arrêt) devrait toujours fonctionner via RS-232, mais cela n'indique pas<br/>que verrouillage ALIMENTATION n'est pas actif.</li> <li>Ne peut pas être déverrouillé par réinitialisation en mode OSD</li> <li>S'allume automatiquement en mode verrouillage de l'alimentation</li> <li>En mode verrouillage de l'alimentation, l'appareil ne pourra pas entrer<br/>en mode d'économie d'énergie lorsqu'il n'y a aucun signal de PC ou<br/>aucun signal vidéo n'est détecté pendant plus de 15 min.</li> </ol> |
| Désactiver<br>télécommande     | Verrouille les touches de la télécommande, mais laisse les boutons du panneau avant fonctionnels.                                                                                                    |

# 2. Réveil-sur-LAN par adresse MAC comme alternative à SET Power on (RÉGLER alimentation marche)

(Longueur=126 octets)

| 6 octets   | 6 octets (#1) | 6 octets (#2) |  | 6 octets (#16) | 24 octets  |
|------------|---------------|---------------|--|----------------|------------|
| OxFF FF FF | Adresse MAC   | Adresse MAC   |  | Adresse MAC    | 0x00 00 00 |

## **B.** Fonction optionnelle

| Fonction Set                                         | Longueur | ID | Commande     | Commande        |            | Plage de<br>valeurs                                                   | Commentaires                                                                |
|------------------------------------------------------|----------|----|--------------|-----------------|------------|-----------------------------------------------------------------------|-----------------------------------------------------------------------------|
|                                                      |          |    | Type (ASCII) | Code<br>(ASCII) | Code (Hex) | (Trois octets<br>ASCII)                                               |                                                                             |
| Contraste                                            | 8        |    | s            | #               | 23         | 000 ~ 100                                                             |                                                                             |
| Netteté                                              | 8        |    | s            | %               | 25         | 000 ~ 100                                                             |                                                                             |
| Couleur                                              | 8        |    | s            | &               | 26         | 000 ~ 100                                                             |                                                                             |
| Teinte                                               | 8        |    | s            | 3               | 27         | 000 ~ 100                                                             |                                                                             |
| Backlight On_Off<br>(Rétroéclairage<br>marche_arrêt) | 8        |    | S            | (               | 29         | 000: Désactiver<br>001: Activer                                       |                                                                             |
| Mode couleur                                         | 8        |    | S            | )               | 29         | 000: Normal<br>001: Chaud<br>002: Froid<br>003: Personnel             |                                                                             |
| Son<br>ambiophonique                                 | 8        |    | s            | -               | 2D         | 000: Désactivé<br>001: ALLUMÉ                                         |                                                                             |
| Graves                                               | 8        |    | s            |                 | 2E         | 000 ~ 100                                                             |                                                                             |
| Aigus                                                | 8        |    | s            | /               | 2F         | 000 ~ 100                                                             |                                                                             |
| Balance                                              | 8        |    | S            | 0               | 30         | 000 ~ 100                                                             | 050 est central                                                             |
| Taille de l'image                                    | 8        |    | S            | 1               | 31         | 000: PLEIN (16:9)<br>001:<br>NORMAL(4:3)<br>002: RÉEL (1:1)<br>*3.1.0 |                                                                             |
| Langue<br>d'affichage à<br>l'écran                   | 8        |    | S            | 2               | 32         | 000: English<br>001: Français<br>002: Espagnol                        | Peut être étendue<br>pour plus de langues<br>prises en charge par<br>modèle |
| Mode-PIP                                             | 8        |    | S            | 9               | 39         | 000: Désactivé<br>001: PIP(POP)<br>002: PBP                           |                                                                             |
| PIP-Sélection du son                                 | 8        |    | S            | :               | 3A         | 000: Principal<br>001: Sous-                                          |                                                                             |
| PIP-Position<br>(Position PIP)                       | 8        |    | S            | . 3             | 3В         | 000: Haut<br>001: Bas<br>002: Gauche<br>003: Droite                   |                                                                             |

| Fonction Set                | Longueur | ID | Commande | Com | mande   | Plage de<br>valeurs                                                                                                    | Commentaires                                                                                          |
|-----------------------------|----------|----|----------|-----|---------|----------------------------------------------------------------------------------------------------|----------------------------------------------------------------------------------------------------|
| Entrée PIP                  | 8        |    | S        | 7   | 37 +2.9 | 000: TV<br>001: AV<br>002: S-Vidéo<br>003: YPbPr<br>004: HDMI1<br>014: HDMI2<br>024: HDMI3<br>034: HDMI4<br>005: DVI<br>006: VGA1<br>016: VGA2<br>026: VGA3<br>007: PC<br>enfichable (OPS/<br>SDM)/HDBT<br>008: Mémoire<br>interne<br>009: DP<br>00A: Intégré/<br>Principal (Android) | La plage de valeurs<br>est la même que pour<br>le choix SET-Input                                     |
| Mode pavage                 | 8        |    | S        | Ρ   | 50      | 000: Désactivé<br>001: ALLUMÉ                                                                                                    | (pour le mur vidéo)                                                                                   |
| Pavage-<br>Compensation     | 8        |    | S        | Q   | 51      | 000: Désactivé<br>001: ALLUMÉ                                                                                                    | (pour le mur vidéo)<br>Compensation de<br>largeur de cadre                                            |
| Pavage-H par<br>Moniteurs V | 8        |    | S        | R   | 52      | 01x~09x: H<br>0x1~0x9: V                                                                                                    | (pour le mur vidéo)<br>1. 2ème numérique<br>pour moniteurs H<br>2. 3ème numérique<br>pour moniteurs V |
| Pavage-Position             | 8        |    | S        | S   | 53      | 001~025                                                                                                    | (pour le mur vidéo)<br>Copier l'écran de<br>la position# vers<br>l'affichage identifié                |
| Date : Année                | 8        |    | S        | V   | 56      | Y17~Y99                                                                                                    | 2 derniers chiffres<br>(20)17~(20)99                                                                  |
| Date : Mois                 | 8        |    | S        | V   | 56      | M01~M12                                                                                                    | 2 chiffres                                                                                            |
| Date : Jour                 | 8        |    | S        | V   | 56      | D01~D31                                                                                                    | 2 chiffres                                                                                            |
| Heure : Heure               | 8        |    | s        | W   | 57      | H00~H23                                                                                                    | Format 24 h. 2<br>chiffres.                                                                           |
| Heure : Min                 | 8        |    | s        | W   | 57      | M00~M59                                                                                                    | 2 chiffres                                                                                            |
| Heure : Sec                 | 8        |    | s        | W   | 57      | S00~S59                                                                                                    | 2 chiffres                                                                                            |

#### **REMARQUE :**

#### 1. Définition du carrelage des moniteurs H, des moniteurs V et de la position

|        | r  |    | H MONITORS |    |    | 1         |
|--------|----|----|------------|----|----|-----------|
|        | 1  | 2  | 3          | 4  | 5  | -Position |
| RS     | 6  | 7  | 8          | 9  | 10 |           |
| AONITO | 11 | 12 | 13         | 14 | 15 |           |
| ~ ~    | 16 | 17 | 18         | 19 | 20 |           |
|        | 21 | 22 | 23         | 24 | 25 |           |

#### 2. Exemple de réglage de la date

Date : 2017-3/15

| Envoyer : | Ox 38 30 31 73 56 59 31 37 0D (« Y17 ») |
|-----------|-----------------------------------------|
| Envoyer : | 0x 38 30 31 73 56 4D 30 33 0D (« M03 ») |
| Envoyer : | 0x 38 30 31 73 56 44 31 35 0D (« D15 ») |

#### 3. Exemple de réglage de l'heure

Time (Heure) : 16:27:59

| Envoyer : | 0x 38 30 31 73 57 48 31 36 0D (« H16 ») |
|-----------|-----------------------------------------|
| Envoyer : | 0x 38 30 31 73 57 4D 32 37 0D (« M27 ») |
| Envoyer : | 0x 38 30 31 73 57 53 35 39 0D (« S59 ») |

#### **Listing Get-Function**

Le PC peut interroger le LFD pour des informations spécifiques. Le format du paquet Get-Function est constitué de 9 octets, ce qui est similaire à la structure du paquet de Set-Function. Veuillez noter que l'octet « Valeur » est toujours = 000.

#### **Get-Function Description (Description de Get-Function) :**

| Longueur :          | Total d'octets du message hors « CR ».                                                                                                    |
|---------------------|----------------------------------------------------------------------------------------------------|
| ID de TV/DS         | Identification pour chaque TV/DS (01~98; la valeur par défaut<br>est 01).                                                                                                    |
| Type de<br>commande | Identifie le type de commande,<br>« g » (0x67h) : Obtenir commande<br>« r » (0x72h) : Valid command Reply (Réponse de commande<br>valide)<br>« - » (0x2Dh) : Invalid command Reply (Réponse de commande<br>invalide) |
| Commande :          | Code de commande de fonction : Code ASCII d'un octet.                                                                                                    |
| Value[1~3]:         | ASCII trois octets qui définit la valeur.                                                                                                    |
| CR                  | 0x0D                                                                                                    |

#### Format de Get-Function

#### Envoyer : (Type de commande=« g »)

| Nom                 | Longueur | ID      | Type de<br>commande | Commande | Value1  | Value2  | Value3  | CR      |
|---------------------|----------|---------|---------------------|----------|---------|---------|---------|---------|
| Nombre<br>d'octets  | 1 octet  | 2 octet | 1 octet             | 1 octet  | 1 octet | 1 octet | 1 octet | 1 octet |
| Ordre des<br>octets | 1        | 2~3     | 4                   | 5        | 6       | 7       | 8       | 9       |

Réponse : (Type de commande=« r » ou « - »)

#### Si la commande est valide, le Type de commande = « r »

| Nom                 | Longueur | ID      | Type de<br>commande | Commande | Value1  | Value2  | Value3  | CR      |
|---------------------|----------|---------|---------------------|----------|---------|---------|---------|---------|
| Nombre<br>d'octets  | 1 octet  | 2 octet | 1 octet             | 1 octet  | 1 octet | 1 octet | 1 octet | 1 octet |
| Ordre des<br>octets | 1        | 2~3     | 4                   | 5        | 6       | 7       | 8       | 9       |

#### Si la commande n'est pas valide, le Type de commande = « - »

| Nom                 | Longueur | ID      | Type de<br>commande | CR      |  |
|---------------------|----------|---------|---------------------|---------|--|
| Nombre<br>d'octets  | 1 octet  | 2 octet | 1 octet             | 1 octet |  |
| Ordre des<br>octets | 1        | 2~3     | 4                   | 5       |  |

Exemple 1 : Obtenir la Luminosité de la TV-05 et cette commande est valide La valeur de luminosité est 67.

**Envoyer (Format hexadécimal)** 

| Nom | Longueur | ID           | Type de<br>commande | Commande | Value1 | Value2 | Value3 | CR   |
|-----|----------|--------------|---------------------|----------|--------|--------|--------|------|
| Hex | 0x38     | 0x30<br>0x35 | 0x67                | 0x62     | 0x30   | 0x30   | 0x30   | 0x0D |

#### **Répondre (Format hexadécimal)**

| Nom | Longueur | ID           | Type de<br>commande | Commande | Value1 | Value2 | Value3 | CR   |
|-----|----------|--------------|---------------------|----------|--------|--------|--------|------|
| Hex | 0x38     | 0x30<br>0x35 | 0x72                | 0x62     | 0x30   | 0x36   | 0x37   | 0x0D |

# Exemple 2 : Obtenir la couleur de l'affichage (#05), mais la commande Couleur n'est pas prise en charge par ce modèle.

#### Envoyer (Format hexadécimal)

| Nom | Longueur | ID           | Type de<br>commande | Commande | Value1 | Value2 | Value3 | CR   |
|-----|----------|--------------|---------------------|----------|--------|--------|--------|------|
| Hex | 0x38     | 0x30<br>0x35 | 0x67                | 0x26     | 0x30   | 0x30   | 0x30   | 0x0D |

#### Répondre (Format hexadécimal)

| Nom | Longueur | ID           | Type de<br>commande | CR   |  |
|-----|----------|--------------|---------------------|------|--|
| Hex | 0x34     | 0x30<br>0x35 | 0x2D                | 0x0D |  |

## Tableau Get-Function (Fonction-Obtenir)

## A. Fonction basique

| Fonction Get                                      | Longueur | ID | Commande     | Commande        |               | Plage de<br>réponse                                  | Commentaires                                                                                                    |
|---------------------------------------------------|----------|----|--------------|-----------------|---------------|------------------------------------------------------|----------------------------------------------------------------------------------------------------|
|                                                   |          |    | Type (ASCII) | Code<br>(ASCII) | Code<br>(Hex) | (Trois octets<br>ASCII)                              |                                                                                                    |
| Obtenir-Luminosité                                | 8        |    | g            | b               | 62            | 000 ~ 100                                            |                                                                                                    |
| Rétroéclairage*3.2.0                              | 8        |    | а            | В               | 42            | 000 ~ 100                                            | <ol> <li>Pour les plates-<br/>formes Android dont<br/>le mode principal<br/>est contrôlé par le<br/>rétroéclairage et les<br/>autres sources qui<br/>sont contrôlées par la<br/>luminosité.</li> <li>Dérivé du calibrage<br/>des couleurs.<br/>*3.2.0</li> </ol>         |
| Obtenir-Volume                                    | 8        |    | g            | f               | 66            | 000 ~ 100                                            |                                                                                                    |
| Obtenir-Muet                                      | 8        |    | g            | g               | 67            | 000: Désactiver<br>001: Marche<br>(muet)             |                                                                                                    |
| Obtenir-Sélection<br>entrée                       | 8        |    | g            | j               | 6A            | 000~<br>100~                                         | <ol> <li>1. 1er chiffre pour la<br/>détection du signal : 0<br/>signifie « no signal »<br/>( pas de signal) ;</li> <li>1 signifie « signal<br/>detected » (signal<br/>détecté).</li> <li>2. 2ème et 3ème<br/>chiffres : Consultez le<br/>tableau Set-function</li> </ol> |
| Obtenir-état<br>d'alimentation :<br>ALLUMÉ/VEILLE | 8        |    | g            | I               | 6C            | 001: ALLUMÉ<br>000: STBY                             |                                                                                                    |
| Obtenir-<br>Télécommande                          | S        |    | g            | n               | 6E            | 000: Désactiver<br>001: Activer<br>002: Traversant   | Obtient le statut du mode RCU                                                                                                    |
| Obtenir-<br>alimentation                          | 8        |    | g            | о               | 6F            | 000: Déverrouiller<br>001: Verrouiller               |                                                                                                    |
| Verrouillage<br>Obtenir-bouton                    | 8        |    | g            | р               | 70            | 000: Déverrouiller<br>001: Verrouiller               |                                                                                                    |
| Verrouillage<br>Obtenir-menu                      | 8        |    | g            | I               | 6C            | 000: Déverrouiller<br>001: Verrouiller               |                                                                                                    |
| Obtenir-ACK                                       | 8        |    | g            | Z               | 7A            | 000                                                  | Cette commande<br>est utilisée pour<br>tester le lien de<br>communication.                                                                                                    |
| Obtenir-Thermique                                 | 8        |    | g            | 0               | 30            | 000~100:<br>0~+100 deg C<br>-01~-99:<br>-1~-99 deg C |                                                                                                    |
| Fonction Get                        | Longueur | ID | Commande | Comn | nande | Plage de<br>réponse | Commentaires                                                                                                    |
|-------------------------------------|----------|----|----------|------|-------|---------------------|----------------------------------------------------------------------------------------------------|
| Obtenir-temps<br>d'opération *3.2.0 | 8        |    | g        | 1    | 31    | 000                 | <ol> <li>Heures<br/>accumulées avec<br/>un nombre entier à<br/>6 chiffres (000,001~<br/>999,999)*3.2.0</li> <li>Ne peut pas être<br/>réinitialisé lors de la<br/>mise à jour du FW et<br/>de la réinitialisation</li> </ol> |
|                                     |          |    |          |      |       |                     | 3. Réponse dans le<br>nouveau format 32<br>octets*3.2.0                                                                                                    |
| Obtenir-nom<br>d'appareil           | 8        |    | g        | 4    | 34    | 000                 | Réponse dans le<br>nouveau format 32<br>octets*3.2.0                                                                                                    |
| Obtenir-adresse<br>MAC              | 8        |    | g        | 5    | 35    | 000                 | (pour le modèle avec<br>LAN)<br>Réponse dans le<br>nouveau format 32<br>octets*3.2.0                                                                                                    |
| Obtenir-adresse<br>IP *3.2.0        | 8        |    | g        | 6    | 36    | 000                 | (pour le modèle avec<br>LAN)<br>Réponse dans le<br>nouveau format 32<br>octets*3.2.0                                                                                                    |
| Obtenir-numéro<br>série *3.2.0      | 8        |    | g        | 7    | 37    | 000                 | Réponse dans le<br>nouveau format 32<br>octets*3.2.0                                                                                                    |
| Obtenir-version<br>FW *3.2.0        | 8        |    | g        | 8    | 38    | 000                 | Réponse dans le<br>nouveau format 32<br>octets*3.2.0                                                                                                    |

#### **REMARQUE :**

#### 1. Exemple pour obtenir les heures de fonctionnement

En supposant que l'heure de fonctionnement accumulée est de 123 456 heures

Envoyer : 0x 38 30 31 67 31 30 30 30 0D (obtenir les heures de fonctionnement)

Réponse : 0x 32 30 31 72 31 31 32 33 34 35 36 00 00 ... 00 00 0D

#### 2. Exemple pour obtenir le nom d'appareil

En supposant que le nom de l'appareil est CDE-5500

| Envoyer : | 0x 38 30 31 67 34 30 30 30 0D (Obtenir le nom d'appareil) |
|-----------|-----------------------------------------------------------|
| Réponse : | 0x 32 30 31 72 34 43 44 45 2D 35 35 30 30 00 00 00 00 0D  |

En supposant que le nom de l'appareil est « NMP-302#1 »

Envoyer : 0x 38 30 31 67 34 30 30 30 0D (Obtenir le nom d'appareil)

Réponse : 0x 32 30 31 72 34 4E 4D 50 2D 33 30 32 23 31 00 00 ...00 00 0D

#### 3. Exemple pour obtenir l'adresse MAC

En supposant que l'adresse MAC est 00:11:22:aa:bb:cc

Envoyer : 0x 38 30 31 67 35 30 30 30 0D (Obtenir l'adresse MAC)

Réponse : 0x 32 30 31 72 35 30 30 31 31 32 32 61 61 62 62 63 63 00 00...00 00 0D

#### 4. Exemple pour obtenir l'adresse IP

En supposant l'adresse IP est 192.168.100.2

| Envoyer : | 0x 38 30 31 67 36 30 30 30 0D (Obtenir l'adresse IP)        |
|-----------|-------------------------------------------------------------|
| Réponse : | 0x 32 30 31 72 36 31 39 32 2E 31 36 38 2E 31 30 30 2E 32 00 |
|           | 0000 00 0D                                                  |

#### 5. Exemple pour obtenir le numéro de série

En supposant que le numéro de série est ABC180212345

| Envoyer : | 0x 38 30 31 67 37 30 30 30 0D (Obtenir le numéro de série)    |
|-----------|---------------------------------------------------------------|
| Réponse : | 0x 32 30 31 72 37 41 42 43 31 38 30 32 31 32 33 34 35 00 0000 |

#### 00 0D 6. Exemple pour obtenir la version FW

En supposant que la version FW est 3.02.001

| Envoyer : | 0x 38 30 31 67 38 30 30 30 0D (Obtenir la version FW)   |
|-----------|---------------------------------------------------------|
| Réponse : | 0x 32 30 31 72 38 33 2E 30 32 2E 30 30 31 00 0000 00 0D |

## **B.** Fonction optionnelle

| Fonction Get                               | Longueur | ID | Commande     | Com             | mande      | Plage de<br>réponse                                | Commentaires                                                                                          |
|--------------------------------------------|----------|----|--------------|-----------------|------------|----------------------------------------------------|----------------------------------------------------------------------------------------------------|
|                                            |          |    | Type (ASCII) | Code<br>(ASCII) | Code (Hex) | (Trois octets<br>ASCII)                            |                                                                                                    |
| Obtenir-Contraste                          | 8        |    | g            | а               | 61         | 000 ~ 100                                          |                                                                                                    |
| Obtenir-Netteté                            | 8        |    | g            | с               | 63         | 000 ~ 100                                          |                                                                                                    |
| Obtenir-Couleur                            | 8        |    | g            | d               | 64         | 000 ~ 100                                          |                                                                                                    |
| Obtenir-Teinte                             | 8        |    | g            | е               | 65         | 000 ~ 100                                          |                                                                                                    |
| Obtenir-<br>rétroéclairage<br>marche/arrêt | 8        |    | g            | h               | 68         | 000: Désactiver<br>001: Activer                    |                                                                                                    |
| Obtenir-Mode PIP                           | 8        |    | g            | t               | 74         | 000: Désactivé<br>001: PIP (POP)<br>002: PBP       |                                                                                                    |
| Obtenir-Entrée PIP                         | 8        |    | g            | u               | 75         | 000 ~                                              | Voir Set-input select<br>(Sélection entrée)                                                           |
| Obtenir-Mode<br>mosaïque                   | 8        |    | g            | v               | 76         | 000: Désactivé<br>001: ALLUMÉ                      | (pour le mur vidéo)                                                                                   |
| Obtenir-<br>Compensation<br>mosaïque       | 8        |    | g            | w               | 77         | 000: Désactivé<br>001: ALLUMÉ                      | (pour le mur vidéo)<br>Compensation de<br>largeur de cadre                                            |
| Obtenir-Mosaïque<br>H par moniteurs V      | 8        |    | g            | x               | 78         | 01x~09x:<br>Moniteurs H<br>0x1~0x9:<br>Moniteurs V | (pour le mur vidéo)<br>1. 2ème numérique<br>pour moniteurs H<br>2. 3ème numérique<br>pour moniteurs V |
| Obtenir-Position<br>mosaïque               | 8        |    | g            | У               | 79         | 000: Désactivé<br>001~025                          | (pour le mur vidéo)<br>Copier l'écran de<br>la position# vers<br>l'affichage identifié                |
| Obtenir-Date :<br>Année                    | 8        |    | g            | 2               | 32         | Y00~Y00                                            | 2 derniers chiffres<br>(20)17~(20)99                                                                  |
| Obtenir-Date :<br>Mois                     | 8        |    | g            | 2               | 32         | M00~M00                                            | 2 chiffres                                                                                            |
| Obtenir-Date :<br>Jour                     | 8        |    | g            | 2               | 32         | D00~M00                                            | 2 chiffres                                                                                            |
| Obtenir- Heure :<br>Heure                  | 8        |    | g            | 3               | 33         | H00~H00                                            | Format 24 h. 2<br>chiffres                                                                            |
| Obtenir- Heure :<br>Min                    | 8        |    | g            | 3               | 33         | M00~M00                                            | 2 chiffres                                                                                            |
| Obtenir- Heure :<br>Sec                    | 8        |    | g            | 3               | 33         | S00~S00                                            | 2 chiffres                                                                                            |

#### **REMARQUE :**

## 1. Exemple de réglage de la date

En supposant que la date actuelle de l'affichage#01 est :

## Date : 2017-3/15

| Envoyer : | 0x 38 30 31 67 32 59 30 30 0D (Obtenir date:année) |
|-----------|----------------------------------------------------|
| Réponse : | 0x 38 30 31 72 32 59 31 37 0D (« Y17 »)            |
| Envoyer : | 0x 38 30 31 67 32 4D 30 30 0D (Obtenir date:mois)  |
| Réponse : | 0x 38 30 31 72 32 4D 30 33 0D (« M03 »)            |
| Envoyer : | 0x 38 30 31 67 32 44 30 30 0D (Obtenir date:jour)  |
| Réponse : | 0x 38 30 31 72 32 44 31 35 0D (« D15 »)            |

## 2. Exemple pour obtenir l'heure

En supposant que l'heure actuelle de l'affichage#01 est :

Time (Heure) : 16:27:59

| Envoyer : | 0x 38 30 31 67 33 48 30 30 0D (Obtenir l'heure:heures) |
|-----------|--------------------------------------------------------|
| Réponse : | 0x 38 30 31 72 33 48 31 36 0D (« H16 »)                |
| Envoyer : | 0x 38 30 31 67 33 4D 30 30 0D (Obtenir l'heure:Min)    |
| Réponse : | 0x 38 30 31 72 33 4D 32 37 0D (« M27 »)                |
| Envoyer : | 0x 38 30 31 67 33 53 30 30 0D (Obtenir l'heure:Sec)    |
| Réponse : | 0x 38 30 31 72 33 53 35 39 0D (« S59 »)                |

## 3. Exemple pour obtenir la version RS232

En supposant que la version est 3.0.1

| Envoyer : 0x 38 30 31 67 36 30 30 0D (Obtenir la vers | ion RS232) |
|-------------------------------------------------------|------------|
|-------------------------------------------------------|------------|

Réponse : 0x 38 30 31 72 36 33 30 31 0D (« 301 »)

#### C. Réponse auto \*3.2.1

L'affichage enverra automatiquement les données/états mis à jour sans recevoir de requête de l'hôte chaque fois que les données/états suivants sont modifiés par l'utilisateur de l'une des manières suivantes : avec la télécommande, les touches avant ou l'écran tactile.

- Marche/Arrêt
- Input Select (Entrée)
- Luminosité
- Rétroéclairage
- Volume
- Silence activé/désactivé

## Mode télécommande traversant

Lorsque le PC met l'affichage en mode télécommande Pass through, l'affichage va envoyer un paquet de 7 octets (suivi de « CR ») en réponse à l'activation du bouton de la télécommande (RCU). Dans ce mode, la télécommande n'a aucun effet sur la fonction d'affichage. Par exemple: « Volume+ » ne modifie pas le volume de l'affichage, mais envoie uniquement le code « Volume+ » au PC via le port RS-232.

#### Format de la fonction IR traversant

Réponse : (Type de commande=« p »)

| Nom                 | Lon-<br>gueur | ID           | Type de com-<br>mande | Code1 télé-<br>commande<br>(MSB) | Code2 télé-<br>commande<br>(LSB) | CR      |
|---------------------|---------------|--------------|-----------------------|----------------------------------|----------------------------------|---------|
| Nombre<br>d'octets  | 1 octet       | 2 oc-<br>tet | 1 octet               | 1 octet                          | 1 octet                          | 1 octet |
| Ordre des<br>octets | 1             | 2~3          | 4                     | 5                                | 6                                | 7       |

Exemple 1 : Télécommande Pass-through lorsque le bouton « VOL+ » est appuyé pour l'affichage (#5)

#### **Envoyer (Format hexadécimal)**

| Nom | Lon-<br>gueur | ID           | Type de com-<br>mande | Code1 télé-<br>commande<br>(MSB) | Code2 télé-<br>commande<br>(LSB) | CR   |
|-----|---------------|--------------|-----------------------|----------------------------------|----------------------------------|------|
| Hex | 0x36          | 0x30<br>0x35 | 0x70                  | 0x31                             | 0x30                             | 0x0D |

| Clé              | Code (HEX) | Base<br>*3.1.1 | Optionnel<br>*3.1.1 |
|------------------|------------|----------------|---------------------|
| 1                | 01         | V              |                     |
| 2                | 02         | V              |                     |
| 3                | 03         | V              |                     |
| 4                | 04         | V              |                     |
| 5                | 05         | V              |                     |
| 6                | 06         | V              |                     |
| 7                | 07         | V              |                     |
| 8                | 08         | V              |                     |
| 9                | 09         | V              |                     |
| 0                | 0A         | V              |                     |
| -                | OB         |                | V                   |
| RAPPEL (DERNIER) | 0C         |                | V                   |
| INFO (AFFICHAGE) | 0D         |                | V                   |
|                  | OE         |                |                     |

| Clé                                   | Code (HEX) | Base<br>*3.1.1 | Optionnel<br>*3.1.1 |
|---------------------------------------|------------|----------------|---------------------|
| ASPECT (ZOOM, TAILLE)                 | OF         |                | V                   |
| VOLUME PLUS (+)                       | 10         | V              |                     |
| VOLUME MOINS (-)                      | 11         | V              |                     |
| MUTE (MUET)                           | 12         | V              |                     |
| CHAÎNE/PAGE PLUS (+)/<br>LUMINOSITÉ+  | 13         |                | V                   |
| CHAÎNE/PAGE MOINS (-)/<br>LUMINOSITÉ- | 14         |                | V                   |
| POWER (ALIMENTATION)                  | 15         | V              |                     |
| SOURCES (ENTRÉES)                     | 16         | V              |                     |
|                                       | 17         |                |                     |
|                                       | 18         |                |                     |
| SOMMEIL                               | 19         |                | V                   |
| MENU                                  | 1A         | V              |                     |
| HAUT                                  | 1B         | V              |                     |
| BAS                                   | 1C         | V              |                     |
| GAUCHE (-)                            | 1D         | V              |                     |
| DROITE (+)                            | 1E         | V              |                     |
| OK (ENTRER, DÉFINIR)                  | 1F         | V              |                     |
| EXIT (QUITTER)                        | 20         | V              |                     |
|                                       | 21         |                |                     |
|                                       | 22         |                |                     |
|                                       | 23         |                |                     |
|                                       | 24         |                |                     |
|                                       | 25         |                |                     |
|                                       | 26         |                |                     |
|                                       | 27         |                |                     |
|                                       | 28         |                |                     |
|                                       | 29         |                |                     |
|                                       | 2A         |                |                     |
|                                       | 2B         |                |                     |
| ROUGE 📕 (F1)                          | 2C         |                |                     |
| VERT 🚺 (F2)                           | 2D         |                |                     |
| JAUNE (F3)                            | 2E         |                |                     |
| BLEU 🚺 (F4)                           | 2F         |                |                     |

#### **REMARQUE** :

- 1. Ce code traversant IR est différent du code de la touche de télécommande.
- 2. Ordre spécial des commandes pour la touche POWER (ALIMENTATION) en mode traversant IR.
- 2-1. Lorsque l'affichage est éteint et reçoit le code IR POWER (ALIMENTATION IR) : L'affichage s'allume tout seul, puis transmet le code POWER (ALIMENTATION) à l'hôte via RS-232.
- 2-2. Lorsque l'affichage est allumé et reçoit le code IR POWER (ALIMENTATION IR)
  : L'afficheur transmettra le code POWER (ALIMENTATION) à l'hôte via RS-232, puis s'éteindra automatiquement.
- **2-3.** Lorsque SET-POWER LOCK (RÉGLER-VERROUILLAGE ALIMENTATION) est activé, l'affichage ne répond pas à un appui sur la touche ALIMENTATION.
- **3.** Le code VOLUME PLUS et VOLUME MOINS est émis de façon répétée lorsque vous maintenez les touches enfoncées.

# Annexe

# Modes d'affichage

## DisplayPort

| Résolution  | Taux de rafraîchissement (@) |  |
|-------------|------------------------------|--|
| 640 x 480   | 60, 67, 72 Hz                |  |
| 800 x 600   | 56, 60, 72, 75 Hz            |  |
| 832 x 624   | 75 Hz                        |  |
| 1024 x 768  | 60, 70, 75 Hz                |  |
| 1152 x 864  | 75 Hz                        |  |
| 1152 x 870  | 75 Hz                        |  |
| 1280 x 720  | 60 Hz                        |  |
| 1280 x 960  | 60 Hz                        |  |
| 1280 x 1024 | 60, 75 Hz                    |  |
| 1360 x 768  | 60, 85 Hz                    |  |
| 1366 x 768  | 60 Hz                        |  |
| 1440 x 900  | 60 Hz                        |  |
| 1600 x 1200 | 60 Hz                        |  |
| 1680 x 1050 | 60 Hz                        |  |
| 1920 x 1080 | 60 Hz                        |  |
| 1920 x 1200 | 60 Hz                        |  |
| 3840 x 2160 | 25, 30, 50, 60 Hz            |  |

## HDMI

| Résolution  | Taux de rafraîchissement (@) |  |
|-------------|------------------------------|--|
| 640 x 480   | 60, 67, 72, 75 Hz            |  |
| 800 x 600   | 56, 60, 72, 75 Hz            |  |
| 832 x 624   | 75 Hz                        |  |
| 1024 x 768  | 60, 70, 75 Hz                |  |
| 1152 x 864  | 75 Hz                        |  |
| 1152 x 870  | 75 Hz                        |  |
| 1280 x 720  | 60 Hz                        |  |
| 1280 x 960  | 60 Hz                        |  |
| 1280 x 1024 | 60, 75 Hz                    |  |
| 1360 x 768  | 60, 85 Hz                    |  |
| 1366 x 768  | 60 Hz                        |  |
| 1440 x 900  | 60 Hz                        |  |
| 1600 x 1200 | 60 Hz                        |  |
| 1680 x 1050 | 60 Hz                        |  |
| 1920 x 1080 | 60 Hz                        |  |
| 1920 x 1200 | 60 Hz                        |  |
| 3840 x 2160 | 25, 30, 50, 60 Hz            |  |

## USB type C

| Résolution  | Taux de rafraîchissement (@) |  |
|-------------|------------------------------|--|
| 640 x 480   | 60, 67, 72 Hz                |  |
| 800 x 600   | 56, 60, 72, 75 Hz            |  |
| 832 x 624   | 75 Hz                        |  |
| 1024 x 768  | 60, 70, 75 Hz                |  |
| 1152 x 864  | 75 Hz                        |  |
| 1152 x 870  | 75 Hz                        |  |
| 1280 x 720  | 60 Hz                        |  |
| 1280 x 960  | 60 Hz                        |  |
| 1280 x 1024 | 60, 75 Hz                    |  |
| 1360 x 768  | 60, 85 Hz                    |  |
| 1366 x 768  | 60 Hz                        |  |
| 1440 x 900  | 60 Hz                        |  |
| 1600 x 1200 | 60 Hz                        |  |
| 1680 x 1050 | 60 Hz                        |  |
| 1920 x 1080 | 60 Hz                        |  |
| 1920 x 1200 | 60 Hz                        |  |
| 3840 x 2160 | 25, 30, 50, 60 Hz            |  |

| Resolution  | Refresh Rate (@)  |
|-------------|-------------------|
| 640 x 480   | 60, 67, 72 Hz     |
| 800 x 600   | 56, 60, 72, 75 Hz |
| 832 x 624   | 75 Hz             |
| 1024 x 768  | 60, 70, 75 Hz     |
| 1152 x 864  | 75 Hz             |
| 1152 x 870  | 75 Hz             |
| 1280 x 720  | 60 Hz             |
| 1280 x 960  | 60 Hz             |
| 1280 x 1024 | 60, 75 Hz         |
| 1360 x 768  | 60, 85 Hz         |
| 1366 x 768  | 60 Hz             |
| 1440 x 900  | 60 Hz             |
| 1600 x 1200 | 60 Hz             |
| 1680 x 1050 | 60 Hz             |
| 1920 x 1080 | 60 Hz             |
| 1920 x 1200 | 60 Hz             |

## HDMI Out (Sortie HDMI)

| Résolution  | Taux de rafraîchissement (@) |  |
|-------------|------------------------------|--|
| 720 x 480   | 60 Hz                        |  |
| 1920 x 1080 | 60 Hz                        |  |
| 3840 x 2160 | 60 Hz                        |  |

# Dépannage

Cette section décrit certains problèmes courants que vous pouvez rencontrer lors de l'utilisation du ViewBoard.

| Problème ou question                    | Solutions possibles                                                                                               |
|-----------------------------------------|----------------------------------------------------------------------------------------------------|
| La télécommande ne<br>marche pas        | <ol> <li>Assurez-vous qu'aucun obstacle n'entrave le signal<br/>entre la télécommande et le récepteur.</li> </ol> |
|                                         | <ol> <li>Assurez-vous que les piles de la télécommande sont<br/>installées correctement.</li> </ol>               |
|                                         | 3. Vérifiez si les piles doivent être remplacées.                                                                 |
| L'appareil s'éteint de façon inattendue | 1. Assurez-vous que le mode Veille est activé.                                                                    |
|                                         | <ol> <li>Vérifiez s'il y a une coupure de courant dans votre<br/>région ou quartier.</li> </ol>                   |
|                                         | <ol> <li>Allumez l'écran et voyez si le problème provient du<br/>signal et du système de contrôle.</li> </ol>     |

#### Mode PC

| Problème ou question                 | Solutions possibles                                                                                              |
|--------------------------------------|----------------------------------------------------------------------------------------------------|
| Pas de signal depuis<br>l'ordinateur | 1. Vérifiez les paramètres de l'affichage.                                                                       |
|                                      | 2. Vérifiez la résolution de l'affichage.                                                                        |
|                                      | <ol> <li>Ajustez les paramètres de synchronisation<br/>horizontale et verticale à l'aide du menu OSD.</li> </ol> |
| Rayures en arrière-                  | 1. Choisissez le réglage automatique.                                                                            |
| plan                                 | 2. Ajustez l'horloge et la phase.                                                                                |
| Format non pris en<br>charge         | 1. Choisissez le réglage automatique.                                                                            |
|                                      | 2. Ajustez les paramètres de l'horloge et la phase.                                                              |

#### **Fonction tactile**

| Problème ou question                   | Solutions possibles                                                               |
|----------------------------------------|-----------------------------------------------------------------------------------|
| La fonction tactile ne fonctionne pas. | <ol> <li>Assurez-vous que les pilotes sont installés<br/>correctement.</li> </ol> |
|                                        | 2. Réinstallez le(s) pilote(s).                                                   |
|                                        | 3. Vérifiez la configuration et alignez-la.                                       |
|                                        | 4. Vérifiez si le style fonctionne correctement.                                  |

## La vidéo ne fonctionne pas correctement

| Problème ou question                 | Solutions possibles                                                                                  |
|--------------------------------------|----------------------------------------------------------------------------------------------------|
| Aucune image / aucun<br>son          | 1. Vérifiez l'état de l'alimentation.                                                                |
|                                      | 2. Vérifiez le câble du signal.                                                                      |
|                                      | <ol> <li>Vérifiez que l'ordinateur interne est installé<br/>correctement.</li> </ol>                 |
| L'image n'est pas                    | 1. Vérifiez le câble du signal.                                                                      |
| claire ou est coupé ou<br>disparaît. | <ol> <li>Vérifiez si d'autres composants électroniques<br/>interrompent le signal.</li> </ol>        |
| L'image est médiocre                 | <ol> <li>Réglez les paramètres de chroma, de luminosité et de<br/>contraste dans le menu.</li> </ol> |
|                                      | 2. Vérifiez le câble du signal.                                                                      |

## L'audio ne fonctionne pas correctement

| Problème ou question               | Solutions possibles                                                                          |
|------------------------------------|----------------------------------------------------------------------------------------------|
| Pas de son                         | <ol> <li>Appuyez sur le bouton Couper le son / remettre le<br/>son.</li> </ol>               |
|                                    | <b>2.</b> Réglez le volume.                                                                  |
|                                    | <b>3.</b> Vérifiez le câble audio.                                                           |
|                                    | 1. Ajustez la balance des sons dans le menu.                                                 |
| Un seul haut-parleur<br>fonctionne | <ol> <li>Vérifiez les réglages du panneau de contrôle du son<br/>de l'ordinateur.</li> </ol> |
|                                    | <b>3.</b> Vérifiez le câble audio.                                                           |

# Entretien

## Précautions générales

- Assurez-vous que l'appareil est éteint et que le câble d'alimentation est débranché de la prise électrique.
- Ne vaporisez jamais ni ne versez de liquide directement sur l'écran ou le boîtier.
- Manipulez délicatement l'appareil, car un appareil de couleur plus sombre, s'il est éraflé, peut présenter des marques plus visibles qu'un appareil de couleur plus claire.
- Ne pas utiliser le système en continu pendant de longues périodes.

## Nettoyage de l'écran

- Essuyez l'écran avec un chiffon propre, doux et sans peluches. Cela permet d'enlever la poussière et les autres particules.
- Si l'écran n'est toujours pas propre, nettoyez-le en appliquant une petite quantité de produit de nettoyage sans ammoniaque et sans alcool sur un chiffon propre, doux et non pelucheux; puis essuyez l'écran.

## Nettoyage du boîtier

- Utilisez un chiffon doux et sec.
- Si le boîtier n'est toujours pas propre, nettoyez-le en appliquant une petite quantité de produit de nettoyage sans ammoniaque et sans alcool, doux et non abrasif sur un chiffon propre, doux et non pelucheux; puis essuyez la surface.

## Clause de non-responsabilité

- ViewSonic<sup>®</sup> ne recommande pas l'utilisation de produits de nettoyage à base d'ammoniaque ou d'alcool pour le nettoyage de l'écran d'affichage ou du boîtier. Certains produits chimiques de nettoyage peuvent endommager l'écran et/ou le boîtier de l'appareil.
- ViewSonic<sup>®</sup> n'est pas tenu responsable des dommages résultants de l'utilisation de produits de nettoyage à base d'ammoniaque ou d'alcool.

**REMARQUE :** Si de la condensation apparaît entre le verre et le panneau, gardez l'écran allumé jusqu'à ce que l'humidité disparaisse.

# Informations relatives à la règlementation et aux services

## Informations de conformité

Cette section aborde toutes les exigences et déclarations relatives aux réglementations. Les applications correspondantes confirmées doivent correspondre aux étiquettes de la plaque signalétique et aux marguages associés sur l'appareil.

## Déclaration de conformité FCC

Cet appareil est conforme à l'article 15 des Règlements FCC. Son utilisation est soumise aux deux conditions suivantes : (1) cet appareil ne doit pas causer d'interférence nuisible et(2) cet appareil doit accepter toutes les interférences reçues, y compris les interférences pouvant causer un fonctionnement non souhaité. Cet équipement a été testé et déclaré conforme aux limites pour un appareil numérique de classe B, conformément à la section 15 de la réglementation de la FCC.

Ces limitations sont stipulées aux fins de garantir une protection raisonnable contre les interférences nuisibles en installation résidentielle. Cet équipement génère, utilise et peut émettre des radiofréquences et, s'il n'est pas installé et utilisé conformément aux instructions, peut provoquer des interférences nuisibles aux communications radio. Cependant, nous ne pouvons garantir que des interférences ne se produiront pas dans une installation particulière. Si cet appareil cause des interférences nuisibles à la réception de la radio ou de la télévision, ce que vous pouvez facilement observer en éteignant et en rallumant l'appareil, nous vous encourageons à prendre une ou plusieurs des mesures correctives suivantes :

- Modifier l'orientation ou la position de l'antenne de réception.
- Augmenter l'espace entre l'équipement et le récepteur.
- Brancher l'équipement sur une autre prise ou un autre circuit que celle/celui sur laquelle/lequel le récepteur est branché.
- Consulter le revendeur ou un technicien radio/télévision expérimenté pour obtenir de l'aide.

Avertissement : Tout changement ou modification non expressément approuvé par les autorités responsables de la conformité peut révoguer le droit de l'utilisateur à employer l'appareil en question.

## **Déclaration Industry Canada**

CAN ICES-003(B) / NMB-003(B)

## Conformité à la CE pour les pays européens

Cet appareil est conforme à la directive EMC 2014/30/UE et à la directive sur les basses tensions 2014/35/UE.

#### Les informations suivantes sont uniquement pour les pays de l'UE :

Le label de droite indique la conformité à la directive sur l'élimination des équipements électriques et électroniques 2012/19/UE (DEEE). Il indique l'obligation de NE PAS jeter cet équipement avec les déchets municipaux, mais d'utiliser les systèmes de retour et de collecte conformément à la loi locale.

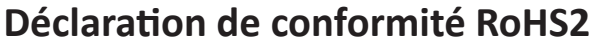

Ce produit a été conçu et fabriqué conformément à la directive 2011/65/UE du Parlement et du Conseil Européens concernant la restriction d'utilisation de certaines substances dangereuses dans les équipements électriques et électroniques (directive RoHS2) et est réputé respecter les valeurs de concentration maximale émises par le Comité européen d' Adaptation Technique (TAC), comme indiqué ci-dessous :

| Substance                             | Concentration<br>maximale proposée | Concentration réelle |
|---------------------------------------|------------------------------------|----------------------|
| Plomb (Pb)                            | 0,1%                               | < 0,1%               |
| Mercure (Hg)                          | 0,1%                               | < 0,1%               |
| Cadmium (Cd)                          | 0,01%                              | < 0,01%              |
| Chrome hexavalent (Cr6 <sup>+</sup> ) | 0,1%                               | < 0,1%               |
| Biphényles polybromés (PBB)           | 0,1%                               | < 0,1%               |
| Diphényléthers polybromés (PBDE)      | 0,1%                               | < 0,1%               |
| Phtalate de bis (2-éthylhéxyl) (DEHP) | 0,1%                               | < 0,1%               |
| Phtalate de butyle benzyle (BBP)      | 0,1%                               | < 0,1%               |
| Phtalate de dibutyle (DBP)            | 0,1%                               | < 0,1%               |
| Phtalate de diisobutyl (DIBP)         | 0,1%                               | < 0,1%               |

# Certains composants des produits mentionnés ci-dessus sont exemptés de l'annexe III des directives RoHS2, comme indiqué ci-dessous :

- L'alliage de cuivre contenant jusqu'à 4% de plomb.
- Le plomb dans les soudures à haute température de fusion (c.à-d. les alliages à base de plomb contenant 85% ou plus de plomb en poids).
- Les composants électriques et électroniques contenant du plomb dans un verre ou une céramique autres que les céramiques diélectriques des condensateurs, par ex. les dispositifs piézoélectroniques, ou dans un composé à matrice de verre ou de céramique.
- Conducteur en céramique diélectrique dans les condensateurs pour une tension nominale de 125 V CA ou 250 V CC ou plus.

## **Déclaration ENERGY STAR**

ENERGY STAR est un programme volontaire de l'Environmental Protection Agency des États-Unis qui aide les entreprises et les particuliers à économiser de l'argent et à protéger notre climat grâce à une efficacité énergétique supérieure. Les produits homologués ENERGY STAR réduisent les émissions de gaz à effet de serre en suivant des directives strictes en matière d'efficacité énergétique établies par la U.S. Environmental Protection Agency ( « Agence américaine de protection de l'environnement »).

En tant que partenaire ENERGY STAR, ViewSonic est déterminé à respecter les directives Energy Star et à utiliser le logo ENERGY STAR sur tous les modèles homologués.

Le logo suivant apparaît sur tous les modèles homologués ENERGY STAR :

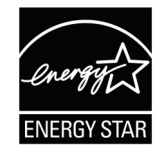

**REMARQUE :** Les fonctions d'économie d'énergie réduisent considérablement la consommation d'énergie lorsque le produit n'est pas utilisé. L'économie d'énergie permet à l'appareil de passer automatiquement en mode "Veille" à faible consommation électrique après une période d'inactivité définie. Les fonctions d'économie d'énergie basculent également le mode en Veille ou Arrêt dans les 5 minutes suivant la déconnexion de l'ordinateur hôte. Veuillez noter que tout changement dans les réglages d'économie d'énergie augmentera la consommation d'énergie.

## **Restrictions indiennes sur les substances dangereuses**

Déclaration de restriction sur les substances dangereuses (Inde). Ce produit est conforme à la « India E-waste Rule 2011 » et interdit l'utilisation du plomb, du mercure, du chrome hexavalent, des biphényles polybromés et des diphényléthers polybromés à des concentrations supérieures à 0,1% en poids et à 0,01% en poids pour le cadmium, à l'exception des exemptions définies dans l'annexe 2 de la règle.

### Mise au rebut en fin de vie du produit

ViewSonic<sup>®</sup> respecte l'environnement et se consacre au travail et à la vie dans le respect de l'écologie. Merci de faire partie d'une informatique plus intelligente et plus écologique. Veuillez visiter le site Internet ViewSonic<sup>®</sup> pour plus d'informations.

#### USA et Canada :

https://www.viewsonic.com/us/go-green-with-viewsonic

**Europe**:

https://www.viewsonic.com/eu/environmental-social-governance/recycle

#### Taiwan :

https://recycle.moenv.gov.tw/

Pour les utilisateurs de l'UE, veuillez nous contacter pour toute question relative à la sécurité ou à un accident survenu avec ce produit :

ViewSonic Europe Limited

Haaksbergweg 75

1101 BR Amsterdam Netherlands

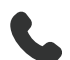

+31 (0) 650608655

EPREL@viewsoniceurope.com

https://www.viewsonic.com/eu/

## Informations de copyright

Copyright<sup>®</sup> ViewSonic<sup>®</sup> Corporation, 2025. Tous droits réservés.

Macintosh et Power Macintosh sont des marques commerciales déposées de Apple Inc.

Microsoft, Windows et le logo Windows sont des marques commerciales déposées de Microsoft Corporation aux États-Unis et dans d'autres pays.

ViewSonic<sup>®</sup> et le logo des trois oiseaux sont des marques déposées de ViewSonic<sup>®</sup> Corporation.

VESA est une marque déposée de Video Electronics Standards Association. DPMS, DisplayPort et DDC sont des marques déposées de VESA.

ENERGY STAR<sup>®</sup> est une marque déposée de l'Agence américaine de protection de l'environnement (EPA).

En tant que partenaire de ENERGY STAR<sup>®</sup>, ViewSonic<sup>®</sup> Corporation a déterminé que ce produit respecte les directives ENERGY STAR<sup>®</sup> en matière d'efficacité énergétique.

**Clause de non-responsabilité :** ViewSonic<sup>®</sup> Corporation ne saurait être tenu responsable des erreurs ou omissions techniques ou éditoriales contenues dans le présent document, ni des dommages directs ou indirects résultant de la fourniture de ce matériel ou des performances ou de l'utilisation de ce produit.

Dans un but d'amélioration continue du produit, ViewSonic<sup>®</sup> Corporation se réserve le droit de modifier les spécifications du produit sans préavis. Les indications contenues dans ce document peuvent évoluer sans préavis.

Aucune partie de ce document ne peut être copiée, reproduite ou transmise de quelque façon que ce soit, quelle qu'en soit la raison, sans la permission écrite préalable de ViewSonic<sup>®</sup> Corporation.

#### IFP6534\_IFP7534\_IFP8634\_UG\_FRN\_1a\_20250626

### **Assistance client**

Pour de l'assistance technique ou un service sur les produits, consultez le tableau ci-dessous ou contactez votre revendeur.

| Pays/Région               | Site Internet            | Pays/Région              | Site Internet         |
|---------------------------|--------------------------|--------------------------|-----------------------|
| Asie Pacifique et Afrique |                          |                          |                       |
| Australia                 | www.viewsonic.com/au/    | Bangladesh               | www.viewsonic.com/bd/ |
| 中国 (China)                | www.viewsonic.com.cn     | 香港 (繁體中文)                | www.viewsonic.com/hk/ |
| Hong Kong (English)       | www.viewsonic.com/hk-en/ | India                    | www.viewsonic.com/in/ |
| Indonesia                 | www.viewsonic.com/id/    | Israel                   | www.viewsonic.com/il/ |
| 日本 (Japan)                | www.viewsonic.com/jp/    | Korea                    | www.viewsonic.com/kr/ |
| Malaysia                  | www.viewsonic.com/my/    | Middle East              | www.viewsonic.com/me/ |
| Myanmar                   | www.viewsonic.com/mm/    | Nepal                    | www.viewsonic.com/np/ |
| New Zealand               | www.viewsonic.com/nz/    | Pakistan                 | www.viewsonic.com/pk/ |
| Philippines               | www.viewsonic.com/ph/    | Singapore                | www.viewsonic.com/sg/ |
| 臺灣 (Taiwan)               | www.viewsonic.com/tw/    | ประเทศไทย                | www.viewsonic.com/th/ |
| Việt Nam                  | www.viewsonic.com/vn/    | South Africa & Mauritius | www.viewsonic.com/za/ |
| Americas                  |                          |                          |                       |
| United States             | www.viewsonic.com/us     | Canada                   | www.viewsonic.com/us  |
| Latin America             | www.viewsonic.com/la     |                          |                       |
| Europe                    |                          |                          |                       |
| Europe                    | www.viewsonic.com/eu/    | France                   | www.viewsonic.com/fr/ |
| Deutschland               | www.viewsonic.com/de/    | Қазақстан                | www.viewsonic.com/kz/ |
| Россия                    | www.viewsonic.com/ru/    | España                   | www.viewsonic.com/es/ |
| Türkiye                   | www.viewsonic.com/tr/    | Україна                  | www.viewsonic.com/ua/ |
| United Kingdom            | www.viewsonic.com/uk/    |                          |                       |

**REMARQUE :** Vous aurez besoin du numéro de série du produit.

## Garantie limitée

Tableau blanc intelligent ViewSonic®

#### Ce que la garantie couvre :

ViewSonic<sup>®</sup> garantit que ses produits sont exempts de défauts matériels et de fabrication, pendant la période de garantie. Si un produit présente un défaut matériel ou de fabrication pendant la période de garantie, ViewSonic<sup>®</sup> pourra, à sa seule discrétion, et comme unique recours pour vous, réparer le produit ou le remplacer par un produit similaire. Le produit de remplacement ou les pièces peuvent comporter des pièces ou des composants recyclés ou remis à neuf. L'appareil, les pièces ou les composants réparés ou remplacés seront couverts pendant la durée restante sur la garantie limitée initiale du client et la période de garantie ne sera pas prolongée. ViewSonic<sup>®</sup> n'offre aucune garantie pour les logiciels tiers fournis avec le produit ou installés par le client, ni pour l'installation de pièces ou de composants matériels non autorisés (par ex. des lampes de projecteur). (Veuillez vous reporter à la section « Ce que la garantie exclue et ne couvre pas »).

#### Ce que la garantie protège :

Cette garantie est uniquement valable pour le premier acquéreur.

#### Ce que la garantie exclue et ne couvre pas :

- Tout produit sur lequel le numéro de série a été endommagé, modifié ou supprimé.
- Les dommages, détériorations ou dysfonctionnements résultant de :
  - » Accident, mauvaise utilisation, négligence, incendie, inondation, foudre ou autres catastrophes naturelles, modification du produit non autorisée ou non-respect des instructions fournies avec le produit.
  - » Réparation ou tentative de réparation par une personne non autorisée par ViewSonic<sup>®</sup>.
  - » Les dommages et les pertes de données de programmes quelconques, et les supports de stockage amovibles.
  - » Usure normale.
  - » Retrait ou installation du produit.
- Les pertes de logiciels ou de données survenant pendant la réparation ou le remplacement.
- Tout dommage du produit dû au transport.
- Les causes externes au produit, telles que variations ou pannes électriques.

- Utilisation de fournitures ou de pièces ne respectant pas les spécifications de ViewSonic.
- Le fait que le propriétaire n'effectue pas l'entretien périodique du produit tel que décrit dans le guide d'utilisation.
- Toute autre cause sans rapport avec un défaut du produit.
- Les dommages causés par des images statiques (non animées) affichées pendant de longues périodes (également appelées images rémanentes).
- Les logiciels Tout logiciel tiers fourni avec le produit ou installé par le client.
- Les matériels / accessoires / pièces / composants L'installation de matériel, d'accessoires, de consommables ou de composants non autorisés (par ex : lampes de projecteur).
- Les dégâts ou détériorations du revêtement de surface de l'écran en raison d'un nettoyage inapproprié, comme décrit dans le Guide d'utilisation du produit.
- Les frais de dépose, d'installation et de configuration, y compris le montage mural du produit.

#### Comment en bénéficier :

- Pour toute information concernant les services sous garantie, veuillez contacter le service d'assistance client ViewSonic<sup>®</sup> (Veuillez consulter la page « Assistance client »). Vous devrez fournir le numéro de série de votre produit.
- Pour bénéficier de la garantie, vous devrez fournir : (a) le reçu de vente daté original, (b) votre nom, (c) votre adresse, (d) une description du problème et (e) le numéro de série du produit.
- Amener ou expédier le produit franco de port dans l'emballage d'origine à un centre de service agréé ViewSonic<sup>®</sup> ou à ViewSonic<sup>®</sup>.
- Pour de plus amples informations ou le nom du centre de services ViewSonic<sup>®</sup> le plus proche, veuillez contacter ViewSonic<sup>®</sup>.

#### Limitation des garanties implicites :

Il n'existe aucune garantie, explicite ou implicite, s'étendant au-delà de la description contenue dans le présent document, y compris la garantie implicite de qualité marchande et d'adéquation à un usage particulier.

#### **Exclusion de dommages :**

La responsabilité de ViewSonic est limitée au coût de réparation ou de remplacement du produit. ViewSonic<sup>®</sup> ne saurait être tenu responsable de :

- Dommages à d'autres biens causés par un défaut dans le produit, dommages résultant d'une gêne, perte d'usage du produit, perte de temps, perte de profits, perte d'opportunités commerciales, perte de clientèle, interférence dans les relations commerciales ou toute autre perte commerciale, même si le client a été averti de la possibilité de tels dommages.
- Tout autre dommage, indirect, consécutif ou autre.
- Tout plainte contre le client émanant de toute autre partie.
- Réparation ou tentative de réparation par une personne non autorisée par ViewSonic<sup>®</sup>.

## Effet de la loi d'État :

Cette garantie vous donne des droits légaux spécifiques et vous pouvez également avoir d'autres droits, variant d'un état à l'autre. Certains états n'autorisent pas les limitations sur les garanties implicites et/ou n'autorisent pas l'exclusion des dommages indirects ou consécutifs, par conséquent les limitations et exclusions mentionnées ci-dessus peuvent ne pas s'appliquer à vous.

## Ventes hors des États-Unis et du Canada :

Pour des informations et des services de garantie sur les produits ViewSonic<sup>®</sup> vendus hors des États-Unis et du Canada, veuillez contacter ViewSonic<sup>®</sup> ou votre revendeur ViewSonic<sup>®</sup> local.

La période de garantie de ce produit en Chine continentale (Hong Kong, Macao et Taïwan exclus) est soumise aux termes de la Carte de Garantie et de Maintenance. Pour les utilisateurs en Europe et en Russie, vous trouverez plus d'informations sur la garantie sur : <u>http://www.viewsonic.com/eu/ under</u> dans la section « Informations sur le support/garantie ».

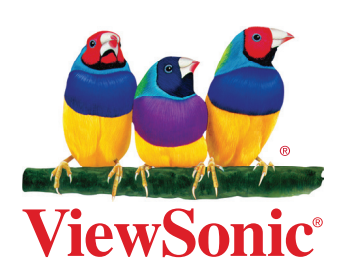